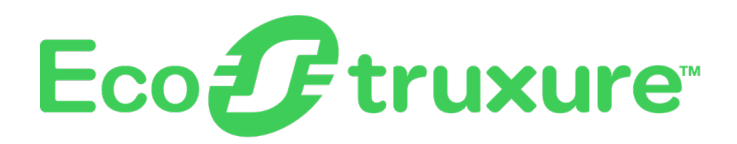

# **EcoStruxure Panel Server Universal**

# **User Guide**

Wireless Concentrator and Modbus Gateway, Datalogger and Energy Server

EcoStruxure offers IoT-enabled architecture and platform.

DOCA0172EN-01 07/2021

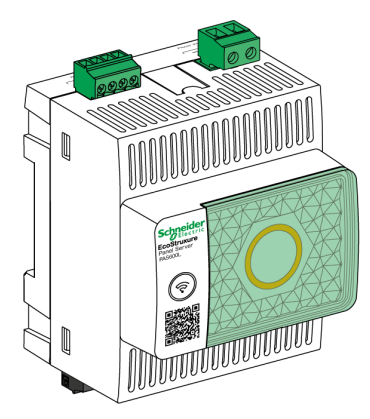

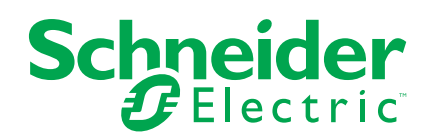

# **Legal Information**

The Schneider Electric brand and any trademarks of Schneider Electric SE and its subsidiaries referred to in this guide are the property of Schneider Electric SE or its subsidiaries. All other brands may be trademarks of their respective owners.

This guide and its content are protected under applicable copyright laws and furnished for informational use only. No part of this guide may be reproduced or transmitted in any form or by any means (electronic, mechanical, photocopying, recording, or otherwise), for any purpose, without the prior written permission of Schneider Electric.

Schneider Electric does not grant any right or license for commercial use of the guide or its content, except for a non-exclusive and personal license to consult it on an "as is" basis. Schneider Electric products and equipment should be installed, operated, serviced, and maintained only by qualified personnel.

As standards, specifications, and designs change from time to time, information contained in this guide may be subject to change without notice.

To the extent permitted by applicable law, no responsibility or liability is assumed by Schneider Electric and its subsidiaries for any errors or omissions in the informational content of this material or consequences arising out of or resulting from the use of the information contained herein.

# **Table of Contents**

| Safe   | ety Information                                        | 5        |
|--------|--------------------------------------------------------|----------|
| Abo    | out the Book                                           | 7        |
| Eco    | Struxure Panel Server Presentation                     | 8        |
| I      | Introduction                                           | 9        |
| E      | EcoStruxure Panel Server System                        | 11       |
| ł      | Hardware Description                                   | 14       |
| ł      | Hardware Connection                                    | 17       |
| E      | EcoStruxure Power Commission Software                  | 18       |
| ę      | Software Applications                                  | 19       |
|        | Technical Characteristics                              | 21       |
| _ 5    | Schneider Electric Green Premium M Ecolabel            | 23       |
| Eco    | Struxure Panel Server Functions                        | 25       |
| 1      | Network Settings                                       | 26       |
|        | TCP/IP Communication                                   | 27       |
|        | DNS                                                    |          |
|        | Internet Proxy                                         |          |
|        | Ethernet Communication                                 | ວາ<br>ວາ |
|        |                                                        | 32<br>35 |
| 1      | FEE 802 15 4 Communication                             |          |
| '<br>N | Modbus-SI Communication                                |          |
|        | Gateway Function                                       |          |
| [      | Date and Time                                          | 41       |
| F      | Firmware Update                                        | 43       |
| ι      | User Management                                        | 45       |
| [      | Digital Inputs                                         | 46       |
| [      | Diagnostics                                            | 47       |
| Cyb    | persecurity Recommendations                            | 50       |
| 5      | Security Capabilities                                  | 51       |
| 5      | Security Recommendations for Commissioning             | 53       |
| S      | Security Recommendations for Operation                 | 54       |
| ę      | Security Recommendations for Decommissioning           | 55       |
| Ger    | neral Principle to Commission an EcoStruxure Panel     |          |
| Ser    | ver                                                    | 56       |
| Get    | ting Started with EcoStruxure Power Commission         |          |
| Sof    | tware                                                  | 57       |
| 100    | Non-Selective Pairing of Wireless Devices              | 58       |
|        | Selective Pairing of Wireless Devices                  |          |
| [      | Device Configuration with EcoStruxure Power Commission |          |
| S      | Software                                               | 60       |
| Fco    | Struxure Panel Server Webpages                         | 61       |
| 200    | Access to EcoStruxure Panel Server Webpages            |          |
| Ē      | EcoStruxure Panel Server User Interface Lavout         | 63       |
| E      | EcoStruxure Panel Server Webpage Description           | 65       |
| Mod    | dbus Register Tables                                   |          |
| (      | Overview                                               |          |
|        |                                                        |          |

| Modbus Table Format and Data Types               | 69  |
|--------------------------------------------------|-----|
| EcoStruxure Panel Server Modbus Registers        | 72  |
| EcoStruxure Panel Server System Modbus Registers | 76  |
| Description                                      | 77  |
| PowerTag Energy Sensor Modbus Registers          | 78  |
| Environmental Sensor Modbus Registers            | 86  |
| HeatTag Sensor Modbus Registers                  | 87  |
| Load Monitoring Modbus Registers                 | 89  |
| Wireless Devices Common Modbus Registers         | 93  |
| Troubleshooting                                  | 101 |
| Appendices                                       | 103 |
| Appendix A: Details of Modbus Functions          | 104 |
| Modbus TCP/IP Functions                          | 105 |
| Modbus TCP/IP Exception Codes                    | 107 |
| Function 43-14: Read Device Identification       | 109 |
| Function 100-4: Read Non-Adjacent Registers      | 111 |
| Appendix B: Data Availability                    | 112 |
| PowerTag Data Availability                       | 113 |
| Environmental Sensor Data Availability           | 117 |

# **Safety Information**

#### **Important Information**

Read these instructions carefully, and look at the equipment to become familiar with the device before trying to install, operate, service, or maintain it. The following special messages may appear throughout this documentation or on the equipment to warn of potential hazards or to call attention to information that clarifies or simplifies a procedure.

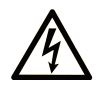

The addition of this symbol to a "Danger" or "Warning" safety label indicates that an electrical hazard exists which will result in personal injury if the instructions are not followed.

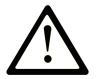

This is the safety alert symbol. It is used to alert you to potential personal injury hazards. Obey all safety messages that follow this symbol to avoid possible injury or death.

#### 

**DANGER** indicates a hazardous situation which, if not avoided, **will result in** death or serious injury.

### 

**WARNING** indicates a hazardous situation which, if not avoided, **could result in** death or serious injury.

## 

**CAUTION** indicates a hazardous situation which, if not avoided, **could result** in minor or moderate injury.

### NOTICE

**NOTICE** is used to address practices not related to physical injury.

#### **Please Note**

Electrical equipment should be installed, operated, serviced, and maintained only by qualified personnel. No responsibility is assumed by Schneider Electric for any consequences arising out of the use of this material.

A qualified person is one who has skills and knowledge related to the construction and operation of electrical equipment and its installation, and has received safety training to recognize and avoid the hazards involved.

### **Cybersecurity Safety Notice**

## **A**WARNING

# POTENTIAL COMPROMISE OF SYSTEM AVAILABILITY, INTEGRITY, AND CONFIDENTIALITY

- Disable unused ports/services to help minimize pathways for malicious attackers.
- Place networked devices behind multiple layers of cyber defenses (such as firewalls, network segmentation, and network intrusion detection and protection).
- Use cybersecurity best practices (for example, least privilege, separation of duties) to help prevent unauthorized exposure, loss, modification of data and logs, or interruption of services.

Failure to follow these instructions can result in death, serious injury, or equipment damage.

#### **FCC Notice**

This device complies with Part 15 of the FCC Rules. Operation is subject to the following two conditions:

- This device may not cause harmful interference, and
- this device must accept any interference received, including interference that may cause undesired operation.

**NOTE:** This equipment has been tested and found to comply with the limits for a Class A digital device, pursuant to part 15 of the FCC Rules. These limits are designed to provide reasonable protection against harmful interference when the equipment is operating in a commercial environment. This equipment generates, uses, and can radiate radiofrequency energy and, if not installed and used in accordance with the instruction manual, may cause harmful interference to radio communications. Operation of this equipment in a residential area is likely to cause harmful interference in which case the user will be required to correct the interference at his own expense.

#### **FCC Caution:**

Any changes or modifications not expressly approved by the party responsible for compliance could void the user's authority to operate this equipment.

This transmitter must not be co-located or operating in conjunction with any other antenna or transmitter.

#### **Radiation Exposure Statement:**

This equipment complies with FCC radiation exposure limits set forth for an uncontrolled environment. This equipment should be installed and operated with minimum distance 20 cm between the radiator and your body.

**NOTE:** The country code selection is for non-US model only and is not available to all US models. Per FCC regulation, all Wi-Fi product marketed in US must fixed to US operation channels only.

#### **Safety Precautions**

## **A**WARNING

#### INCORRECT EQUIPMENT USE

Do not use the EcoStruxure Panel Server as a safety device.

Failure to follow these instructions can result in death, serious injury, or equipment damage.

# **About the Book**

| Document Scope     |                                                                                                    |
|--------------------|----------------------------------------------------------------------------------------------------|
|                    | The aim of this guide is to provide users, installers, and maintenance personnel with the technical information and procedures needed to use and maintain the EcoStruxure™ Panel Server Universal.                      |
| Validity Note      |                                                                                                    |
|                    | This guide applies to EcoStruxure Panel Server Universal devices with firmware version 001.001.000 or greater.                                                                                                    |
| Online Information |                                                                                                    |
|                    | The information contained in this guide is likely to be updated at any time.<br>Schneider Electric strongly recommends that you have the most recent and up-to-<br>date version available on www.se.com/ww/en/download. |
|                    | The technical characteristics of the devices described in this guide also appear online. To access the information online, go to the Schneider Electric home page at www.se.com.                                        |

#### **Related Documents**

| Title of documentation                                 | Reference number                       |
|--------------------------------------------------------|----------------------------------------|
| EcoStruxure Panel Server Universal - Instruction Sheet | GDE74119                               |
| EcoStruxure Panel Server - Firmware Release Notes      | DOCA0178EN                             |
| EcoStruxure Panel Server - Cybersecurity Guide         | DOCA0211EN                             |
| How Can I Reduce Vulnerability to Cyber Attacks?       | Cybersecurity System<br>Technical Note |

You can download these technical publications and other technical information from our website at www.se.com/ww/en/download.

# **EcoStruxure Panel Server Presentation**

### What's in This Part

| Introduction                               | 9  |
|--------------------------------------------|----|
| EcoStruxure Panel Server System            | 11 |
| Hardware Description                       | 14 |
| Hardware Connection                        | 17 |
| EcoStruxure Power Commission Software      | 18 |
| Software Applications                      | 19 |
| Technical Characteristics                  | 21 |
| Schneider Electric Green Premium™ Ecolabel | 23 |

## Introduction

### **EcoStruxure Master Range**

EcoStruxure is Schneider Electric's IoT-enabled, plug-and-play, open, interoperable architecture and platform, in Homes, Buildings, Data Centers, Infrastructure and Industries. Innovation at Every Level from Connected Products to Edge Control, and Apps, Analytics and Services.

### **Overview**

EcoStruxure Panel Server is a high performance gateway which provides:

- · easy and fast connection to
  - edge control software such as EcoStruxure Power Monitoring Expert or EcoStruxure Power Operation,
  - Building Management Systems such as EcoStruxure Building Operation,
  - cloud applications such as EcoStruxure Facility Expert and EcoStruxure Asset Advisor.
- an all-in-one gateway to retrieve data from IEEE 802.15.4 and Modbus devices, and optimize energy and operation management solution.
- ease of commissioning with EcoStruxure Power Commission software, enabling device plug-and-play and auto-discovery features.
- ease of operation with user-friendly embedded webpages, and data contextualization for more relevant analytics.
- communication protocols:
  - Ethernet
  - IEEE 802.15.4
  - Wi-Fi

The 3 models of EcoStruxure Panel Server are Advanced, Universal, and Entry.

### **Main Features**

EcoStruxure Panel Server provides the following main features:

- Gateway functionality Modbus TCP/IP to Modbus Serial Line (Modbus-SL)
- Data concentrator for the following wireless devices: PowerTag Energy sensors, environmental sensors, PowerTag Control modules (available begin 2022), Acti9 Active, HeatTag sensors (available end 2021), and wireless indication auxiliaries for ComPacT NSX and ComPacT NSXm circuit breakers (available end 2021)
- Connectivity to Schneider Electric monitoring software (such as EcoStruxure Power Monitoring Expert (PME), EcoStruxure Power Operation (PO), EcoStruxure Building Operation) or third-party software
- · Connectivity to the cloud through 4G, wired Ethernet, or Wi-Fi
- Two Ethernet ports to optionally separate upstream cloud connection from field device network (Universal and Advanced models)
- The following supported transfer protocols: Modbus TCP/IP, HTTPS, and SFTP (available in 2022) with proxy management
- · Real-time data in easy-to-understand embedded webpages
- 3 years of data logging (Advanced model)
- · Dashboard view for reporting (Advanced model)

- Data export with native connection to Schneider Electric service platforms
   (such as EcoStruxure Facility Expert, EcoStruxure Asset Advisor, and
   EcoStruxure Resource Advisor) and with .csv file for other database servers
- Setup through EcoStruxure Power Commission software allowing off-line configuration preparation, backup and restore, and embedded webpages
- Compliance with electrical switchboard environment (temperature, electromagnetic compatibility)

## **Feature Availability**

The following table presents the availability of the main features on the EcoStruxure Panel Server range.

| Main features                                                          |                            | EcoStruxure Panel Server                                                                               |                                 |                                 |
|------------------------------------------------------------------------|----------------------------|----------------------------------------------------------------------------------------------------|---------------------------------|---------------------------------|
|                                                                        |                            | Entry <sup>1</sup>                                                                                     | Universal                       | Advanced <sup>2</sup>           |
| Power supply                                                           | 24 Vdc                     | -                                                                                                    | PAS600L                         | PAS800L                         |
|                                                                        | 110–240 Vac/Vdc (IEC/NEMA) | -                                                                                                    | PAS600T                         | -                               |
|                                                                        | 110–277 Vac/Vdc (IEC/NEMA) | PAS400                                                                                                 | PAS600                          | PAS800                          |
|                                                                        | PoE (Power over Ethernet)  | -                                                                                                    | PAS600P <sup>2</sup>            | PAS800P                         |
| 10Base-T/100Base-T Ethernet                                            |                            | One RJ45 ports                                                                                         | Two RJ45 ports                  | Two RJ45 ports                  |
| Wi-Fi                                                                  |                            | 1                                                                                                    | 1                               | 1                               |
| Downstream Modbus-SL connectivity                                      |                            | -                                                                                                    | 1                               | 1                               |
| Downstream Modbus TCP/IP connectivity                                  |                            | -                                                                                                    | 1                               | 1                               |
| Downstream IEEE 802.15.4 connectivity                                  |                            | 1                                                                                                    | 1                               | 1                               |
| Upstream Modbus TCP/IP connectivity (edge connection)                  |                            | 1                                                                                                    | 1                               | 1                               |
| Cellular connectivity to cloud through an optional external module     |                            | 1                                                                                                    | 1                               | 1                               |
| Digital inputs (including WAGES (Water, Air, Gas, Electricity, Steam)) |                            | -                                                                                                    | Two digital inputs<br>(PAS600L) | Two digital inputs<br>(PAS800L) |
| Data logging                                                           |                            | -                                                                                                    | _                               | 3 years                         |
| Commissioning tool of EcoStruxure Panel Server and connected devices   |                            | EcoStruxure Power Commission software (recommended)     EcoStruxure Panel Server webpages <sup>2</sup> |                                 |                                 |
| Schneider Electric cloud applications                                  |                            | EcoStruxure Facility Expert     EcoStruxure Asset Advisor     EcoStruxure Resource Advisor             |                                 |                                 |

<sup>1.</sup> Available begin 2022.

<sup>2.</sup> Available end 2021.

# **EcoStruxure Panel Server System**

## Architecture

From a simple electrical distribution system with one device to large electrical distribution systems, the EcoStruxure Panel Server collects data from any of the supported devices.

The following illustration shows possible architectures of EcoStruxure Panel Server:

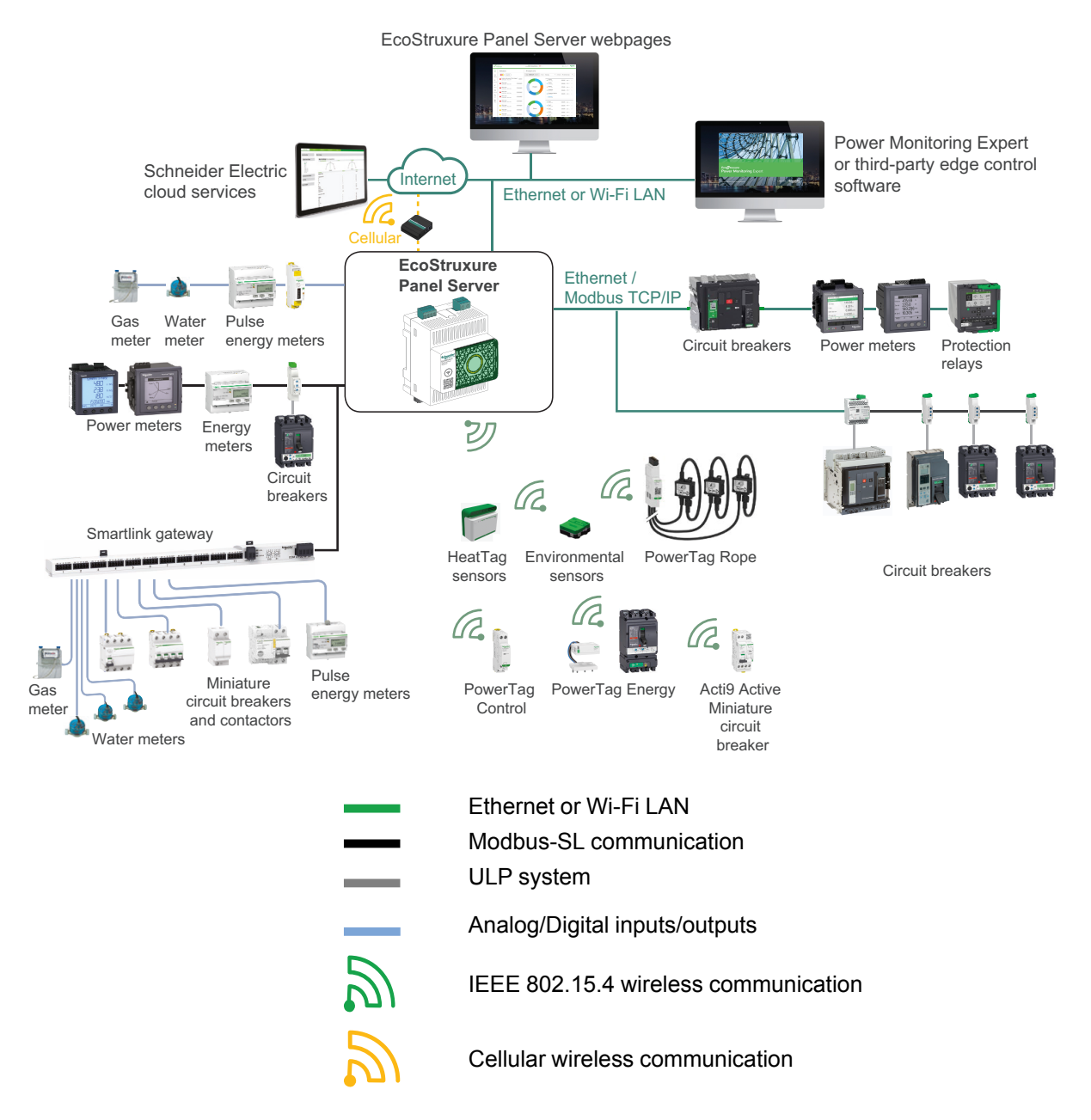

## **Network Connectivity**

EcoStruxure Panel Server network connectivity can be subdivided into two parts:

- Upstream connection to supervision software and cloud applications.
- · Downstream connection to local field devices.

### **Upstream Connection**

The upstream network of EcoStruxure Panel Server can be used to connect cloud applications or Modbus TCP/IP monitoring and supervision application.

This access can be provided through the two Ethernet ports on the EcoStruxure Panel Server or through the Wi-Fi interface (available end 2021).

Depending on the Ethernet port configuration, the data transmission behavior is as follows:

- In switched mode, the two Ethernet ports are connected to the internal Ethernet switch of the EcoStruxure Panel Server. Devices connected to either of the Ethernet ports can see each other if they belong to the same IP subnetwork.
- In separated mode (available end 2021), Ethernet port **ETH1** is connected to the upstream network while Ethernet port **ETH2** is used to create a downstream Ethernet network separate from the upstream Ethernet network.

In case of Wi-Fi connection, Wi-Fi is always considered the upstream network.

### **Downstream Connection**

Devices in the downstream network can be connected to the EcoStruxure Panel Server through different communication means:

- Wireless network according to IEEE 802.15.4
- Modbus-SL (Universal and Advanced models)
- Modbus TCP/IP (available end 2021)
- Digital inputs (PAS600L)

Depending on the configuration of the EcoStruxure Panel Server Ethernet ports, data transmission behavior is as follows:

- In switched mode, it is possible to daisy chain several network devices via the EcoStruxure Panel Server. The Modbus TCP/IP devices connected on either port of the EcoStruxure Panel Server can be directly accessed by monitoring and supervision software running on a device physically connected on either ETH1 or ETH2 port.
- In separated mode (available end 2021), the Modbus TCP devices connected via the EcoStruxure Panel Server ETH2 port to the downstream Ethernet network can be accessed by upstream monitoring and supervision software through ETH1 port.

### **Supported Devices**

List of supported devices:

- Wired devices communicating though Modbus-SL, Modbus TCP/IP, or digital inputs:
  - Circuit breakers and switch-disconnectors
  - Protection relays
  - Power meters
  - Energy meters
  - Pulse meters
  - IO modules
  - Gateways
- Wireless devices:
  - PowerTag Energy sensors
  - Environmental sensors

- Acti9 Active
- HeatTag sensors (available end 2021)
- PowerTag Control modules (available begin 2022)
- Wireless indication auxiliaries for ComPacT NSX and ComPacT NSXm circuit breakers (available end 2021)

The devices supported by the EcoStruxure Panel Server are listed in DOCA0178EN *EcoStruxure Panel Server - Firmware Release Notes*.

### **Maximum Configuration**

The maximum number of devices that can be configured in an EcoStruxure Panel Server system depends on the type of devices. For more information, contact your Schneider Electric local representative.

- System with EcoStruxure Panel Server Universal and Advanced:
  - Maximum number of wireless devices:
    - 20 PowerTag Energy sensors or Acti9 Active
    - or 65 Environmental sensors

**NOTE:** The combination with HeatTag sensors will be available end 2021.

- A maximum of 32 Modbus-SL devices without repeater
- A maximum of 128 Modbus-SL devices with repeater
- System with EcoStruxure Panel Server Entry:
  - Maximum number of wireless devices:
    - 20 PowerTag Energy sensors
    - or 20 Acti9 Active
    - or 20 Environmental sensors

# **Hardware Description**

## **EcoStruxure Panel Server Universal Description**

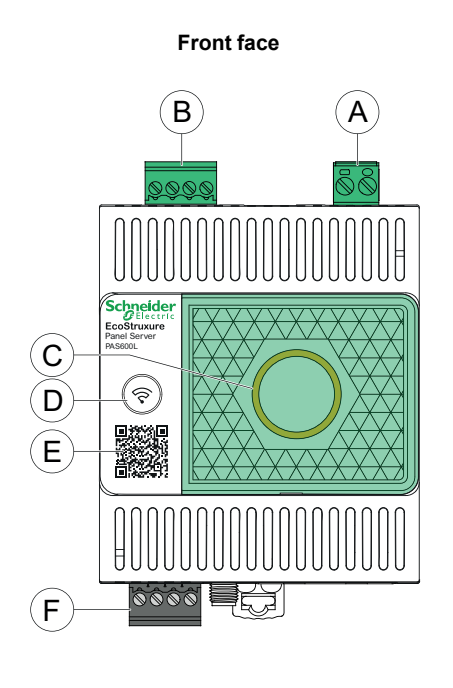

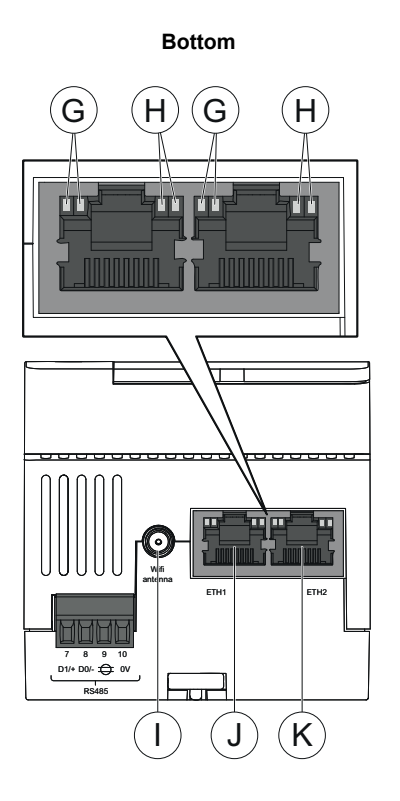

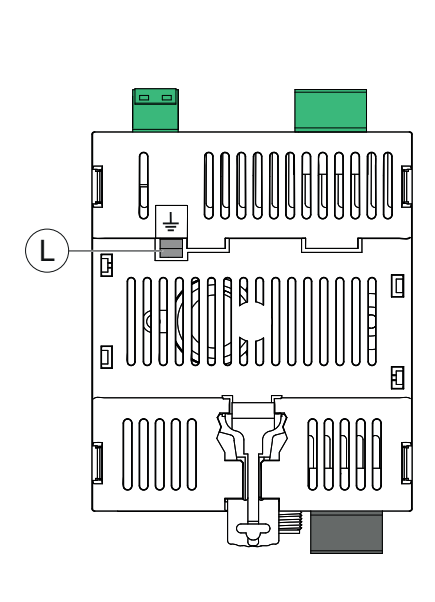

Rear

- A. Power supply terminal block
- B. Digital input terminal block (PAS600L)
- C. EcoStruxure Panel Server status LED
- D. Restart button
- E. QR code to product information
- F. RS-485 Modbus communication port
- G. Ethernet LED 1: Speed
- H. Ethernet LED 2: Activity
- I. External Wi-Fi antenna port
- J. Ethernet 1 communication port
- K. Ethernet 2 communication port
- L. Grounding connection

For information on installation, consult the instruction sheet available on the Schneider Electric website: GDE74119.

## **EcoStruxure Panel Server Status LED**

| LED indication | Description                                                                                                    |
|----------------|----------------------------------------------------------------------------------------------------|
|                | EcoStruxure Panel Server switched off.                                                                                |
|                | EcoStruxure Panel Server is powering on. System boots within 2 minutes.                                               |
|                | EcoStruxure Panel Server in normal operation.                                                                         |
|                | Minor malfunction detected. Connect to EcoStruxure Panel Server software to diagnose.                                 |
|                | Major malfunction detected. EcoStruxure Panel Server must be replaced.                                                |
|                | Communication through Bluetooth® technology ready for pairing. (Available at a later date)                            |
|                | One client using Bluetooth <sup>®</sup> technology connected to EcoStruxure Panel Server. (Available at a later date) |

The LED indicates the operation mode of the EcoStruxure Panel Server.

### **Ethernet Status LEDs**

The combination of the 2 LEDs of one RJ45 port indicates the Ethernet communication status of the EcoStruxure Panel Server.

| Ethernet LEDs |                 | Description                          |
|---------------|-----------------|--------------------------------------|
| LED 1: Speed  | LED 2: Activity |                                      |
|               |                 | No Ethernet communication            |
|               |                 | 10 Mb Ethernet communication active  |
|               |                 | 100 Mb Ethernet communication active |

### **Restart Button**

To restart the EcoStruxure Panel Server:

- Press and hold the button for more than 10 seconds then release it. Result: The status LED turns steady orange.
- 2. Wait for the EcoStruxure Panel Server to restart completely:
  - a. The status LED remains steady orange while the EcoStruxure Panel Server is rebooting.
  - b. The status LED turns steady green when the EcoStruxure Panel Server is in normal operation.

### **Tamper Detection**

A tamper-indicating label helps detect unauthorized physical access into the EcoStruxure Panel Server. This label is light grey with Schneider Electric written in black.

The following figure illustrates the position of the tamper-indicating label (A) affixed on the right-hand side of the EcoStruxure Panel Server:

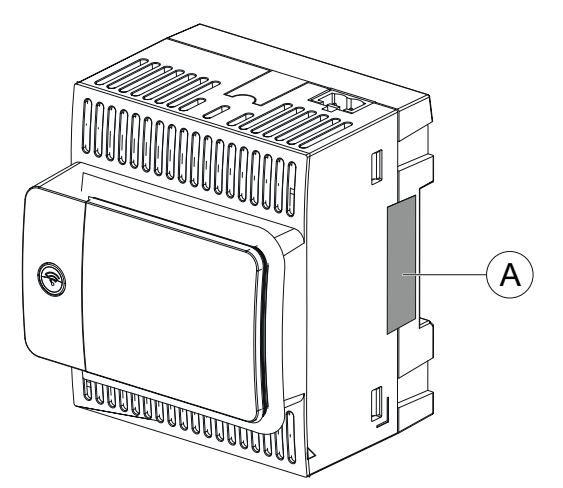

Before installing, operating, servicing, or maintaining the EcoStruxure Panel Server, check the tamper-indicating label integrity.

# **Hardware Connection**

## **Connection to Ethernet**

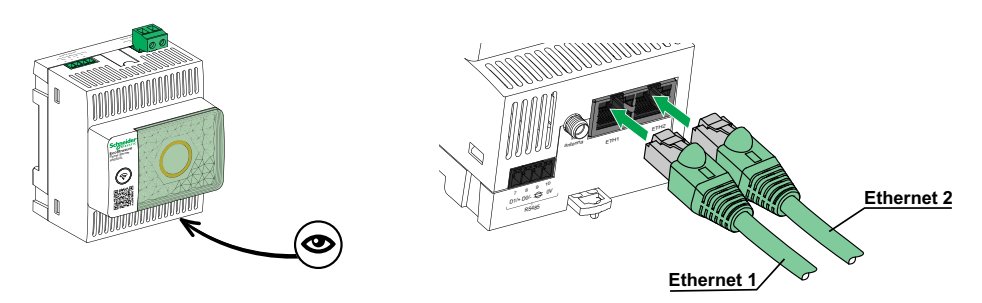

## **Connect a PC to Ethernet**

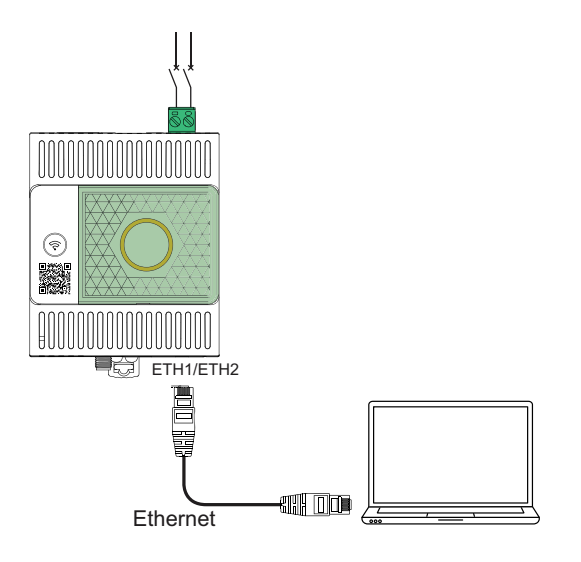

To connect a PC to EcoStruxure Panel Server through Ethernet, proceed as follows:

- 1. Check that no action is in progress on your PC.
- 2. Connect an Ethernet cable between the PC and one of the Ethernet ports on the EcoStruxure Panel Server (ETH1 or ETH2).

# **EcoStruxure Power Commission Software**

## **Overview**

EcoStruxure Power Commission is intelligent software that helps you set up, test, and commission the electrical products and systems in your switchboards with efficiency and ease. It also allows you to generate a dedicated QR code for the electrical panel to enable digital collaboration with contractors and facility managers by sharing important documentation and initiating maintenance plans through the digital logbook functionality in EcoStruxure Facility Expert.

## **Key Features**

EcoStruxure Power Commission software performs the following actions for the supported devices :

- Easy setup
  - Discover all the smart devices in your electrical switchboard
  - Check firmware compatibility and install upgrades as required
  - View communication architecture and adjust communication settings
  - View the list of devices organized in the switchboard, and configure electrical settings for breakers and meters
- Reliable testing
  - Execute Factory Acceptance Tests (FAT) and reporting:
    - Test MasterPacT MTZ circuit breakers with automatic trip curve tests, zone selectivity tests
    - Test the communication wiring and generate reports
- Fast commissioning
  - Adjust settings without connection to the devices through offline configuration feature
  - Use batch operations features to speed up settings configuration, for several devices at the same time
  - Generate a comprehensive project report that lists your switchboard and related devices, firmware version, serial numbers, for example.
- Digital collaboration
  - Create a unique QR code for the entire switchboard and then upload all relevant documentation including important CAD drawings, user guides, bill of materials, single-line diagrams, photos and more to our secure cloud repositoryInitiate preventive maintenance plans and export data to the digital logbook feature in EcoStruxure Facility Expert, app and cloudbased software for facility and building management
  - The digital logbook functionality simplifies the project handover, making it faster and easier for the facility manager to access historical information and collaborate with all project partners

For more information, tutorials, and download link, visit the EcoStruxure Power Commission software webpage.

# **Software Applications**

## **EcoStruxure Panel Server Webpages**

The web server embedded in the EcoStruxure Panel Server provides real-time data and event views, and historical analysis from devices, for entry-level energy and operation management.

Energy and operation management capabilities allow you to:

- View real-time data and events locally or remotely through a supported web browser.
- View site-aggregated data per usage or location.
- View site and devices dashboard and trending on historical data up to 3 years (Advanced model).
- Configure site and device events (for example, overtemperature, overcurrent)
- Select the set of device data you want to log and logging intervals.
- Automatically export selected logged data to your PC or through e-mail for additional analysis.
- Provide data and improve system security through password protection and controlled access to individual webpages.
- Perform simple control reset commands for supported devices (for example, minimum/maximum and accumulated energy).

## **EcoStruxure Power Monitoring Expert (PME)**

EcoStruxure Panel Server can simultaneously support multiple edge control applications (such as EcoStruxure Power Monitoring Expert (PME), EcoStruxure Power Operation (PO), EcoStruxure Building Operation) thanks to its Modbus TCP/IP server supporting up to 64 concurrent connections.

EcoStruxure Panel Server allows you to export the panel configuration (list of devices and communication address) into PME or PO by using EcoStruxure Power Commission software, for setup efficiency.

PME is a complete, interoperable, and scalable software package for power management applications. The software collects and organizes data gathered from the electrical network and presents it as meaningful, actionable information through an intuitive Web interface. It allows you to share information with key stakeholders or across your entire operation to influence behavioral changes that can save you money.

## **EcoStruxure Facility Expert**

EcoStruxure Facility Expert is a cloud-based software application from Schneider Electric to improve energy efficiency, and manage assets and maintenance. EcoStruxure Facility Expert is used for small and medium buildings in industry, retail, public, and healthcare markets.

EcoStruxure Facility Expert allows you to outsource energy management and maintenance, reducing your energy costs and increasing operating efficiency in buildings.

EcoStruxure Facility Expert provides the following features:

- Support for data acquisition hardware: meters, gateways, and sensors.
- Cloud platform for data displays.
- Consulting services from Schneider Electric expert teams.
- A network of local partners to implement solutions.

### **EcoStruxure Asset Advisor**

EcoStruxure Asset Advisor brings a proactive approach to electrical distribution and critical data center assets, combining IoT and cloud-based technologies with Schneider Electric experts and services for business continuity. EcoStruxure Asset Advisor services offer the ability to anticipate and address issues before they become critical incidents, mitigating safety risks, reducing unplanned downtime, operational losses and expensive maintenance interventions.

### **EcoStruxure Resource Advisor**

EcoStruxure Resource Advisor helps with aggregating all cross-enterprise, energy and sustainability information in a single, cloud-based platform. EcoStruxure Resource Advisor enables both data analysis and data action. Energy, water, waste, carbon, building metrics, weather, and more can all be integrated into a single platform, which provides the ability to see high-level trends across an enterprise down to granular load profiles of a single building or piece of equipment.

# **Technical Characteristics**

## **Environmental Characteristics**

| Characteristic                                                 | Value                                                                                                    |
|----------------------------------------------------------------|----------------------------------------------------------------------------------------------------|
| Conforming to standards                                        | <ul> <li>IEC 61010-1/IEC 61010-2-201</li> <li>UL 61010-1/CSA C22.2 no. 61010-1-12</li> <li>UL 61010-2-201/CAN/CSA-C22.2 no. 61010-2-201</li> </ul> |
| Certification                                                  | <ul> <li>CE</li> <li>cULus</li> <li>RCM</li> <li>UKCA</li> <li>FCC</li> <li>IC</li> </ul>                                                          |
| Ambient temperature during storage                             | -40 °C to +85 °C (-40 °F to +185 °F)                                                                                                    |
| Ambient temperature in operation                               | -25 °C to +70 °C (-13 °F to +158 °F)                                                                                                    |
| Pollution degree                                               | <ul><li>2: PAS600, PAS600T</li><li>3: PAS600L</li></ul>                                                                                            |
| Altitude                                                       | 0–2000 m (0–6500 ft)                                                                                                    |
| Relative humidity                                              | 5–95% relative humidity (without condensation) at 55 $^\circ\text{C}$ ( 131 $^\circ\text{F})$                                                      |
| Environment                                                    | In compliance with the RoHS directive and REACH Regulations                                                                                        |
| Electromagnetic compatibility                                  | <ul> <li>IEC 61326-1</li> <li>EN 301489-1</li> <li>EN 301489-17</li> </ul>                                                                         |
| Immunity                                                       | <ul> <li>IEC 61326-1</li> <li>EN 301489-1</li> <li>EN 301489-17</li> </ul>                                                                         |
| Environment: emissions                                         | CISPR 11     EN 55032                                                                                                    |
| Electromagnetic compatibility and Radio spectrum Matters (ERM) | EN 300328                                                                                                    |

## **Communication Characteristics**

| Characteristic                                          | Value                                                                                                    |
|---------------------------------------------------------|----------------------------------------------------------------------------------------------------|
| Communication interface                                 | <ul> <li>Dual port Ethernet RJ45 10/100BASE-T</li> <li>IEEE 802.15.4</li> <li>DPWS-ready, DHCP client IPv4, IPv6</li> <li>RS-485 Modbus port</li> </ul> |
| Automatic IP configuration: DHCP client (Ethernet port) | Maximum simultaneous Modbus TCP/IP connections: 64                                                                                                    |
| Communication network                                   | Modbus TCP/IP connection                                                                                                    |
| Radio-frequency ISM band                                | 2.4 GHz to 2.4835 GHz (in accordance to IEEE 802.15.4 standard)                                                                                         |

### **Electrical Characteristics**

| Characteristic       | Value                                               |
|----------------------|-----------------------------------------------------|
| Power supply         | • PAS600L: 24 Vdc (±10 %)                           |
|                      | <ul> <li>PAS600T: 110–240 Vac/dc (±10 %)</li> </ul> |
|                      | • PAS600: 110–277 Vac/dc (±10 %)                    |
| Power consumption    | PAS600L: 3 W (maximum)                              |
|                      | <ul> <li>PAS600T: 3 W (10 VA) (maximum)</li> </ul>  |
|                      | • PAS600: 3 W (10 VA) (maximum)                     |
| Frequency            | 50–60 Hz (±3 Hz)                                    |
| Overvoltage category | III                                                 |

# **Physical Characteristics**

| Characteristic         | Value                                                                                                    |  |
|------------------------|----------------------------------------------------------------------------------------------------|--|
| Dimensions (L x H x D) | 71.8 x 93 x 70.2 mm (2.82 x 3.66 x 2.76 in)                                                                |  |
| Weight                 | <ul> <li>PAS600L: 190 g (6.7 oz)</li> <li>PAS600T: 200 g (7 oz)</li> <li>PAS600: 190 g (6.7 oz)</li> </ul> |  |
| Mounting               | DIN rail                                                                                                   |  |
| Connections            | Screw type terminal blocks                                                                                 |  |
| Antenna                | External Wi-Fi antenna (optional)                                                                          |  |
| Degree of protection   | <ul> <li>Connectors : IP20</li> <li>Other faces: IP30</li> <li>Front face nose: IP40</li> </ul>            |  |

## **Digital Inputs Characteristics**

| Characteristic           | Value       |
|--------------------------|-------------|
| Digital input type       | Туре 1      |
| Number of digital inputs | 2 (PAS600L) |

# Schneider Electric Green Premium™ Ecolabel

## Description

Green Premium by Schneider Electric is a label that allows you to develop and promote an environmental policy while preserving your business efficiency. This ecolabel is compliant with up-to-date environmental regulations.

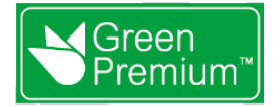

## **Accessing Green Premium**

Green Premium data on labeled products can be accessed online through any of the following ways:

- By navigating to the Green Premium page on the Schneider Electric website.
- By flashing the QR code displayed in the following image:

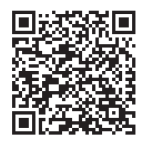

## **Checking Products Through the Schneider Electric Website**

To check the environmental criteria of a product using a PC or smartphone, follow these steps:

- 1. From www.se.com, select Support > Green Premium: RoHS, REACH.
- 2. Find **Check a Product** and click **Launch now** to open the search tool webpage.
- 3. Enter the commercial reference or product range of the product to search for.
- 4. To search for several products simultaneously, click the **Add** button, and then fill in the field.
- 5. Click **Check product(s)** to generate a report of the environmental criteria available for the products with the entered commercial references.

### **Environmental Criteria**

The Green Premium ecolabel provides documentation on the following criteria about the environmental impact of the products:

- RoHs: European Union Restriction of Hazardous Substances (RoHS) directive.
- REACh: European Union Registration, Evaluation, Authorization, and Restriction of Chemicals regulation.
- PEP: Product Environmental Profile.
- EoLI: End of Life Instructions.

### RoHs

Schneider Electric products are subject to RoHS requirements at a worldwide level, even for the many products that are not required to comply with the terms of the regulation. Compliance certificates are available for products that fulfill the criteria of this European initiative, which aims to eliminate hazardous substances.

REACh

Schneider Electric applies the strict REACh regulation on its products at a worldwide level, and discloses extensive information concerning the presence of SVHC (Substances of Very High Concern) in all of these products.

### PEP

Schneider Electric publishes complete set of environmental data, including carbon footprint and energy consumption data for each of the life cycle phases on all of its products, in compliance with the ISO 14025 PEP ecopassport program. PEP is especially useful for monitoring, controlling, saving energy, and/or reducing carbon emissions.

### EoLl

These instructions provide:

- Recyclability rates for Schneider Electric products.
- Guidance to mitigate personnel hazards during the dismantling of products and before recycling operations.
- Part identification for recycling or for selective treatment, to mitigate environmental hazards/incompatibility with standard recycling processes.

# **EcoStruxure Panel Server Functions**

### What's in This Part

| Network Settings            |    |
|-----------------------------|----|
| TCP/IP Communication        | 27 |
| IEEE 802.15.4 Communication |    |
| Modbus-SL Communication     |    |
| Gateway Function            |    |
| Date and Time               | 41 |
| Firmware Update             |    |
| User Management             | 45 |
| Digital Inputs              | 46 |
| Diagnostics                 | 47 |
| -                           |    |

# **Network Settings**

## Overview

EcoStruxure Panel Server supports Ethernet wired communication through one or both Ethernet ports.

Both Ethernet ports **ETH1** and **ETH2** are switched, that is, both ports are set with the same IP address, and either of the ports can be used for configuration.

### **Configuring the Network**

The network configuration is set as follows:

- · With EcoStruxure Power Commission (EPC) software
- On the EcoStruxure Panel Server webpages, at **Settings > Network Communication**.

Select the appropriate network configuration for your system. If necessary, enter the parameters for each connection interface displayed.

# **TCP/IP Communication**

### What's in This Chapter

| DNS                    |     |
|------------------------|-----|
| Internet Proxy         |     |
| IP Network Services    |     |
| Ethernet Communication |     |
| Wi-Fi Communication    |     |
|                        | ••• |

### DNS

### Presentation

Domain name system (DNS) is the naming system for PCs and devices connected to a local area network (LAN) or the Internet.

#### **Availability**

This function is available on Panel Server Universal.

#### **Setting the Parameters**

The DNS is set as follows:

- With EcoStruxure Power Commission (EPC) software
- On the EcoStruxure Panel Server webpages, at Settings > Network Communication > DNS

### **DNS Settings**

The following table describes the settings and where they are available.

| Parameter            | Description                                                                                                    | EPC software | Webpages |
|----------------------|----------------------------------------------------------------------------------------------------|--------------|----------|
| DNS Assignment Mode  | <ul> <li>Used to select the DNS server configuration mode:</li> <li>Select Static to set manually the primary and secondary server addresses.</li> <li>Select DHCP (default setting) to obtain the DNS server configuration automatically from the DHCP server.</li> </ul> | _            | •        |
| Primary DNS Server   | Used to enter manually the IPv4 address of the primary DNS server when the parameter DNS configuration mode is set to <b>Static</b> .                                                                                                    | 1            | 1        |
| Secondary DNS Server | Used to enter manually the IPv4 address of the secondary DNS server when the parameter DNS configuration mode is set to <b>Static</b> .                                                                                                    | 1            | 1        |

### **Internet Proxy**

### Presentation

It is necessary to configure Internet proxy settings in the EcoStruxure Panel Server when both the following conditions are met:

- if you use the HTTP or HTTPS protocols, and
- if the network administrator has implemented an Internet proxy on your local network.

The proxy address and port number are provided by your network administrator.

#### **Availability**

This function is available on Panel Server Universal.

#### **Setting the Parameters**

Proxy is set on the EcoStruxure Panel Server webpages, at **Settings > Network Communication > Proxy** 

#### **Proxy Activation Settings**

| Parameter   | Description                                                   |
|-------------|---------------------------------------------------------------|
| HTTP Proxy  | Used to enable/disable the HTTP proxy (disabled by default).  |
| HTTPS Proxy | Used to enable/disable the HTTPS proxy (disabled by default). |

#### **HTTP Proxy Settings**

The following parameters are displayed only when the parameter **HTTP Proxy** is enabled.

| Parameter      | Description                                                                                                    |
|----------------|----------------------------------------------------------------------------------------------------|
| IP Address     | Used to enter the IP address of the HTTP proxy server.                                                                           |
| Port           | Used to enter the HTTP port.                                                                                                    |
| Authentication | Used to enable/disable if proxy authentication is required (disabled by default).                                                |
| User Login     | Used to enter the user name for the proxy host.<br><b>NOTE:</b> Displayed when the parameter <b>Authentication</b> is enabled.   |
| User Password  | Used to enter the password for the proxy host.<br><b>NOTE:</b> Displayed when the parameter <b>Authentication</b> is<br>enabled. |
| Non Proxy Host | Used to enter the exceptions of hosts in a non-proxy host list.                                                                  |

#### **HTTPS Proxy Settings**

The following parameters are displayed only when the parameter **HTTPS Proxy** is enabled.

| Parameter      | Description                                                                       |  |
|----------------|-----------------------------------------------------------------------------------|--|
| IP Address     | Used to enter the IP address of the HTTPS proxy server.                           |  |
| Port           | Used to enter the HTTPS port.                                                     |  |
| Authentication | Used to enable/disable if proxy authentication is required (disabled by default). |  |

| Parameter      | Description                                                                                                    |  |
|----------------|----------------------------------------------------------------------------------------------------|--|
| User Login     | Used to enter the user name for the proxy host.<br><b>NOTE:</b> Displayed when the parameter <b>Authentication</b> is<br>enabled. |  |
| User Password  | Used to enter the password for the proxy host.<br><b>NOTE:</b> Displayed when the parameter <b>Authentication</b> is<br>enabled.  |  |
| Non Proxy Host | Used to enter the exceptions of hosts in a non-proxy host list.                                                                   |  |

### **IP Network Services**

### Presentation

The EcoStruxure Panel Server supports Devices Profile for Web Services (DPWS) protocol for IP network discovery.

#### Availability

This function is available on Panel Server Universal.

#### **Setting the Parameters**

The IP network services are set on the EcoStruxure Panel Server webpages, at **Settings > Network Communication > DPWS** 

#### **DPWS Settings**

| Parameter          | Description                                                                                                    |
|--------------------|----------------------------------------------------------------------------------------------------|
| DPWS               | Used to enable/disable the DPWS service (enabled by default).                                                                      |
| Silent Mode        | Used to enable/disable the silent mode (disabled by default).<br><b>NOTE:</b> Displayed when the parameter <b>DPWS</b> is enabled. |
| Discovery Type     | Used to set the IP discovery type:<br>• IPv4<br>• IPv6<br>• IPv4IPv6 (default setting)                                             |
| TPC Listening Port | Used to enter manually the port number.                                                                                            |

## **Ethernet Communication**

#### Presentation

The EcoStruxure Panel Server supports the following Ethernet protocols:

- Modbus TCP/IP: Modbus TCP/IP is a protocol which provides client/server communication between devices over an Ethernet connection. Modbus TCP/IP is used to exchange data between the EcoStruxure Panel Server and compatible monitoring software through TCP port 502.
- Hypertext Transfer Protocol Secure (HTTPS): HTTPS is a variant of the standard web transfer protocol (HTTP) that adds a layer of security on the data in transit through a Secure Socket Layer (SSL) or Transport Layer Security (TLS) protocol connection. HTTPS enables encrypted communication and helps to secure connection between a remote user and the EcoStruxure Panel Server.

The EcoStruxure Panel Server has two Ethernet ports. The Ethernet ports are configured in switched mode.

#### **Availability**

This function is available on Panel Server Universal.

#### Switched Mode Configuration

In switched mode, both Ethernet ports share the same settings. The EcoStruxure Panel Server has a single IP address. Devices connected on either Ethernet port belong to the same Ethernet network.

Using two ports simplifies wiring, for example:

- · One port can be connected to a switch in the local network.
- One port can be used to connect a PC for configuration operations or to connect a data collection device locally with an Ethernet port.
- Daisy-chaining of multiple Ethernet devices relying on the embedded hardware switch inside the EcoStruxure Panel Server. Daisy-chaining allows devices located on either side of the EcoStruxure Panel Server to communicate together as part of the same network.

The following diagram illustrates a daisy-chain architecture with Ethernet port configuration in switched mode. Both Ethernet ports are connected together using the EcoStruxure Panel Server internal Ethernet switch. This enables devices located upstream or downstream from the EcoStruxure Panel Server to communicate together as part of the same network.

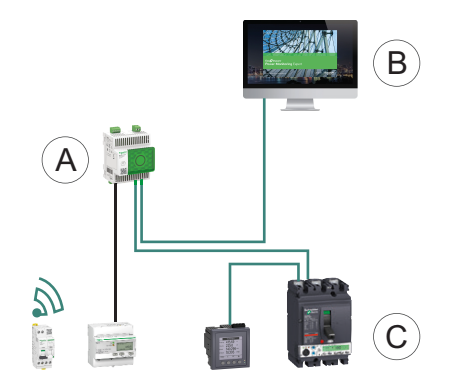

- A. EcoStruxure Panel Server
- B. Edge monitoring and supervision Software like EcoStruxure Power Monitoring Expert or EcoStruxure Power Operation
- C. Devices

### Setting the Parameters

## NOTICE

#### IMPAIRED NETWORK PERFORMANCE

Only qualified personnel should modify the Ethernet settings. Perform such modifications only after you have read about and understood the Ethernet settings.

Failure to follow these instructions can result in equipment damage.

The Ethernet communication function is set as follows:

- With EcoStruxure Power Commission (EPC) software
- On the EcoStruxure Panel Server webpages, at Settings > Network
   Communication > Ethernet

#### **Ethernet Port Configuration**

The following table describes the settings and where they are available.

| Parameter                   | Description                                                                                                    | EPC software | Webpages |
|-----------------------------|----------------------------------------------------------------------------------------------------|--------------|----------|
| Ethernet port configuration | The Ethernet configuration mode is <b>Switched</b> : ETH1 and ETH2 ports are set with the same IP address.<br><b>NOTE:</b> Setting not editable. | <b>~</b>     | <b>~</b> |

#### **Switched Port Settings**

The following table describes the settings and where they are available.

| Parameter               | Description                                                                                                    | EPC software | Webpages |
|-------------------------|----------------------------------------------------------------------------------------------------|--------------|----------|
| Interface Status        | Up indicates that an Ethernet cable is connected to EcoStruxure<br>Panel Server<br>NOTE: Setting not editable.                   | -            | 1        |
| MAC Address             | A unique media access control address of an EcoStruxure Panel<br>Server.<br><b>NOTE:</b> Setting not editable.                   | -            | 1        |
| IPv6 Activation         | Used to enable/disable the IPv6 configuration (enabled by default).                                                              | -            | ✓        |
| IPv6 link-local address | Shows the IPv6 address. Setting not editable.<br><b>NOTE:</b> Displayed when the parameter <b>IPv6 Activation</b> is<br>enabled. | 1            | •        |

#### **IP Configuration**

| The following table describes | the settings and when | e thev are available. |
|-------------------------------|-----------------------|-----------------------|
| J                             | <b>J</b>              |                       |

| Parameter          | Description                                                                                                    | EPC software | Webpages |
|--------------------|----------------------------------------------------------------------------------------------------|--------------|----------|
| Configuration Mode | <ul> <li>Used to select the IPv4 configuration mode:</li> <li>Select DHCP client (default setting) to obtain IPv4 parameters automatically.</li> <li>Select Static to enter the IPv4 address manually.</li> </ul> | ✓            | ~        |
| IP address         | Used to enter the static IP address of the EcoStruxure Panel Server when the parameter IP v4 <b>Configuration Mode</b> is set to <b>Static</b> .                                                                  | 1            | 4        |
| Subnet mask        | Used to enter the Ethernet IP subnet mask address of your network when the parameter IP v4 <b>Configuration Mode</b> is set to <b>Static</b> .                                                                    | 1            | 1        |

### **Gateway Settings**

| Parameter       | Description                                                                                                    | EPC software | Webpages |
|-----------------|----------------------------------------------------------------------------------------------------|--------------|----------|
| Assignment mode | <ul> <li>The gateway configuration is the same as the IPv4 configuration mode settings, page 33 and not editable:</li> <li>DHCP</li> <li>Static</li> </ul> | 1            | 4        |
| Default Gateway | Used to enter manually the gateway (router) IP address when<br>the parameter <b>Gateway Settings &gt; Assignment mode</b> is set to<br><b>Static</b> .     | 1            | •        |

The following table describes the settings and where they are available.

## **Wi-Fi Communication**

### Presentation

Function available end 2021.

By default, Wi-Fi is not active in the EcoStruxure Panel Server.

# **IEEE 802.15.4 Communication**

## Presentation

# NOTICE

#### UNINTENDED EQUIPMENT OPERATION

Do not set the transmission power for IEEE 802.15.4 network to High when the EcoStruxure Panel Server is installed in a metallic switchboard.

Failure to follow these instructions can result in equipment damage.

IEEE 802.15.4 wireless communication devices provide a compact and highdensity metering solution with numerous and accurate data for building systems. These wireless devices can send temperature, humidity, energy, power, current, voltage, and power factor to the EcoStruxure Panel Server.

Wireless devices are connected downstream to the EcoStruxure Panel Server.

The maximum number of wireless devices that can be connected to one EcoStruxure Panel Server is detailed in the related topic, page 13.

## Availability

This function is available on Panel Server Universal.

### **Setting the Parameters**

IEEE 802.15.4 communication function is set as follows:

- With EcoStruxure Power Commission (EPC) software
- On the EcoStruxure Panel Server webpages, at Settings > Wireless Devices (available end 2021)

## **Configuration Settings**

The following table describes the settings and where they are available.

| Parameter           | Settings                                                                        | Description                                                                                                    |
|---------------------|---------------------------------------------------------------------------------|----------------------------------------------------------------------------------------------------|
| Wireless Settings   | Channel selection                                                               | Used to specify how the IEEE 802.15.4 channel is selected:<br>• Select <b>Auto</b> (default setting) to obtain channel automatically.                                                                                                    |
|                     |                                                                                 | Select Manual to enter the channel manually.                                                                                                    |
|                     |                                                                                 | <b>NOTE:</b> Once the channel mode has been changed from <b>Auto</b> to <b>Manual</b> , it is not possible to configure it back to <b>Auto</b> . Automatic channel selection is performed once, when the IEEE 802.15.4 network is first established. |
|                     | Channel                                                                         | Enter the channel number                                                                                                    |
|                     | NOTE: Displayed when<br>the parameter Channel<br>selection is set to<br>Manual. |                                                                                                    |
|                     | Wireless Power                                                                  | Used to select the RF transmission power for the IEEE 802.15.4 network:<br>• Low level (default setting)                                                                                                    |
|                     |                                                                                 | High level                                                                                                    |
| Duty Cycle Settings | Duty Cycle (s)                                                                  | Used to specify the IEEE 802.15.4 duty cycle expressed in seconds (default setting: 5 s)                                                                                                    |
## **Modbus-SL Communication**

#### **Presentation**

The EcoStruxure Panel Server is a Modbus-SL client. It can be connected to any Modbus-SL server devices to provide access over Modbus TCP/IP to EcoStruxure Power Monitoring Expert and EcoStruxure Power Operation.

Modbus-SL server devices are connected downstream to the EcoStruxure Panel Server.

#### **Availability**

This function is available on Panel Server Universal.

#### **Setting the Parameters**

#### NOTICE

#### IMPAIRED NETWORK PERFORMANCE

Only qualified personnel should modify the Modbus-SL settings. Perform such modifications only after you have read about and understood the Modbus-SL settings.

Failure to follow these instructions can result in loss of network connectivity.

The Modbus-SL communication function is set as follows:

- With EcoStruxure Power Commission (EPC) software
- On the EcoStruxure Panel Server webpages, at Settings > Modbus Devices.

For information about the Modbus registers, see the guide of each Modbus-SL device and Modbus registers tables, page 67.

### **Serial Configuration Settings**

The following table describes the settings and where they are available.

| Parameter                | Description EPC software                                                                                                    |   | Webpages |
|--------------------------|----------------------------------------------------------------------------------------------------|---|----------|
| Activation               | Used to enable/disable the Modbus-SL feature (enabled by default).                                                                        | - | 1        |
| Baud rate (bits per sec) | Used to set the transmission rate:<br>• 1200<br>• 2400<br>• 4800<br>• 9600<br>• 19200 (default setting)<br>• 38400<br>• 57600<br>• 115200 | * | <i>✓</i> |
| No. of stop bits         | Used to define the number of stop bits transmitted.                                                                                       | 1 | 1        |
| Parity                   | Used to define the parity bit of the transmitted bytes:<br>• ODD<br>• NONE                                                                | 1 | 1        |

| Parameter                | Description                                                                                                    | EPC software | Webpages |
|--------------------------|----------------------------------------------------------------------------------------------------|--------------|----------|
|                          | EVEN (default setting)                                                                                                    |              |          |
| Number of Bits           | 8 bits. Setting not editable.                                                                                                    | -            | 1        |
| Silent Interval (ms)     | Used to enter the silent interval (default setting: 5 ms).                                                                                      | -            | 1        |
| Frames Delay (ms)        | Used to enter the frame delay (default setting: 10 ms).                                                                                         | -            | 1        |
| Timeout (ms)             | Used to determine the timeout value after which a loss of communication is declared by the EcoStruxure Panel Server (default setting: 1000 ms). | 1            | 1        |
| Termination Resistor     | Used to enable/disable the resistor for line termination (enabled by default).                                                                  | 1            | 1        |
| Serial Line Polarization | Used to enable/disable the polarization resistor for the EcoStruxure Panel Server Modbus client (enabled by default).                           | ✓            | ✓        |

### **Modbus Discovery Settings**

The following table describes the settings and where they are available.

| Parameter               | Description                                                                                                 | EPC software | Webpages   |
|-------------------------|----------------------------------------------------------------------------------------------------|--------------|------------|
| Modbus Serial Discovery | Used to enter the list of Modbus addresses (1–247) for which the devices must be discovered. $\checkmark^3$ |              | <b>√</b> 4 |
| Discovered Devices      | Displays information about each device discovered in the<br>Modbus network:<br>• Picture                    |              | 4          |
|                         | Device name                                                                                                 |              |            |
|                         | Server ID                                                                                                   |              |            |
|                         | Device model                                                                                                |              |            |

When commissioning wireless devices with EcoStruxure Power Commission software, it is recommended to discover the Modbus devices connected to the EcoStruxure Panel Server by using an allowed list of addresses. If no addresses are entered, discovery is done for addresses 1 to 10. 3.

<sup>4.</sup> 

### **Gateway Function**

#### Presentation

The EcoStruxure Panel Server implements a gateway function. It can serve requests received from up to 64 Modbus TCP/IP clients connected upstream so that each client can access data simultaneously from downstream devices connected either via IEEE 802.15.4 wireless network or Modbus-SL wired network.

#### **Availability**

This function is available on Panel Server Universal.

#### **Gateway Function**

The EcoStruxure Panel Server implements its own Modbus registers that are available at unit ID 255 to provide its own identification information. Therefore, EcoStruxure Panel Server has its own register table (see EcoStruxure Panel Server Modbus Registers, page 72).

The EcoStruxure Panel Server acts as a transparent Modbus-SL to Modbus TCP/ IP gateway. It converts Modbus TCP/IP requests received on unit ID X to Modbus–SL requests sent on server ID X. Responses obtained from the downstream devices are then forwarded upstream to the Modbus TCP/IP client.

The EcoStruxure Panel Server implements a set of virtual Modbus register tables per paired IEEE 802.15.4 wireless device. Each time a new wireless device is paired to the EcoStruxure Panel Server, the device is automatically assigned a virtual Modbus server ID. The first paired wireless device is assigned virtual server ID 100. Each subsequent wireless device takes the next virtual ID, which gets automatically incremented by one each time a new device is paired. For detailed information about the registers of supported wireless devices, see EcoStruxure Power Commission System Modbus registers, page 76.

To avoid conflicts between the server IDs of the physical Modbus-SL devices and the virtual server IDs of the wireless devices, it is possible to update the virtual server ID via EcoStruxure Power Commission application.

#### **Example of Modbus Server ID Conflict and Resolution**

In the following example, the EcoStruxure Panel Server is used as a gateway with the following devices installed in the switchboard:

- One PM3250 Power Meter communicating through Modbus-SL, and configured with server ID 100
- One PowerTag Energy

Consider the following sequence that will generate a conflict and see how to resolve it:

- 1. Connect the PM3250 Power Meter configured with server ID 100 to the RS-485 Modbus communication port on EcoStruxure Panel Server.
- 2. Power up the EcoStruxure Panel Server.
- 3. From your monitoring tool connected upstream, you can access the Modbus registers of PM3250 by sending Modbus TCP/IP requests to unit ID 100 of the EcoStruxure Panel Server Modbus server.
- 4. From EcoStruxure Power Commission software, discover the EcoStruxure Panel Server and access the EcoStruxure Panel Server homepage without performing a Modbus-SL device discovery. From the wireless device

discovery card, launch a wireless device discovery for the first time. The PowerTag Energysensor is then discovered and paired to the EcoStruxure Panel Server.

**Result:** The PowerTag Energy is automatically assigned a virtual server ID equal to 100. Because it is the same ID as for PM3250, there is a conflict.

- 5. If you send Modbus TCP/IP requests to unit ID 100 of the EcoStruxure Panel Server Modbus server:
  - The virtual registers of the PowerTag Energy will be available.
  - You will no longer be able to send requests to the PM3250 Power Meter.
  - The PM3250 Power Meter is now masked by the virtual device.
- 6. To resolve this situation, you need to update the virtual server ID to any value you choose, except 100. This can be performed from the wireless device configuration by using EcoStruxure Power Commission software.

### **Date and Time**

#### **Presentation**

The date and time function is used to configure date and time either manually or with automatic synchronization. Accurate date and time are required to enable TLS certificate validity checking, as well as to obtain properly time-stamped logs.

#### **Availability**

This function is available on Panel Server Universal.

#### **Setting the Parameters**

The date and time function is set as follows:

- With EcoStruxure Power Commission (EPC) software
- On the EcoStruxure Panel Server webpages, at Settings > General > Date/ Time

#### **General Settings**

The following table describes the settings and where they are available.

| Parameter    | Description                                                                                                    | EPC software                     | Webpages |
|--------------|----------------------------------------------------------------------------------------------------|----------------------------------|----------|
| Synchro Mode | <ul> <li>Used to select the date and time configuration mode of the EcoStruxure Panel Server:</li> <li>Select Manual to set the date and time manually in the dedicated fields.</li> <li>Select NTP (default setting) to set the date and time automatically by an external time server (NTP server).</li> </ul> | ✓ (NTP<br>available end<br>2021) | *        |

#### **NTP Server Settings**

The following parameters are displayed only when the parameter of date and time synchronization mode is set to **NTP**.

The following table describes the settings and where they are available.

| Parameter                | Description EPC software                                                                                                    |                           | Webpages |
|--------------------------|----------------------------------------------------------------------------------------------------|---------------------------|----------|
| Mode                     | <ul> <li>Used to select the synchronization mode:</li> <li>Select Static to set date and time manually.</li> </ul>                                      | – (available end<br>2021) | 1        |
|                          | <ul> <li>Select DHCP (default setting) to obtain date and time<br/>automatically from the NTP server that is specified by a<br/>DHCP server.</li> </ul> |                           |          |
|                          | <b>NOTE:</b> To use <b>DHCP</b> mode, the network settings must be set to <b>DHCP</b> (see related topic, page 33).                                     |                           |          |
| Primary Server Address   | Used to enter the primary NTP server address when the parameter NTP Settings > Mode is set to Static.                                                   | – (available end<br>2021) | 1        |
| Secondary Server Address | Used to enter the secondary NTP server address when the parameter NTP Settings > Mode is set to Static.                                                 | – (available end<br>2021) | 1        |

#### **Setting Date and Time Manually**

EcoStruxure Panel Server date and time can be set manually:

- With EcoStruxure Power Commission (EPC) software
- On the EcoStruxure Panel Server webpages, at Settings > General > Date & Time > General Settings > Synchro Mode > Manual

The following table describes the settings and where they are available.

The following parameters are displayed only when the parameter of date and time synchronization mode is set to **Manual**.

| Parameter   | Description                                                          | EPC software | Webpages |
|-------------|----------------------------------------------------------------------|--------------|----------|
| Date & Time | Used to set the date by using a date picker. Set time in UTC +00:00. | 4            | 1        |

### **Firmware Update**

#### Presentation

Update the EcoStruxure Panel Server to the latest version to obtain the latest features and keep up to date with security patches.

Use the latest version of EcoStruxure Power Commission to update your product to the latest available version. It is also possible to perform a firmware update using the embedded webpages.

All firmware designed for the EcoStruxure Panel Server are signed using the Schneider Electric public key infrastructure to help to provide integrity and authenticity of the firmware running on the EcoStruxure Panel Server.

For more information about EcoStruxure Panel Server firmware versions, refer to DOCA0178EN *EcoStruxure Panel Server - Firmware Release Notes* 

#### **Availability**

This function is available on Panel Server Universal.

#### **Checking the Firmware Version**

The currently running EcoStruxure Panel Server firmware version can be checked:

- With EcoStruxure Power Commission software
- On the EcoStruxure Panel Server webpages at Maintenance > Firmware
  Update

The following information is available:

- · Currently running EcoStruxure Panel Server firmware version
- Last security patch. It is the lowest firmware revision that the EcoStruxure Panel Server can be downgraded to, without removing currently installed security patches.

#### **Firmware Compatibility**

You can find the device firmware baseline for all communicating devices in the switchboard in order to check compatibility of firmware versions in the **Information** menu of EcoStruxure Power Commission software.

#### **Updating the Firmware**

To update EcoStruxure Panel Server firmware, use one of the following:

- EcoStruxure Power Commission software (recommended)
- EcoStruxure Panel Server webpages

# Updating Firmware With EcoStruxure Power Commission Software

The prerequisites for updating the firmware with EcoStruxure Power Commission software are the following:

- The latest version of EcoStruxure Power Commission software must be downloaded and installed on the PC.
- The PC must be connected to a power supply. Standby mode must be deactivated to avoid the possibility of interruption during the update.
- The PC must be connected to the EcoStruxure Panel Server.

At the end of the firmware update process, the EcoStruxure Panel Server needs to be rebooted. After the reboot, check that the firmware version is the latest to make sure that the update is effective. If the firmware version is still the old one, perform the firmware update again. If the problem persists, contact your Schneider Electric customer support.

For more information, see EcoStruxure Power Commission Online Help.

EcoStruxure Power Commission software is available at www.se.com.

#### Updating Firmware With the EcoStruxure Panel Server Webpages

To update the firmware with the EcoStruxure Panel Server webpages, proceed as follows:

- 1. Make sure that the EcoStruxure Panel Server is continuously powered during the firmware update.
- From www.se.com, download the latest version of EcoStruxure Panel Server firmware on your PC.
- From the EcoStruxure Panel Server webpages, select Maintenance > Firmware Revision > Firmware Update.
- 4. Import the firmware file and follow the instructions.
- 5. Reboot the EcoStruxure Panel Server to update the firmware.

**NOTE:** The EcoStruxure Panel Server webpages cannot be accessed while the EcoStruxure Panel Server is rebooting.

6. After the reboot, check that the firmware version is the latest to make sure that the update is effective.

If the firmware version is still the old one, perform the firmware update again. If the problem persists, contact your Schneider Electric customer support.

### **User Management**

#### **Presentation**

The single user **SecurityAdmin** has administrator rights such as reading and changing the product configuration, pairing or unpairing wireless devices, accessing system logs.

#### **Availability**

This function is available on Panel Server Universal.

#### **Changing a Password**

At first connection, it is required to set the password of the **SecurityAdmin** account. This action can be done as follows:

- With EcoStruxure Power Commission software
- On the home page of EcoStruxure Panel Server webpages

#### **Password Requirements**

A password must conform to the following rules:

- 6 to 32 characters
- At least one character in uppercase
- · At least one character in lowercase

#### **Password Lockout**

In case of 10 invalid attempts to login to the EcoStruxure Panel Server, the user account is locked out.

When the user account is locked, the user must wait 10 minutes before being able to login again.

The user account is locked for 60 minutes each time there are 5 more invalid attempts.

User account lock state remains in case of reboot, including reboot after power loss.

### **Digital Inputs**

Function available end 2021.

#### Presentation

The two digital inputs on the Panel Server Universal PAS600L are used to monitor the state of an external contact or as a pulse counter.

#### Availability

This function is available on Panel Server Universal PAS600L.

#### **Digital Input Types**

There are two types of digital inputs:

- Normal digital inputs, used to record the state of a normally open or normally closed external contact.
- Pulse digital inputs, used to count pulses delivered by a WAGES (Water, Air, Gaz, Electricity, Steam) metering device compliant with standard IEC 62053-21 (minimum pulse width of 30 ms).

Each digital input can be individually configured as either normal or pulse using EcoStruxure Power Commission software.

#### **Pulse Digital Input Parameters**

The pulse weight and pulse unit of each pulse input can be configured using EcoStruxure Power Commission software. A pulse counter is activated when the corresponding digital input is configured as a pulse input.

The pulse weight must be calculated according to the characteristics of the pulses delivered by the meter.

Examples:

- If each pulse delivered by an active energy meter corresponds to 10 KWh, and the pulse unit is set to Wh, the pulse weight must be set to 10,000 (Wh).
- If each pulse delivered by a volume meter corresponds to 125 liters, and the pulse unit is set to m<sup>3</sup>, the pulse weight must be set to 0.125 m<sup>3</sup>.
- If each pulse delivered by a volume meter corresponds to 1 gallon, and the pulse unit is set to m<sup>3</sup>, the pulse weight must be set to 0.003785 m<sup>3</sup>.

## **Diagnostics**

#### **Presentation**

Diagnostics data provides statistical data about the EcoStruxure Panel Server and connected devices.

### Availability

This function is available on Panel Server Universal.

#### **Setting the Parameters**

Diagnostics are set on the EcoStruxure Panel Server webpages, at Maintenance:

- Device diagnostics in **Devices Communication**:
  - EcoStruxure Panel Server, page 47
  - Modbus Devices, page 48
  - Wireless Devices, page 48
- System diagnostics in System Monitoring, page 49

#### **EcoStruxure Panel Server Diagnostics**

| Parameter                                   | Description                                                                                                    |
|---------------------------------------------|----------------------------------------------------------------------------------------------------|
| Modbus Serial Counter<br>Information        | Displays diagnostics counters for Modbus-SL protocol: <ul> <li>Received messages</li> <li>Transmitted messages</li> <li>Messages timeout</li> <li>Protocol errors</li> <li>Received exceptions</li> <li>Cyclic Redundancy Check (CRC) errors</li> </ul> |
| Modbus TCP Server Connection<br>Information | <ul> <li>Displays connection counters for Modbus TCP/IP protocol:</li> <li>Active connection</li> <li>Maximum active connection limit</li> <li>Maximum active connection occurred</li> <li>Connection counter</li> </ul>                                |
| Modbus TCP Server Counter<br>Information    | <ul> <li>Displays diagnostics counters for Modbus TCP/IP protocol:</li> <li>Received messages</li> <li>Transmitted messages</li> <li>Protocol errors</li> </ul>                                                                                         |
| Wireless Identification                     | <ul> <li>Displays identification of IEEE 802.15.4 wireless network:</li> <li>IEEE 802.15.4 address</li> <li>Personal Area Network (PAN) identifier</li> <li>Extended PAN identifier</li> <li>Network address</li> </ul>                                 |
| Wireless Network Status                     | <ul> <li>Displays status of the IEEE 802.15.4 wireless network</li> <li>Network status</li> <li>Optimization status</li> </ul>                                                                                                    |

### **Modbus Devices Diagnostics**

| Parameter                         | Description                                                          |  |
|-----------------------------------|----------------------------------------------------------------------|--|
| Modbus Information                | Displays identification and diagnostics counters for Modbus devices: |  |
|                                   | Server identifier (1–247)                                            |  |
|                                   | Frame transmitted counter                                            |  |
|                                   | Frame received counter                                               |  |
|                                   | CRC errors received counter                                          |  |
|                                   | Timeout received counter                                             |  |
|                                   | Exceptions received counter                                          |  |
|                                   | Protocol errors counter                                              |  |
| Internal Temperature <sup>5</sup> | Displays temperature records for Modbus devices:                     |  |
|                                   | Current temperature                                                  |  |
|                                   | Minimum current temperature experienced                              |  |
|                                   | Maximum current temperature experienced                              |  |

### **Wireless Devices Diagnostics**

| Parameter                         | Description                                                                                                    |
|-----------------------------------|----------------------------------------------------------------------------------------------------|
| Wireless Identification           | Displays identification of the wireless network: <ul> <li>Address</li> <li>PAN identifier</li> <li>Extended PAN identifier<sup>5</sup></li> <li>Network address<sup>5</sup></li> </ul>                                                                                                    |
| Modbus Identification             | <ul> <li>Displays Modbus identification:</li> <li>Server identifier (1–247) (if virtualization of device is supported).</li> </ul>                                                                                                    |
| Connection Information            | <ul> <li>Displays connection information of the wireless devices:</li> <li>Quality level</li> <li>EcoStruxure Panel Server received signal strength indication</li> <li>EcoStruxure Panel Server link quality indicator</li> <li>EcoStruxure Panel Server packet error rate</li> <li>Device received signal strength indication<sup>5</sup></li> <li>Device link quality indicator<sup>5</sup></li> <li>Device packet error rate<sup>5</sup></li> <li>Global link received signal strength indication</li> <li>Global link link quality indicator</li> <li>Global link packet error rate</li> </ul> |
| Power Information <sup>5</sup>    | <ul> <li>Displays power information of the wireless devices:</li> <li>Power source</li> <li>Power source backup</li> <li>Battery voltage</li> <li>Battery percentage remaining</li> </ul>                                                                                                    |
| Internal Temperature <sup>5</sup> | <ul> <li>Displays temperature records of the wireless devices:</li> <li>Current temperature<sup>5</sup></li> <li>Minimum current temperature experienced</li> <li>Maximum current temperature experienced</li> </ul>                                                                                                    |

<sup>5.</sup> Depending on device.

## System Monitoring Diagnostics

| Parameter          | Description                                                                                                    |  |
|--------------------|----------------------------------------------------------------------------------------------------|--|
| Health State       | <b>Uptime</b> indicates time during which the EcoStruxure Panel Server is operational.                                     |  |
|                    | <ul> <li>Health State indicates the EcoStruxure Panel Server state:</li> <li>Nominal</li> <li>Degraded</li> </ul>          |  |
| Global Performance | <ul> <li>Displays EcoStruxure Panel Server performances:</li> <li>CPU Usage (in %)</li> <li>Memory Usage (in %)</li> </ul> |  |

## **Cybersecurity Recommendations**

#### What's in This Part

| Security Capabilities                        | 51 |
|----------------------------------------------|----|
| Security Recommendations for Commissioning   | 53 |
| Security Recommendations for Operation       | 54 |
| Security Recommendations for Decommissioning | 55 |

## **Security Capabilities**

### **General Cybersecurity Recommendations**

### **A**WARNING

### POTENTIAL COMPROMISE OF SYSTEM AVAILABILITY, INTEGRITY, AND CONFIDENTIALITY

- Disable unused ports/services to help minimize pathways for malicious attackers.
- Place networked devices behind multiple layers of cyber defenses (such as firewalls, network segmentation, and network intrusion detection and protection).
- Use cybersecurity best practices (for example, least privilege, separation of duties) to help prevent unauthorized exposure, loss, modification of data and logs, or interruption of services.

Failure to follow these instructions can result in death, serious injury, or equipment damage.

For detailed information about cybersecurity for the EcoStruxure Panel Server, see DOCA0211EN *EcoStruxure Panel Server - Cybersecurity Guide*. For a general introduction to cybersecurity threats and how to address them, see How Can I Reduce Vulnerability to Cyber Attacks?.

For more information about cybersecurity, visit Schneider Electric Cybersecurity Support Portal.

#### **Security Features**

Security features have been built into the EcoStruxure Panel Server to help the device to operate correctly and behave according to its intended purpose.

The key features are:

- Authentication when accessing to the product resources from EcoStruxure Power Commission software or from the webpages
- Secure communications between the EcoStruxure Panel Server and its associated wireless devices (supporting confidentiality and integrity)
- Configurable security services and settings
- Firmware update mechanism

These features provide security capabilities which help to protect the product from potential security threat, that could disrupt the product operation (availability), modify information (integrity) or disclose confidential information (confidentiality).

The security capabilities features are intended to mitigate the inherent threats which are linked with the use of the EcoStruxure Panel Server in an Operational Technology environment.

However, the effectiveness of these capabilities depends on the adoption and application of the following recommendations:

- Recommendations provided in this chapter to cover the commissioning, operation, maintenance, and decommissioning of the EcoStruxure Panel Server
- · Recommended Cybersecurity Best Practices

### **Potential Risks and Compensation Controls**

| Area                            | Issue                                                                                     | Risk                                                                                                    | Compensating controls                                                                                                    |
|---------------------------------|-------------------------------------------------------------------------------------------|----------------------------------------------------------------------------------------------------|----------------------------------------------------------------------------------------------------|
| Unsecure protocols              | Modbus and some IT protocols<br>(NTP, DHCP, DNS, and DPWS) are<br>unsecure.               | If a malicious user gained access to your network, they could intercept communications.                                                                                                    | If transmitting data over an internal<br>network, physically or logically<br>segment the network.                                                                                                    |
|                                 | The device does not have the capability to transmit data encrypted using these protocols. |                                                                                                    | If transmitting data over an external<br>network, encrypt protocol<br>transmissions over all external<br>connections using a VPN or a<br>similar solution.                                                                                                    |
| Wireless radio<br>communication | During the pairing window,<br>unauthorized radio devices may try<br>to join the network.  | If a rogue device gained access to<br>your network, they could eavesdrop<br>on the communication of your<br>wireless network, create an integrity<br>data breach (for example, by<br>sending fake data), or create a<br>Denial of Service (DoS). | Reduce commissioning window to<br>limit exposure.<br>Once the pairing is performed,<br>consult the list of paired devices in<br>EcoStruxure Panel Server<br>configuration using EcoStruxure<br>Power Commission software and<br>make sure that the list of devices<br>contains no unexpected or rogue<br>devices. |

## **Security Recommendations for Commissioning**

#### **Configuration of Security Services**

Most EcoStruxure Panel Server services are disabled by default to reduce the attack surface and exposure to a minimum. Consequently, it is recommended to only enable the services that are strictly required for the EcoStruxure Panel Server operation.

#### **Secure Communications with Wireless Devices**

The control of wireless communications between the EcoStruxure Panel Server and wireless devices is enforced through a pairing mechanism. Only wireless devices that have been paired with the EcoStruxure Panel Server can join its wireless network.

In addition, the wireless communications are secured by cryptographic mechanisms supporting the integrity and confidentiality of data exchanged through the wireless network.

Once the pairing is performed, it is recommended to periodically verify the list of paired devices configured in the EcoStruxure Panel Server to make sure that the list of devices contains no unexpected or rogue devices.

## **Security Recommendations for Operation**

#### Maintain the Firmware Up-to-date

Security updates and patches are published on a regular basis. Register to the Security Notifications service to be informed about security updates.

#### **Secure Communication with Wireless Devices**

It is recommended to periodically verify the list of paired devices configured in the EcoStruxure Panel Server to make sure that the list of devices are up-to-date and the list contains no unexpected or rogue devices.

## **Security Recommendations for Decommissioning**

#### Decommissioning

The EcoStruxure Panel Server is configured with sensitive and confidential information, such as user account identifiers, IP addresses, Wi-Fi passwords, and cryptographic keys.

When disposing of the EcoStruxure Panel Server, it is required to reset it to factory settings to make sure that no sensitive or confidential information can be disclosed or reused.

#### **Resetting to Factory Settings**

When following the procedure below, all data that have been stored are erased.

#### NOTICE

#### HAZARD OF IP ADDRESS CONFLICT

Disconnect the EcoStruxure Panel Server from any Ethernet networks before resetting the IP settings to factory values.

Failure to follow these instructions can result in impaired communications.

To reset the EcoStruxure Panel Server completely, follow this procedure to set all configuration settings to factory values:

- 1. Unpair all wireless devices from the EcoStruxure Panel Server.
- Power up the EcoStruxure Panel Server while pressing the Restart button for more than 10 seconds.
   Result: The status LED turns steady orange then blinks fast orange when the reset to factory setting is initiated.
- 3. Release the button once the status LED starts to blink fast orange.
- 4. Confirm or cancel reset to factory settings:
  - To confirm reset to factory settings: Press the button again within 5 seconds.
     Result: The status LED blinks fast green indicating that reset to factory setting is confirmed.
  - To cancel reset to factory settings: Wait until the status LED blinks fast red.
- 5. Wait for the EcoStruxure Panel Server to restart completely:
  - a. The status LED turns steady orange while the EcoStruxure Panel Server is booting.
  - b. The status LED turns steady green when the EcoStruxure Panel Server is in normal operation.

### General Principle to Commission an EcoStruxure Panel Server

#### **Overview**

The commissioning of an EcoStruxure Panel Server can be performed using one of the following tools:

• EcoStruxure Power Commission (EPC) software, page 57 (recommended). See *EcoStruxure Power Commission Online Help*.

Use the software for a system-focused, global approach to configure the EcoStruxure Panel Server and all the devices in the switchboard. In addition, the software advanced features allow you to:

- prepare a project off-line, to get quick and easy pairing of the wireless devices in the project.
- save a project (system configuration).
- create a new project from an existing one.
- generate a report with data collected during configuration testing and to retrieve the settings updated through the EcoStruxure Panel Server webpages.
- to export a project to a supervision software(for example, EcoStruxure Power Monitoring Expert).
- EcoStruxure Panel Server webpages, page 61.

Use the webpages for a device-focused approach to modify some settings in the EcoStruxure Panel Server.

When commissioning the EcoStruxure Panel Server, update the firmware of the EcoStruxure Panel Server, page 43.

#### **Pre-requisites to Commissioning**

To commission the EcoStruxure Panel Server, connect it to Ethernet (see Ethernet connection, page 17).

### Getting Started with EcoStruxure Power Commission Software

#### What's in This Part

| Non-Selective Pairing of Wireless Devices                       | 58 |
|-----------------------------------------------------------------|----|
| Selective Pairing of Wireless Devices                           | 59 |
| Device Configuration with EcoStruxure Power Commission Software | 60 |

## **Non-Selective Pairing of Wireless Devices**

#### Presentation

Non-selective pairing of wireless devices is available on EcoStruxure Power Commission software: all wireless devices in the network and in pairing phase are discovered by the EcoStruxure Panel Server. The feature enables you to pair a large number of wireless devices at the same time.

#### Procedure

To commission the EcoStruxure Panel Server with EcoStruxure Power Commission software, proceed as follows:

- 1. Check that the wireless devices that are to be part of the EcoStruxure Panel Server project are powered on.
- Connect the EcoStruxure Panel Server to the PC (see Ethernet connection, page 17).
- 3. Launch EcoStruxure Power Commission software.
- 4. In the EcoStruxure Panel Server home page, click the **CONNECT TO DEVICE** button.

**Result:** When the EcoStruxure Panel Server is connected, the connection parameters (IP and EcoStruxure Panel Server address) display.

- 5. To add wireless devices, click the Add Wireless Devices card.
- To automatically find all the wireless devices available within the range of the EcoStruxure Panel Server, click the Automatic discovery card. Wait until the wireless devices are discovered and display in the list of devices.

**NOTE:** When the IEEE 802.15.4 network is established for the first time, the operation takes an extra 21-second time while communication is enabled and automatic channel selection is performed (see settings).

7. Locate a device in a switchboard by clicking the associated icon.

**Result:** The **Locate Device** dialog box is displayed and the associated wireless device in the switchboard continuously blinks green.

- 8. Click STOP BLINK to stop blinking of the device once it is identified.
- 9. Click CONFIRM to proceed.
- 10. Configure the specific parameters for each wireless device.
- 11. Download EcoStruxure Panel Server pairing and filled information to EcoStruxure Panel Server by clicking the **WRITE TO PROJECT** button.
- 12. Confirm to proceed.

Result: Message Write to project successful is displayed when finished.

- 13. In **COMMUNICATION VIEW**, click the EcoStruxure Panel Server in the communication diagram.
- 14. Save EcoStruxure Panel Server settings in the project by clicking the **APPLY TO SERVER** button.

**Result:** Message **Write to project successful** is displayed when finished. **NOTE:** 

- In EcoStruxure Power Commission software, any gateway such as EcoStruxure Panel Server is defined as a Device.
- By default, the Modbus TCP/IP protocol is enabled in the EcoStruxure Panel Server to offer the possibility of connecting with EcoStruxure Power Commission software. However, if there are any problems connecting to the software, check if the Modbus TCP/IP protocol is enabled using the webpages.

## **Selective Pairing of Wireless Devices**

This feature will be available end 2021.

It will be possible to achieve a selective pairing by using EcoStruxure Power Commission software. You must define and upload a pairing list, and the EcoStruxure Panel Server will pair only the wireless devices belonging to this list. For more information, see *EcoStruxure Power Commission Online Help*.

### Device Configuration with EcoStruxure Power Commission Software

It is possible to configure a wireless device or a Modbus-SL device by using EcoStruxure Power Commission software. For more information, see *EcoStruxure Power Commission Online Help*.

### **EcoStruxure Panel Server Webpages**

#### What's in This Part

| Access to EcoStruxure Panel Server Webpages    | 62 |
|------------------------------------------------|----|
| EcoStruxure Panel Server User Interface Layout | 63 |
| EcoStruxure Panel Server Webpage Description   | 65 |

EcoStruxure Panel Server manages webpages in order to configure settings or monitor wireless devices, wired devices (through Modbus-SL or Modbus TCP/IP), and local digital inputs with the Panel Server Universal PAS600L. The customer is responsible for the security of the networks and facilities into which the EcoStruxure Panel Server is deployed.

### Access to EcoStruxure Panel Server Webpages

#### **Recommended Web Browsers**

The EcoStruxure Panel Server webpages are accessible from a PC with Windows operating system.

The following web browsers are recommended to access the EcoStruxure Panel Server webpages:

- Google Chrome v65.0 or higher
- Mozilla Firefox v59.0.2 or higher

The webpages are compatible with PCs running Windows 10.

#### **Security Certificate**

The EcoStruxure Panel Server has a self-signed security certificate. A security message appears on the web browser when connecting to the EcoStruxure Panel Server. Before accepting and continuing, check that communication with the EcoStruxure Panel Server has been established.

**NOTE:** If you are directly connected to the device as described in First Access Through PC, page 62, then you can continue through the web browser.

#### **First Access Through PC**

If you are accessing the webpages through a PC for the first time, proceed as follows:

- 1. Disconnect the PC from the local area network (LAN) and switch off Wi-Fi if any.
- 2. Connect an Ethernet cable from the PC to the EcoStruxure Panel Server (see Ethernet connection, page 17).
- 3. Click Network from the File Explorer on your PC. When the EcoStruxure Panel Server is discovered, it appears in the list of devices in the network.
- 4. Double-click the selected EcoStruxure Panel Server. The login page automatically opens in the web browser.

**NOTE:** If the EcoStruxure Panel Server is not discovered by the PC, see Troubleshooting, page 101.

- 5. Change the default password (see Password Requirements, page 45).
- Check the current EcoStruxure Panel Server firmware version by selecting Maintenance > Firmware Update > Firmware Information > Current firmware version.
- 7. Update the firmware if it is not in the latest version (see updating firmware with EcoStruxure Panel Server webpages, page 44).

**NOTE:** If you do not remember the IP configuration of your gateway or in case of duplicate IP detection, you may follow the procedure above to connect to the EcoStruxure Panel Server webpages to recover or update the network configuration.

## **EcoStruxure Panel Server User Interface Layout**

### Overview

The illustration shows the EcoStruxure Panel Server user interface layout.

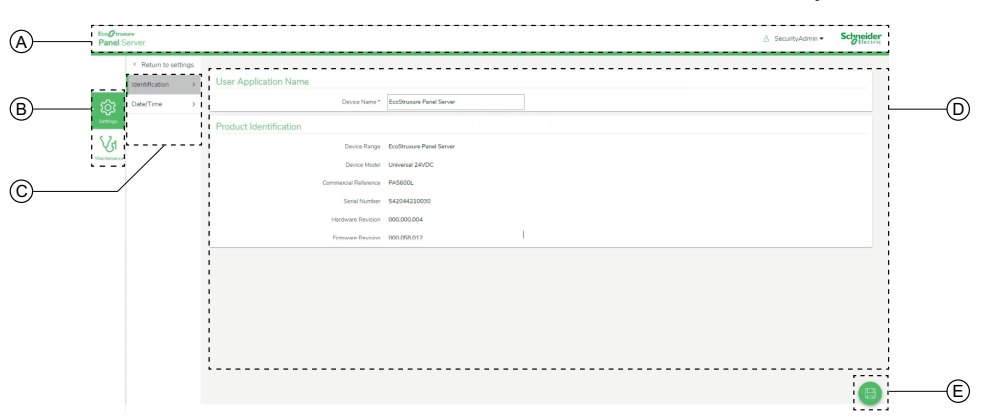

#### A. Header

- B. Main menus
- C. Sub menus
- D. Display zone
- E. Icons

#### Header

The header displays the following information at the top of every page.

|                            |  | (A) (B)         | )         |
|----------------------------|--|-----------------|-----------|
| EcoOtrumme<br>Panel Server |  | 8 SecurityAdmin | Schneider |
|                            |  | Language V      |           |
|                            |  | Change Password |           |
|                            |  | Lonout          |           |

- A. User name
- B. Drop-down list (language, change password, logout)

| Header part     | Description                                                                                                    |  |  |  |  |
|-----------------|----------------------------------------------------------------------------------------------------|--|--|--|--|
| User name       | Name of the user who has logged in.                                                                                                    |  |  |  |  |
| Language        | Click to change the webpage language. The default language is <b>English (US)</b> .                                                                                                    |  |  |  |  |
| Change Password | Click to change the user password (see password requirements, page 45).                                                                                                    |  |  |  |  |
| Logout          | Click to log out from the EcoStruxure Panel Server session.<br>It is recommended to log out from the EcoStruxure Panel Server when it is<br>not in use.<br>You are logged out automatically after a certain time of inactivity. |  |  |  |  |

#### **Main Menus**

The main menus are:

- Settings
- Maintenance

#### **Cards and Sub-menus**

The cards and sub-menus display the sub-levels available under the selected main menu.

#### **Display Zone**

The display zone shows the selected card or sub-menu in detail with all related fields.

#### Icons

The context-specific function icons displayed depend on the selected menu.

| lcon            | Actions                                                                                                    |  |  |  |  |  |  |
|-----------------|----------------------------------------------------------------------------------------------------|--|--|--|--|--|--|
|                 | <ul> <li>Apply the changes in Settings pages. Can be used to update a consistent set of parameters through multiple webpages.</li> <li>If a mandatory field is left blank, the field is highlighted in red.</li> </ul> |  |  |  |  |  |  |
|                 | If inappropriate characters are entered in a field, the field is highlighted in red.                                                                                                    |  |  |  |  |  |  |
|                 | Save the changes in <b>Settings</b> pages.                                                                                                    |  |  |  |  |  |  |
| $(\mathcal{F})$ | Cancel the modifications in <b>Settings</b> pages to return to the last saved settings.                                                                                                    |  |  |  |  |  |  |
|                 | Open the contextual menu.                                                                                                    |  |  |  |  |  |  |
| ×               | Close the contextual menu                                                                                                    |  |  |  |  |  |  |

## **EcoStruxure Panel Server Webpage Description**

#### **Settings Menu**

### NOTICE

#### IMPAIRED NETWORK PERFORMANCE

Only qualified personnel should modify the Ethernet and/or Modbus-SL settings. Perform such modifications only after you have read about and understood the Ethernet and/or Modbus-SL settings.

Failure to follow these instructions can result in equipment damage.

The webpage for the **Settings** menu displays the sub-menus for configuration and communication settings.

| Settings main menu      | Navigation menu webpage | Description                                                                                                    |
|-------------------------|-------------------------|----------------------------------------------------------------------------------------------------|
| General                 | Identification          | Information about the<br>EcoStruxure Panel Server<br>identification:<br>• Device name<br>• Device range<br>• Device model<br>• Commercial reference<br>• Serial number<br>• Hardware revision<br>• Firmware revision |
|                         | Date & Time, page 41    | Used to set the date and time<br>manually or via NTP (Network<br>Time Protocol).                                                                                                    |
| Network Communication   | Ethernet, page 32       | Allows you to configure the<br>EcoStruxure Panel Server<br>Ethernet mode including ports<br>and IP parameters (IPv4 and<br>IPv6)                                                                                     |
|                         | DNS, page 28            | Allows you to configure the DNS server.                                                                                                    |
|                         | DPWS, page 31           | Allows you to configure the IP network services.                                                                                                    |
|                         | Proxy, page 29          | Allows you to configure the Internet proxy settings.                                                                                                    |
| Modbus Devices, page 37 | Modbus Configuration    | Allows you to define the Modbus-SL network.                                                                                                    |
|                         | Modbus Discovery        | Allows you to discover the<br>Modbus-SL devices by using<br>an allowed list.                                                                                                    |

#### Maintenance Menu

Webpage for the **Maintenance** menu displays the sub-menus for maintenance and diagnostic functions, based on diagnostic counters.

| Maintenance main menu          | Navigation menu webpage                                                        | Description                                                                                                    |
|--------------------------------|--------------------------------------------------------------------------------|----------------------------------------------------------------------------------------------------|
| Devices Communication, page 47 | Communication data about the<br>Modbus and wireless devices<br>in the network. | Allows you to check the<br>communication status of the<br>EcoStruxure Panel Server with<br>downstream devices (Modbus-<br>SL and wireless devices). |

| Maintenance main menu      | Navigation menu webpage            | Description                                                                                                    |
|----------------------------|------------------------------------|----------------------------------------------------------------------------------------------------|
|                            | Modbus Devices<br>Wireless Devices | Displays information and<br>status about the selected<br>device.                                                                                                    |
|                            |                                    | Allows you to delete a<br>previously paired or associated<br>downstream device.                                                                                                    |
| Firmware Update, page 44   | -                                  | Allows you to perform a local<br>firmware update of the<br>EcoStruxure Panel Server.                                                                                                    |
| Restart                    | -                                  | Allows you to restart the<br>EcoStruxure Panel Server.                                                                                                    |
|                            |                                    | NOTE: The EcoStruxure<br>Panel Server webpages<br>are disconnected and<br>cannot be accessed while<br>the EcoStruxure Panel<br>Server is rebooting.                                                                           |
| System Monitoring, page 49 | -                                  | Displays EcoStruxure Panel<br>Server indicators.                                                                                                    |
| Logs                       | -                                  | <ul> <li>Allows you to:</li> <li>Change the log<br/>configuration level and<br/>download the logs in a .<br/><i>zip</i> file.</li> <li>Launch an auto-<br/>diagnostic and export<br/>result in a .<i>zip</i> file.</li> </ul> |
| Remote Access              | -                                  | Allows you to provide the<br>Schneider Electric Customer<br>Care Center remote access to<br>the EcoStruxure Panel Server<br>and provide support.                                                                              |

## **Modbus Register Tables**

#### What's in This Part

| Overview                                         | 68 |
|--------------------------------------------------|----|
| Modbus Table Format and Data Types               | 69 |
| EcoStruxure Panel Server Modbus Registers        | 72 |
| EcoStruxure Panel Server System Modbus Registers | 76 |

### **Overview**

The following sections describe the Modbus registers of the EcoStruxure Panel Server and the Modbus registers of the wireless devices connected to it. These registers provide information that can be read, such as electrical measures and monitoring information.

The Modbus registers are presented in the tables as per the type of device as follows:

- EcoStruxure Panel Server Modbus registers (see detailed topic, page 72)
- EcoStruxure Panel Server system Modbus registers (see detailed topic, page 76)
  - PowerTag Energy sensor Modbus registers (see detailed topic, page 78)
  - Environmental sensor Modbus registers (see detailed topic, page 86)
  - HeatTag sensor Modbus registers (available end 2021) (see detailed topic, page 87)
  - PowerTag Control module Modbus registers (available begin 2022)
  - Load monitoring Modbus registers (see detailed topic, page 89)
  - Wireless devices Modbus registers (see detailed topic, page 93)

The compatible Modbus functions are described in Appendix, page 104.

## **Modbus Table Format and Data Types**

### **Table Formats**

| Address      | Register | No. | RW                                                                                                    | x                                                                                                    | Unit        | Туре     | Range        | Default<br>Value | Svd      | Function<br>Code | Applicable<br>Devices | Description |
|--------------|----------|-----|----------------------------------------------------------------------------------------------------|----------------------------------------------------------------------------------------------------|-------------|----------|--------------|------------------|----------|------------------|-----------------------|-------------|
| Designatio   | 2        |     | Deseri                                                                                                    | ntion                                                                                                    |             |          |              |                  |          |                  |                       |             |
| Designatio   | m        |     | Descri                                                                                                    | puon                                                                                                    |             |          |              |                  |          |                  |                       |             |
| Address      |          |     | 16-bit r                                                                                                    | egister                                                                                                    | r address   | in hexad | lecimal. Th  | e address is     | the data | used in the M    | odbus frame.          |             |
| Register     |          |     | 16-bit r                                                                                                    | bit register number in decimal. Register = Address + 1                                                                                                    |             |          |              |                  |          |                  |                       |             |
| No           |          |     | Numbe                                                                                                    | umber of 16-bit registers that need to be read/written to access the complete information                                                                                                    |             |          |              |                  |          |                  |                       |             |
| R/RW         |          |     | Whethe                                                                                                    | er the r                                                                                                    | register is | read onl | y (R) or rea | ad-write (RW     | /).      |                  |                       |             |
| Х            |          |     | Scale f<br>A<br>A<br>th<br>A<br>th<br>A                                                                                                    | <ul> <li>Scale factor:</li> <li>A scale of 1 means that the value of the register is the same as the value indicated.</li> <li>A scale of 10 means that the register contains the value multiplied by 10. The actual value is therefore the value of the register divided by 10.</li> <li>A scale of 0.1 means that the register contains the value multiplied by 0.1. The actual value is therefore the value of the register multiplied by 10.</li> </ul> |             |          |              |                  |          |                  |                       |             |
| Unit         |          |     | Information unit of measurement: <ul> <li>"–": no unit corresponding to the value expressed.</li> <li>"h": hours</li> <li>"D": the unit depends on the connected device.</li> </ul> |                                                                                                    |             |          |              |                  |          |                  |                       |             |
| Туре         |          |     | Coding                                                                                                    | Coding data type (see <b>Data type</b> table below).                                                                                                    |             |          |              |                  |          |                  |                       |             |
| Range        |          |     | Range<br>data, tr                                                                                                    | Range of permitted values for the variable, usually a subset of what the format allows. For BITMAP type data, the content of this domain is "–".                                                                                                    |             |          |              |                  |          |                  |                       |             |
| Default Valu | he       |     | Default                                                                                                    | Default value for the variable                                                                                                    |             |          |              |                  |          |                  |                       |             |
| Svd          |          |     | Value s<br>• "`<br>• "I                                                                                                    | <ul> <li>Value saved when the power supply to the EcoStruxure Panel Server is switched off:</li> <li>"Y": the value of the register is saved.</li> <li>"N": the value is lost.</li> <li>NOTE: On start-up or reset, the available values are retrieved.</li> </ul>                                                                                                    |             |          |              |                  |          |                  |                       |             |
| Function co  | ode      |     | Code c                                                                                                    | Code of functions that can be used in the register.                                                                                                    |             |          |              |                  |          |                  |                       |             |
| Applicable   | Devices  |     | Code ir                                                                                                    | Code indicating the types of devices for which the register is available.                                                                                                    |             |          |              |                  |          |                  |                       |             |
| Description  |          |     | Informa                                                                                                    | nformation about the register and the restrictions that apply.                                                                                                    |             |          |              |                  |          |                  |                       |             |

Register tables have the following columns:

#### **Data Types**

| Name                                  | Description                       | Range                                                  |
|---------------------------------------|-----------------------------------|--------------------------------------------------------|
| INT16                                 | 16-bit signed integer (1 word)    | -32768+32767                                           |
| UINT16                                | 16-bit unsigned integer (1 word)  | 065535                                                 |
| INT32 32-bit signed integer (2 words) |                                   | -2 147 483 648+2 147 483 647                           |
| UINT32                                | 32-bit unsigned integer (2 words) | 04 294 967 295                                         |
| INT64                                 | 64-bit signed integer (4 words)   | -9 223 372 036 854 775 8089 223 372 036 854 775<br>807 |
| UINT64                                | 64-bit unsigned integer (4 words) | 0 to 18 446 744 073 709 600 000                        |
| Float32                               | 32-bit value (2 words)            | -3.4028E+38 +3.4028E+38                                |
| ASCII                                 | 8-bit alphanumeric character      | Table of ASCII Characters                              |

| Name     | Description           | Range |
|----------|-----------------------|-------|
| BITMAP   | 16-bit field (1 word) | -     |
| DATETIME | See DATETIME, page 70 | -     |

#### NOTE:

Float32 type data: Single precision float with sign bit, 8 bits exponent, 23 bits mantissa (positive and negative normalized real)

For ASCII type data, the order of transmission of characters in words (16-bit registers) is as follows:

- Character n as least significant
- Character n + 1 as most significant

All registers (16-bit or 2 bytes) are transmitted with Big Endian coding:

- The most significant byte is transmitted first.
- The least significant byte is transmitted second.

32-bit variables saved on two 16-bit words (for example, consumption meters) are in Big Endian format:

• The most significant word is transmitted first, then the least significant.

64-bit variables saved on four 16-bit words (for example, dates) are in Big Endian format:

• The most significant word is transmitted first, and so on.

#### DATETIME

DATETIME is a data type used to code date and time defined by the IEC 60870-5 standard.

| Register | Туре   | Bit   | Range         | Description                                              |  |  |
|----------|--------|-------|---------------|----------------------------------------------------------|--|--|
| 1        | INT16U | 0–6   | 0x00–0x7F     | Year:                                                    |  |  |
|          |        |       |               | 0x00 (00) to 0x7F (127) correspond to years 2000 to 2127 |  |  |
|          |        |       |               | For example, 0x0D (13) corresponds to year 2013.         |  |  |
|          |        | 7–15  | -             | Reserved                                                 |  |  |
| 2        | INT16U | 0–4   | 0x01–0x1F     | Day                                                      |  |  |
|          |        | 5–7   | _             | Reserved                                                 |  |  |
|          |        | 8–11  | 0x00–0x0C     | Month                                                    |  |  |
|          |        | 12–15 | _             | Reserved                                                 |  |  |
| 3        | INT16U | 0–5   | 0x00–0x3B     | Minutes                                                  |  |  |
|          |        | 6–7   | _             | Reserved                                                 |  |  |
|          |        | 8–12  | 0x00–0x17     | Hours                                                    |  |  |
|          |        | 13–15 | -             | Reserved                                                 |  |  |
| 4        | INT16U | 0–15  | 0x0000-0xEA5F | Milliseconds                                             |  |  |

#### **Direct Bit Addressing**

Addressing is permitted for BITMAP type zones with functions 1, 2, 5, and 15.

The address of the first bit is constructed as follows: (register address x 16) + bit number.

This addressing mode is specific to Schneider Electric.

**Example:** For functions 1, 2, 5, and 15, bit 3 of register 0x0078 should be addressed; the bit address is therefore 0x0783.

**NOTE:** The register whose bit needs to be addressed should have an address  $\leq$  0x0FFF.

#### **Example of Modbus Frames**

| Request | l |
|---------|---|
|         | - |

| Definition      | Number of Bytes | Value  | Comment                                                                    |
|-----------------|-----------------|--------|----------------------------------------------------------------------------|
| Server number   | 1 byte          | 0x05   | EcoStruxure Panel Server Modbus Address                                    |
| Function code   | 1 byte          | 0x03   | Reads n output or internal words                                           |
| Address         | 2 bytes         | 0x36E2 | Address of a consumption meter whose address is 14050 in decimal notation. |
| Number of words | 2 bytes         | 0x002C | Reads 44 16-bit registers.                                                 |
| CRC             | 2 bytes         | хххх   | Value of CRC16                                                             |

#### Response

| Definition          | Number of Bytes | Value  | Comment                                 |
|---------------------|-----------------|--------|-----------------------------------------|
| Server number       | 1 byte          | 0x05   | EcoStruxure Panel Server Modbus Address |
| Function code       | 1 byte          | 0x03   | Reads n output or internal words        |
| Number of Bytes     | 2 bytes         | 0x0058 | Number of bytes read                    |
| Value of words read | 88 bytes        | -      | Reads 44 16-bit registers               |
| CRC                 | 2 bytes         | хххх   | Value of CRC16                          |

#### **Modbus Register**

The address of register number n is n-1. The tables detailed in the following parts of this document provide both register numbers (in decimal format) and corresponding addresses (in hexadecimal format). For example, the address of register number 3000 is 0x0BB7 (2999).

**NOTE:** To know the description of the registers of each associated device (how to use them), print the PDF report of Modbus registers using EcoStruxure Power Commission software (refer to *EcoStruxure Power Commission Online Help*). This report gives a dynamic knowledge of all the registers potentially to be integrated into the supervision systems including a description of each register.

DOCA0172EN-01

## **EcoStruxure Panel Server Modbus Registers**

### Identification

| Address | Register | No. | RW | x | Unit | Туре   | Range | Invalid<br>Value | Svd | Function<br>Code          | Description                                                                                                    |
|---------|----------|-----|----|---|------|--------|-------|------------------|-----|---------------------------|----------------------------------------------------------------------------------------------------|
| 0x0050  | 81       | 6   | R  | - | -    | ASCII  | -     | NA               | Y   | 03,<br>100–4 <sup>6</sup> | EcoStruxure Panel<br>Server hardware<br>version on 11 ASCII<br>characters, valid for<br>firmware version<br>001.008.007 and<br>later.<br>Example:                                                                                                    |
|         |          |     | _  |   |      |        |       |                  |     |                           | 000.000.001                                                                                                    |
| 0x0064  | 101      | 6   | R  | _ |      | ASCII  |       | NA               | Y   | 03,<br>100–4 <sup>6</sup> | Serial number on 12<br>ASCII characters; 11<br>alphanumeric digits<br>maximum [SN] or [S/<br>N]: PP YY WW [D<br>[nnnn]]<br>• PP: Plant<br>• YY: Year in<br>decimal<br>notation<br>[0599]<br>• WW: Week in<br>decimal<br>notation [153]<br>• D: Day of the<br>week in<br>decimal<br>notation [17]<br>• nnnn:<br>Sequence of<br>numbers<br>[000110.00-<br>0-1] |
| 0x0078  | 121      | 6   | R  | _ | _    | ASCII  | _     | NA               | N   | 03,<br>100–4 <sup>6</sup> | EcoStruxure Panel<br>Server firmware<br>version on 11 ASCII<br>characters, valid for<br>firmware version<br>001.008.007 and<br>later.<br><b>Example:</b><br>001.008.007                                                                                                    |
| 0x1605  | 5638     | 32  | R  | - | -    | ASCII  | -     | 0xFFFF           | Y   | 03,                       | EcoStruxure Panel<br>Server user<br>application name                                                                                                    |
|         |          |     |    |   |      |        |       |                  |     | 100-46                    |                                                                                                    |
| 0xF002  | 61443    | 1   | R  | - | -    | UINT16 | -     | 0xFFFF           | Y   | 03,<br>100–4 <sup>6</sup> | EcoStruxure Panel<br>Server product<br>identifier                                                                                                    |
| 0xF003  | 61444    | 16  | R  | - | -    | ASCII  | -     | -                | Y   | 03,                       | EcoStruxure Panel                                                                                                    |
|         |          |     |    |   |      |        |       |                  |     | 100–4 <sup>6</sup>        | Server product<br>model                                                                                                    |

The Modbus server address of EcoStruxure Panel Server to read Identification Modbus registers is 255 by default.

<sup>6.</sup> Available end 2021.
## **Health State**

| Address | Register | No. | RW | X | Unit | Туре   | Range | Invalid<br>Value | Svd | Function<br>Code          | Description                                                                                                |
|---------|----------|-----|----|---|------|--------|-------|------------------|-----|---------------------------|----------------------------------------------------------------------------------------------------|
| 0x009E  | 159      | 1   | R  | _ | -    | UINT16 | -     | 0xFFFF           | N   | 03,<br>100–4 <sup>7</sup> | Health state of<br>EcoStruxure Panel<br>Server<br>• 0 = Nominal<br>• 1 = Degraded<br>• 2 = Out of<br>order |

## **Date and Time**

| Address      | Register                       | No. | RW | X | Unit | Туре          | Range | Invalid<br>Value | Svd | Function<br>Code | Description                                                                                             |  |
|--------------|--------------------------------|-----|----|---|------|---------------|-------|------------------|-----|------------------|----------------------------------------------------------------------------------------------------|--|
| 0x0073       | 116                            | 4   | R  | _ | _    | DATE-<br>TIME | (1)   | NA               | Ν   | 03               | Indicates the year,<br>month, day, hour,<br>minute and<br>millisecond on<br>EcoStruxure Panel<br>Server |  |
| (1) Refer to | 1) Refer to DATETIME, page 70. |     |    |   |      |               |       |                  |     |                  |                                                                                                    |  |

## **Local Digital Inputs**

| Address | Register | No. | RW | x | Unit | Туре   | Range | Invalid<br>Value | Svd | Function<br>Code   | Description                                                                                                    |
|---------|----------|-----|----|---|------|--------|-------|------------------|-----|--------------------|----------------------------------------------------------------------------------------------------|
| 0x03E8  | 1001     | 1   | R  | - | -    | UINT16 | -     | 0xFFFF           | Ν   | 03                 | DI1 validity                                                                                                    |
|         |          |     |    |   |      |        |       |                  |     | 100–47             | If a device is<br>connected on DI1, a<br>valid value is<br>returned (= 1).<br>Otherwise an invalid<br>value is returned. |
| 0x03E9  | 1002     | 1   | R  | - | -    | UINT16 | -     | 0xFFFF           | N   | 03                 | DI2 validity                                                                                                    |
|         |          |     |    |   |      |        |       |                  |     | 100–47             | If a device is<br>connected on DI2, a<br>valid value is<br>returned (= 1).<br>Otherwise an invalid<br>value is returned. |
| 0x03EA  | 1003     | 1   | R  | - | -    | UINT16 | -     | 0xFFFF           | Ν   | 03                 | DI1 input mode                                                                                                    |
|         |          |     |    |   |      |        |       |                  |     | 100–4 <sup>7</sup> | <ul> <li>0 = Pulse</li> <li>1 = Status</li> </ul>                                                                        |
| 0x03EB  | 1003     | 1   | R  | - | -    | UINT16 | -     | 0xFFFF           | Ν   | 03                 | DI2 input mode                                                                                                    |
|         |          |     |    |   |      |        |       |                  |     | 100–4 <sup>7</sup> | <ul> <li>0 = Pulse</li> <li>1 = Status</li> </ul>                                                                        |
| 0x03EC  | 1004     | 20  | R  | - | -    | ASCII  | -     | -                | Ν   | 03                 | User application                                                                                                    |
|         |          |     |    |   |      |        |       |                  |     | 100-47             | connected on DI1                                                                                                    |
| 0x0401  | 1025     | 20  | R  | - | -    | ASCII  | -     | -                | N   | 03                 | User application                                                                                                    |
|         |          |     |    |   |      |        |       |                  |     | 100-47             | connected on DI2                                                                                                    |
| 0x0414  | 1045     | 3   | R  | - | -    | ASCII  | -     | -                | N   | 03                 | Electrical label of the                                                                                                  |
|         |          |     |    |   |      |        |       |                  |     | 100–4 <sup>7</sup> | DI1                                                                                                    |

DI1 and DI2 are the digital inputs 1 and 2 of the Panel Server Universal PAS600L.

| Address | Register | No. | RW | x | Unit | Туре    | Range | Invalid<br>Value                  | Svd | Function<br>Code         | Description                                                                    |
|---------|----------|-----|----|---|------|---------|-------|-----------------------------------|-----|--------------------------|--------------------------------------------------------------------------------|
| 0x0417  | 1048     | 3   | R  | - | -    | ASCII   | -     | -                                 | N   | 03<br>100–4 <sup>8</sup> | Electrical label of the device connected on DI2                                |
| 0x041A  | 1051     | 1   | R  | - | -    | UINT16  | -     | 0xFFFF                            | N   | 03<br>100–4 <sup>8</sup> | Usage of the device connected to DI1                                           |
| 0x041B  | 1052     | 1   | R  | - | -    | UINT16  | _     | 0xFFFF                            | N   | 03<br>100–4 <sup>8</sup> | Usage of the device connected to DI2                                           |
| 0x041C  | 1053     | 1   | R  | - | -    | UINT16  | _     | 0xFFFF                            | N   | 03<br>100–4 <sup>8</sup> | DI1 status value if<br>DI1 mode is set to<br>'Status'                          |
| 0x041D  | 1054     | 1   | R  | - | -    | UINT16  | -     | 0xFFFF                            | N   | 03<br>100–4 <sup>8</sup> | DI2 status value if<br>DI2 mode is set to<br>'Status'                          |
| 0x041E  | 1055     | 2   | R  | - | -    | UINT32  | -     | 0xFFFF-<br>FFFF                   | N   | 03<br>100–4 <sup>8</sup> | Non resettable DI1 operating time <sup>8</sup>                                 |
| 0x0421  | 1057     | 2   | R  | - | -    | UINT32  | -     | 0xFFFF-<br>FFFF                   | N   | 03<br>100–4 <sup>8</sup> | Non resettable DI2 operating time <sup>8</sup>                                 |
| 0x0423  | 1059     | 2   | RW | - | -    | UINT32  | -     | 0xFFFF-<br>FFFF                   | N   | 03<br>100–4 <sup>8</sup> | Resettable DI1<br>operating time <sup>8</sup>                                  |
| 0x0425  | 1061     | 2   | RW | - | -    | UINT32  | -     | 0xFFFF-<br>FFFF                   | N   | 03<br>100–4 <sup>8</sup> | Resettable DI2<br>operating time <sup>8</sup>                                  |
| 0x0427  | 1063     | 4   | R  | - | -    | DATE    | _     | 0xFFFF-<br>FFFF                   | N   | 03<br>100–4 <sup>8</sup> | DI1 last reset<br>operating time date <sup>8</sup>                             |
| 0x042A  | 1067     | 4   | R  | - | -    | DATE    | _     | 0xFFFF-<br>FFFF                   | N   | 03<br>100–4 <sup>8</sup> | DI2 last reset operating time date <sup>8</sup>                                |
| 0x042E  | 1071     | 2   | R  | - | -    | UINT32  | _     | 0xFFFF-<br>FFFF                   | N   | 03<br>100–4 <sup>8</sup> | Non resettable DI1 operation counter <sup>8</sup>                              |
| 0x0430  | 1073     | 2   | R  | - | -    | UINT32  | -     | 0xFFFF-<br>FFFF                   | N   | 03<br>100–4 <sup>8</sup> | Non resettable DI2 operation counter <sup>8</sup>                              |
| 0x0432  | 1075     | 2   | RW | - | -    | UINT32  | -     | 0xFFFF-<br>FFFF                   | N   | 03<br>100–4 <sup>8</sup> | Resettable DI1<br>operation counter <sup>8</sup>                               |
| 0x0434  | 1077     | 2   | RW | - | -    | UINT32  | _     | 0xFFFF-<br>FFFF                   | N   | 03<br>100–4 <sup>8</sup> | Resettable DI2<br>operation counter <sup>8</sup>                               |
| 0x0436  | 1079     | 4   | R  | - | -    | DATE    | _     | 0xFFFF-<br>FFFFF-<br>FFFFF-<br>FF | N   | 03<br>100–4 <sup>8</sup> | DI1 last reset<br>operation counter<br>date <sup>8</sup>                       |
| 0x043A  | 1083     | 4   | R  | - | -    | DATE    | _     | 0xFFFF-<br>FFFFF-<br>FFFFF-<br>FF | N   | 03<br>100–4 <sup>8</sup> | DI2 last reset<br>operation counter<br>date <sup>8</sup>                       |
| 0x043E  | 1087     | 2   | R  | - | -    | FLOAT32 | _     | 0xFF-<br>C00000                   | N   | 03<br>100–4 <sup>8</sup> | Pulse weight of<br>device connected on<br>DI1 if DI1 mode is<br>set to 'Pulse' |
| 0x0440  | 1089     | 2   | R  | _ | _    | FLOAT32 | _     | 0xFF-<br>C00000                   | N   | 03<br>100–4 <sup>8</sup> | Pulse weight of<br>device connected on<br>DI2 if DI2 mode is<br>set to 'Pulse' |
| 0x0442  | 1091     | 4   | R  | - | -    | INT64   | _     | 0x8000-<br>000000-<br>000000      | N   | 03<br>100–4 <sup>8</sup> | Offset applied on<br>DI1 is DI1 mode if<br>set to 'Pulse'                      |

| Address | Register | No. | RW | X | Unit | Туре    | Range | Invalid<br>Value                  | Svd | Function<br>Code         | Description                                                                |
|---------|----------|-----|----|---|------|---------|-------|-----------------------------------|-----|--------------------------|----------------------------------------------------------------------------|
| 0x0446  | 1095     | 4   | R  | - | -    | INT64   | -     | 0x8000-<br>000000-<br>000000      | N   | 03<br>100–4 <sup>9</sup> | Offset applied on<br>DI2 is DI2 mode if<br>set to 'Pulse'                  |
| 0x044A  | 1099     | 2   | R  | - | _    | INT32U  | -     | 0xFFFF-<br>FFFF                   | N   | 03<br>100–4 <sup>9</sup> | Non-resettable pulse<br>counter on DI1 if DI1<br>mode is set to<br>'Pulse' |
| 0x044C  | 1101     | 2   | R  | - | -    | INT32U  | _     | 0xFFFF-<br>FFFF                   | N   | 03<br>100–4 <sup>9</sup> | Non-resettable pulse<br>counter on DI2 if DI2<br>mode is set to<br>'Pulse' |
| 0x044E  | 1103     | 2   | RW | - | -    | INT32U  | -     | 0xFFFF-<br>FFFF                   | N   | 03<br>100–4 <sup>9</sup> | Resettable DI1 pulse<br>count <sup>9</sup>                                 |
| 0x0450  | 1105     | 2   | RW | - | -    | INT32U  | -     | 0xFFFF-<br>FFFF                   | N   | 03<br>100–4 <sup>9</sup> | Resettable DI2 pulse count9                                                |
| 0x0452  | 1107     | 4   | R  | - | -    | DATE    | -     | 0xFFFF-<br>FFFFF-<br>FFFFF-<br>FF | N   | 03<br>100–4 <sup>9</sup> | Date of last reset<br>pulse counter for<br>DI19                            |
| 0x0456  | 1111     | 4   | R  | - | -    | DATE    | _     | 0xFFFF-<br>FFFFF-<br>FFFFF-<br>FF | N   | 03<br>100–4 <sup>9</sup> | Date of last reset<br>pulse counter for<br>DI2 <sup>9</sup>                |
| 0x045A  | 1115     | 4   | R  | - | _    | INT64   | -     | 0x8000-<br>000000-<br>000000      | N   | 03<br>100–4 <sup>9</sup> | Metering<br>accumulated value<br>on DI1 if DI1 mode is<br>set to 'Pulse'   |
| 0x045E  | 1119     | 4   | R  | - | -    | INT64   | -     | 0x8000-<br>000000-<br>000000      | N   | 03<br>100–4 <sup>9</sup> | Metering<br>accumulated value<br>on DI2 if DI2 mode is<br>set to 'Pulse'   |
| 0x0463  | 1123     | 12  | -  | - | -    | -       | -     | -                                 | -   | -                        | Reserved                                                                   |
| 0x048C  | 1165     | 2   | R  | - | -    | FLOAT32 | -     | 0xFF-<br>C00000                   | N   | 03<br>100–4 <sup>9</sup> | Measured flow unit<br>on DI1 if DI1 mode is<br>set to 'Pulse'              |
| 0x048E  | 1167     | 2   | R  | - | -    | FLOAT32 | -     | 0xFF-<br>C00000                   | N   | 03<br>100–4 <sup>9</sup> | Measured flow unit<br>on DI2 if DI2 mode is<br>set to 'Pulse'              |
| 0x0490  | 1169     | 42  | -  | - | -    | -       | -     | -                                 | -   | -                        | Reserved                                                                   |

<sup>9.</sup> Available end 2021.

# EcoStruxure Panel Server System Modbus Registers

#### What's in This Chapter

| Description                              | 77 |
|------------------------------------------|----|
| PowerTag Energy Sensor Modbus Registers  | 78 |
| Environmental Sensor Modbus Registers    |    |
| HeatTag Sensor Modbus Registers          |    |
| Load Monitoring Modbus Registers         |    |
| Wireless Devices Common Modbus Registers | 93 |

## **Description**

The EcoStruxure Panel Server assigns a Modbus address to each of the wireless devices paired with it. The Modbus address of the wireless devices is allocated automatically by the EcoStruxure Panel Server by selecting the first address available from address 100.

The Modbus address of a wireless device can be edited with EcoStruxure Power Commission software with the parameters of the wireless device and updated with a value range from 1 to 247.

The following section lists the Modbus registers that apply to the wireless paired devices.

To read a value from a particular wireless device, the supervision system uses the Modbus address of the device.

## **PowerTag Energy Sensor Modbus Registers**

#### **Applicable Devices**

The code in the Applicable Devices column indicates the types of PowerTag Energy sensors for which the register is available:

- A: PowerTag Energy •63 (A9MEM152•, A9MEM154•, A9MEM156•, A9MEM157•)
- M: PowerTag Energy M250/M630 (LV43402•)
- R: PowerTag Energy F160 (A9MEM1580) and Rope (A9MEM159•)
- C: Acti9 Active iC40 and iC60 (A9TAA • , A9TAB • , A9TDEC • , A9TDFC • • , A9TDFD • • , A9TPDD • • , A9TPED • • , A9TYAE • • , A9TYBE • • )

#### **Current Metering Data**

| Address | Register | No. | RW | x | Unit | Туре    | Range | Invalid<br>Value | Svd | Function<br>Code           | Applicable<br>Devices | Description               |
|---------|----------|-----|----|---|------|---------|-------|------------------|-----|----------------------------|-----------------------|---------------------------|
| 0x0BB7  | 3000     | 2   | R  | - | A    | Float32 | -     | 0xFF-<br>C00000  | N   | 03,<br>100–4 <sup>10</sup> | A/M/R/C               | RMS current on phase A    |
| 0x0BB9  | 3002     | 2   | R  | - | A    | Float32 | -     | 0xFF-<br>C00000  | N   | 03,<br>100–4 <sup>10</sup> | A/M/R/C               | RMS current on phase B    |
| 0x0BBB  | 3004     | 2   | R  | - | A    | Float32 | -     | 0xFF-<br>C00000  | N   | 03,<br>100–4 <sup>10</sup> | A/M/R/C               | RMS current on phase C    |
| 0x0BBD  | 3006     | 2   | R  | - | A    | Float32 | -     | 0xFF-<br>C00000  | N   | 03,<br>100–4 <sup>10</sup> | R                     | RMS current<br>on Neutral |

#### **Voltage Metering Data**

| Address | Register | No. | RW | x | Unit | Туре    | Range | Invalid<br>Value | Svd | Function<br>Code           | Applicable<br>Devices | Description                             |
|---------|----------|-----|----|---|------|---------|-------|------------------|-----|----------------------------|-----------------------|-----------------------------------------|
| 0x0BCB  | 3020     | 2   | R  | - | V    | Float32 | -     | 0xFF-<br>C00000  | N   | 03,<br>100–4 <sup>10</sup> | A/M/R                 | RMS phase-<br>to-phase<br>voltage A-B   |
| 0x0BCD  | 3022     | 2   | R  | - | V    | Float32 | -     | 0xFF-<br>C00000  | N   | 03,<br>100–4 <sup>10</sup> | A/M/R                 | RMS phase-<br>to-phase<br>voltage B-C   |
| 0x0BCF  | 3024     | 2   | R  | - | V    | Float32 | -     | 0xFF-<br>C00000  | N   | 03,<br>100–4 <sup>10</sup> | A/M/R                 | RMS phase-<br>to-phase<br>voltage C-A   |
| 0x0BD1  | 3026     | 2   | -  | - | -    | -       | -     | -                | -   | -                          | -                     | Reserved                                |
| 0x0BD3  | 3028     | 2   | R  | - | V    | Float32 | -     | 0xFF-<br>C00000  | N   | 03,<br>100–4 <sup>10</sup> | A/M/R/C               | RMS phase-<br>to-neutral<br>voltage A-N |
| 0x0BD5  | 3030     | 2   | R  | - | V    | Float32 | -     | 0xFF-<br>C00000  | N   | 03,<br>100–4 <sup>10</sup> | A/M/R/C               | RMS phase-<br>to-neutral<br>voltage B-N |
| 0x0BD7  | 3032     | 2   | R  | _ | V    | Float32 | -     | 0xFF-<br>C00000  | N   | 03,<br>100–4 <sup>10</sup> | A/M/R/C               | RMS phase-<br>to-neutral<br>voltage C-N |

<sup>10.</sup> Available end 2021.

### **Power Metering Data**

| Address | Register | No. | RW | x | Unit | Туре    | Range | Invalid<br>Value | Svd | Function<br>Code    | Applicable<br>Devices | Description           |
|---------|----------|-----|----|---|------|---------|-------|------------------|-----|---------------------|-----------------------|-----------------------|
| 0x0BED  | 3054     | 2   | R  | - | W    | Float32 | -     | 0xFF-            | Ν   | 03,                 | A/M/R/C               | Active power          |
|         |          |     |    |   |      |         |       | 00000            |     | 100-411             |                       | on phase A            |
| 0x0BEF  | 3056     | 2   | R  | - | W    | Float32 | -     | 0xFF-            | Ν   | 03,                 | A/M/R/C               | Active power          |
|         |          |     |    |   |      |         |       | 00000            |     | 100-411             |                       | on phase B            |
| 0x0BF1  | 3058     | 2   | R  | - | W    | Float32 | -     | 0xFF-            | Ν   | 03,                 | A/M/R/C               | Active power          |
|         |          |     |    |   |      |         |       | 00000            |     | 100-411             |                       | on phase C            |
| 0x0BF3  | 3060     | 2   | R  | - | W    | Float32 | -     | 0xFF-            | Ν   | 03,                 | A/M/R/C               | Total active          |
|         |          |     |    |   |      |         |       | 00000            |     | 100-411             |                       | power                 |
| 0x0BF5  | 3062     | 2   | R  | - | VAR  | Float32 | -     | 0xFF-            | Ν   | 03,                 | R                     | Reactive              |
|         |          |     |    |   |      |         |       | 00000            |     | 100–4 <sup>11</sup> |                       | power on<br>phase A   |
| 0x0BF7  | 3064     | 2   | R  | - | VAR  | Float32 | -     | 0xFF-            | Ν   | 03,                 | R                     | Reactive              |
|         |          |     |    |   |      |         |       | 00000            |     | 100-411             |                       | power on<br>phase B   |
| 0x0BF9  | 3066     | 2   | R  | - | VAR  | Float32 | -     | 0xFF-            | N   | 03,                 | R                     | Reactive              |
|         |          |     |    |   |      |         |       | 00000            |     | 100-411             |                       | power on<br>phase C   |
| 0x0BFB  | 3068     | 2   | R  | - | Var  | Float32 | -     | 0xFF-            | N   | 03,                 | M/R/C                 | Total reactive        |
|         |          |     |    |   |      |         |       | 00000            |     | 100-411             |                       | power                 |
| 0x0BFD  | 3070     | 2   | R  | - | VA   | Float32 | -     | 0xFF-            | Ν   | 03,                 | R                     | Apparent              |
|         |          |     |    |   |      |         |       | 00000            |     | 100-411             |                       | power on<br>phase A   |
| 0x0BFF  | 3072     | 2   | R  | - | VA   | Float32 | -     | 0xFF-            | N   | 03,                 | R                     | Apparent              |
|         |          |     |    |   |      |         |       | 00000            |     | 100-411             |                       | power on<br>phase B   |
| 0x0C01  | 3074     | 2   | R  | - | VA   | Float32 | -     | 0xFF-            | N   | 03,                 | R                     | Apparent              |
|         |          |     |    |   |      |         |       | C00000           |     | 100-411             |                       | power on<br>phase C   |
| 0x0C03  | 3076     | 2   | R  | - | VA   | Float32 | -     | 0xFF-            | N   | 03,                 | A/M/R/C               | Total                 |
|         |          |     |    |   |      |         |       | 00000            |     | 100–4 <sup>11</sup> |                       | power<br>(arithmetic) |

## **Power Factor Metering Data**

| Address | Register | No. | RW | X | Unit | Туре    | Range | Invalid<br>Value | Svd | Function<br>Code           | Applicable<br>Devices | Description                                                      |
|---------|----------|-----|----|---|------|---------|-------|------------------|-----|----------------------------|-----------------------|------------------------------------------------------------------|
| 0x0C05  | 3078     | 2   | R  | - | -    | Float32 | -     | 0xFF-<br>C00000  | N   | 03,<br>100–4 <sup>11</sup> | R                     | Power factor on phase A                                          |
| 0x0C07  | 3080     | 2   | R  | - | -    | Float32 | -     | 0xFF-<br>C00000  | N   | 03,<br>100–4 <sup>11</sup> | R                     | Power factor on phase B                                          |
| 0x0C09  | 3082     | 2   | R  | - | -    | Float32 | -     | 0xFF-<br>C00000  | N   | 03,<br>100–4 <sup>11</sup> | R                     | Power factor<br>on phase C                                       |
| 0x0C0B  | 3084     | 2   | R  | - | -    | Float32 | -     | 0xFF-<br>C00000  | N   | 03,<br>100–4 <sup>11</sup> | A/M/R/C               | Total power<br>factor                                            |
| 0x0C0D  | 3086     | 1   | R  | _ | _    | UINT16  | _     | 0xFFFF           | N   | 03,<br>100–4 <sup>11</sup> | R/C                   | Power factor<br>sign<br>convention<br>• 0 = IEC<br>• 1 =<br>IEEE |

### **Frequency Metering Data**

| Address | Register | No. | RW | X | Unit | Туре    | Range | Invalid<br>Value     | Svd | Function<br>Code           | Applicable<br>Devices | Description  |
|---------|----------|-----|----|---|------|---------|-------|----------------------|-----|----------------------------|-----------------------|--------------|
| 0x0C25  | 3110     | 2   | R  | - | Hz   | Float32 | _     | 0xFF-<br>C0000-<br>0 | N   | 03,<br>100–4 <sup>12</sup> | M/R                   | AC frequency |

### **Device Temperature Metering Data**

| Address | Register | No. | RW | x | Unit | Туре    | Range | Invalid<br>Value     | Svd | Func-<br>tion<br>Code      | Applicable<br>Devices | Description                 |
|---------|----------|-----|----|---|------|---------|-------|----------------------|-----|----------------------------|-----------------------|-----------------------------|
| 0x0C3B  | 3131     | 2   | R  | - | °C   | Float32 | -     | 0xFF-<br>C0000-<br>0 | N   | 03,<br>100–4 <sup>12</sup> | M/R                   | Device internal temperature |

#### **Energy Data - Legacy Zone**

| Address | Register | No. | RW | x | Unit | Туре  | Range | Invalid<br>Value                  | Svd | Function<br>Code | Applicable<br>Devices | Description                                                                       |
|---------|----------|-----|----|---|------|-------|-------|-----------------------------------|-----|------------------|-----------------------|-----------------------------------------------------------------------------------|
| 0x0C83  | 3204     | 4   | R  | _ | Wh   | INT64 | -     | 0x800-<br>00000-<br>00000-<br>000 | Y   | 03               | A                     | Total active<br>energy<br>delivered +<br>received (not<br>resettable)             |
| 0x0C87  | 3208     | 4   | R  | _ | Wh   | INT64 | _     | 0x800-<br>00000-<br>00000-<br>000 | Y   | 03               | M/R                   | Total active<br>energy<br>delivered<br>count<br>positively<br>(not<br>resettable) |
| 0x0C8B  | 3212     | 4   | R  | - | Wh   | INT64 | -     | 0x800-<br>00000-<br>00000-<br>000 | Y   | 03               | M/R                   | Total active<br>energy<br>received (not<br>resettable)                            |
| 0x0C8F  | 3216     | 4   | R  | _ | Wh   | INT64 | _     | 0x800-<br>00000-<br>00000-<br>000 | Y   | 03               | М                     | Active<br>energy on<br>phase A<br>delivered –<br>received (not<br>resettable)     |
| 0x0C93  | 3220     | 4   | R  | _ | Wh   | INT64 | _     | 0x800-<br>00000-<br>00000-<br>000 | Y   | 03               | М                     | Active<br>energy on<br>phase B<br>delivered –<br>received (not<br>resettable)     |
| 0x0C97  | 3224     | 4   | R  | _ | Wh   | INT64 | _     | 0x800-<br>00000-<br>00000-<br>000 | Y   | 03               | М                     | Active<br>energy on<br>phase C<br>delivered –<br>received (not<br>resettable)     |
| 0x0C9A  | 3227     | 28  | -  | - | -    | -     | -     | -                                 | -   | -                | -                     | Reserved                                                                          |
| 0x0CB7  | 3256     | 4   | R  | - | Wh   | INT64 | -     | 0x800-<br>00000-<br>00000-<br>000 | Y   | 03               | A                     | Partial active<br>energy<br>delivered +<br>received<br>(resettable)               |
| 0x0CBB  | 3260     | 4   | RW | - | Wh   | INT64 | -     | 0x800-<br>00000-<br>00000-<br>000 | Y   | 03, 16           | М                     | Set partial<br>active energy<br>counter. The<br>value returns                     |

| Address | Register | No. | RW | x | Unit | Туре  | Range | Invalid<br>Value                  | Svd | Function<br>Code | Applicable<br>Devices | Description                                                                                                    |
|---------|----------|-----|----|---|------|-------|-------|-----------------------------------|-----|------------------|-----------------------|----------------------------------------------------------------------------------------------------|
|         |          |     |    |   |      |       |       |                                   |     |                  |                       | to zero<br>byEcoStrux-<br>ure Panel<br>Server.                                                                                   |
| 0x0CBF  | 3264     | 4   | R  | - | Wh   | INT64 | -     | 0x800-<br>00000-<br>00000-<br>000 | Y   | 03               | M/R                   | Partial active<br>energy<br>delivered<br>(resettable)                                                                            |
| 0x0CC3  | 3268     | 4   | RW | _ | Wh   | INT64 | -     | 0x800-<br>00000-<br>00000-<br>000 | N   | 03, 16           | M/R                   | Set partial<br>active energy<br>delivered<br>counter. The<br>value returns<br>to zero by<br>EcoStruxure<br>Panel<br>Server.      |
| 0x0CC7  | 3272     | 4   | R  | - | Wh   | INT64 | -     | 0x800-<br>00000-<br>00000-<br>000 | N   | 03               | M/R                   | Partial active<br>energy<br>received<br>(resettable)                                                                             |
| 0x0CCB  | 3276     | 4   | RW | - | Wh   | INT64 | -     | 0x800-<br>00000-<br>00000-<br>000 | N   | 03, 16           | M/R                   | Set partial<br>active energy<br>received<br>counter. The<br>value returns<br>to zero by<br>EcoStruxure<br>Panel<br>Server.       |
| 0x0CCF  | 3280     | 4   | R  | _ | VARh | INT64 | _     | 0x800-<br>00000-<br>00000-<br>000 | Y   | 03               | M/R                   | Partial<br>reactive<br>energy<br>delivered<br>(resettable)                                                                       |
| 0x0CD3  | 3284     | 4   | RW | _ | VARh | INT64 | _     | 0x800-<br>00000-<br>0000-<br>000  | N   | 03, 16           | M/R                   | Set partial<br>reactive<br>energy<br>delivered<br>counter. The<br>value returns<br>to zero by<br>EcoStruxure<br>Panel<br>Server. |
| 0x0CD7  | 3288     | 4   | R  | - | VARh | INT64 | -     | 0x800-<br>00000-<br>00000-<br>000 | N   | 03               | M/R                   | Partial<br>reactive<br>energy<br>received<br>(resettable)                                                                        |
| 0x0CDB  | 3292     | 4   | RW | _ | VARh | INT64 | -     | 0x800-<br>00000-<br>00000-<br>000 | N   | 03, 16           | M/R                   | Set partial<br>reactive<br>energy<br>received<br>counter. The<br>value returns<br>to zero by<br>EcoStruxure<br>Panel<br>Server.  |

## Energy Data – New Zone

| Address | Register | No. | RW | x | Unit | Туре  | Range | Invalid<br>Value                  | Svd | Function<br>Code | Applicable<br>Devices | Description                                                                   |
|---------|----------|-----|----|---|------|-------|-------|-----------------------------------|-----|------------------|-----------------------|-------------------------------------------------------------------------------|
| 0x1391  | 5009     | 4   | RW | - | Wh   | INT64 | -     | 0x800-<br>00000-<br>00000-<br>000 | Y   | 03, 16           | R                     | Active<br>energy<br>delivered<br>(resettable)                                 |
| 0x1394  | 5013     | 4   | R  | _ | Wh   | INT64 | _     | 0x800-<br>00000-<br>00000-<br>000 | Y   | 03               | R                     | Active<br>energy<br>delivered<br>count<br>positively<br>(not<br>resettable)   |
| 0x1398  | 5017     | 4   | RW | - | Wh   | INT64 | -     | 0x800-<br>00000-<br>00000-<br>000 | Y   | 03, 16           | R                     | Active<br>energy<br>received<br>(resettable)                                  |
| 0x139C  | 5021     | 4   | R  | - | Wh   | INT64 | -     | 0x800-<br>00000-<br>00000-<br>000 | Y   | 03               | R                     | Active<br>energy<br>received<br>count<br>negatively<br>(not<br>resettable)    |
| 0x13A0  | 5025     | 24  | -  | - | -    | -     | -     | -                                 | -   | -                | -                     | Reserved                                                                      |
| 0x13B8  | 5049     | 4   | RW | - | Wh   | INT64 | -     | 0x800-<br>00000-<br>00000-<br>000 | Y   | 03, 16           | R                     | Active<br>energy on<br>phase A<br>delivered<br>(resettable)                   |
| 0x13BC  | 5053     | 4   | R  | _ | Wh   | INT64 | _     | 0x800-<br>00000-<br>00000-<br>000 | Y   | 03               | R                     | Active<br>energy on<br>phase A<br>delivered<br>(not<br>resettable)            |
| 0x13C0  | 5057     | 4   | RW | - | Wh   | INT64 | _     | 0x800-<br>00000-<br>00000-<br>000 | Y   | 03, 16           | R                     | Active<br>energy on<br>phase A<br>received<br>(resettable)                    |
| 0x13C4  | 5061     | 4   | R  | - | Wh   | INT64 | _     | 0x800-<br>00000-<br>00000-<br>000 | Y   | 03               | R                     | Active<br>energy on<br>phase A<br>received (not<br>resettable)                |
| 0x13C8  | 5065     | 12  | -  | - | -    | -     | -     | -                                 | -   | -                | -                     | Reserved                                                                      |
| 0x13D4  | 5077     | 4   | R  | _ | Wh   | INT64 | _     | 0x800-<br>00000-<br>00000-<br>000 | Y   | 03               | R                     | Active<br>energy on<br>phase A<br>delivered +<br>received (not<br>resettable) |
| 0x13D8  | 5081     | 8   | -  | - | -    | -     | -     | -                                 | -   | -                | -                     | Reserved                                                                      |
| 0x13E0  | 5089     | 4   | RW | - | Wh   | INT64 | _     | 0x800-<br>00000-<br>00000-<br>000 | Y   | 03, 16           | R                     | Active<br>energy on<br>phase B<br>delivered<br>(resettable)                   |
| 0x13E4  | 5093     | 4   | R  | - | Wh   | INT64 | _     | 0x800-<br>00000-<br>00000-<br>000 | Y   | 03               | R                     | Active<br>energy on<br>phase B<br>delivered<br>(not<br>resettable)            |
| 0x13E8  | 5097     | 4   | RW | - | Wh   | INT64 | -     | 0x800-                            | Y   | 03, 16           | R                     | Active<br>energy on<br>phase B                                                |

| Address | Register | No. | RW | x | Unit | Туре  | Range | Invalid<br>Value                  | Svd | Function<br>Code | Applicable<br>Devices | Description                                                                   |
|---------|----------|-----|----|---|------|-------|-------|-----------------------------------|-----|------------------|-----------------------|-------------------------------------------------------------------------------|
|         |          |     |    |   |      |       |       | 00000-<br>00000-<br>000           |     |                  |                       | received<br>(resettable)                                                      |
| 0x13EC  | 5101     | 4   | R  | - | Wh   | INT64 | -     | 0x800-<br>00000-<br>00000-<br>000 | Y   | 03               | R                     | Active<br>energy on<br>phase B<br>received (not<br>resettable)                |
| 0x13F0  | 5105     | 24  | -  | - | -    | -     | -     | _                                 | -   | _                | _                     | Reserved                                                                      |
| 0x1408  | 5129     | 4   | RW | - | Wh   | INT64 | _     | 0x800-<br>00000-<br>00000-<br>000 | Y   | 03, 16           | R                     | Active<br>energy on<br>phase C<br>delivered<br>(resettable)                   |
| 0x140C  | 5133     | 4   | R  | - | Wh   | INT64 | -     | 0x800-<br>00000-<br>00000-<br>000 | Y   | 03               | R                     | Active<br>energy on<br>phase C<br>delivered<br>(not<br>resettable)            |
| 0x1410  | 5137     | 4   | RW | _ | Wh   | INT64 | _     | 0x800-<br>00000-<br>00000-<br>000 | Y   | 03, 16           | R                     | Active<br>energy on<br>phase C<br>received<br>(resettable)                    |
| 0x1414  | 5141     | 4   | R  | - | Wh   | INT64 | _     | 0x800-<br>00000-<br>00000-<br>000 | Y   | 03               | R                     | Active<br>energy on<br>phase C<br>received (not<br>resettable)                |
| 0x1418  | 5145     | 32  | -  | - | -    | -     | -     | -                                 | -   | -                | -                     | Reserved                                                                      |
| 0x1438  | 5177     | 4   | RW | - | VARh | INT64 | _     | 0x800-<br>00000-<br>00000-<br>000 | Y   | 03, 16           | R                     | Reactive<br>energy<br>delivered<br>(resettable)                               |
| 0x143C  | 5181     | 4   | R  | - | VARh | INT64 | _     | 0x800-<br>00000-<br>00000-<br>000 | Y   | 03               | R                     | Reactive<br>energy<br>delivered<br>count<br>positively<br>(not<br>resettable) |
| 0x1440  | 5185     | 8   | -  | - | -    | -     | -     | -                                 | -   | -                | -                     | Reserved                                                                      |
| 0x1488  | 5193     | 4   | RW | - | VARh | INT64 | -     | 0x800-<br>00000-<br>00000-<br>000 | Y   | 03, 16           | R                     | Reactive<br>energy<br>received<br>(resettable)                                |
| 0x144C  | 5197     | 4   | R  | - | VARh | INT64 | _     | 0x800-<br>00000-<br>00000-<br>000 | Y   | 03               | R                     | Reactive<br>energy<br>received<br>count<br>negatively<br>(not<br>resettable)  |
| 0x1450  | 5201     | 32  | -  | - | -    | -     | -     | -                                 | -   | -                | -                     | Reserved                                                                      |
| 0x1470  | 5233     | 4   | RW | - | VARh | INT64 | -     | 0x800-<br>00000-<br>00000-<br>000 | Y   | 03, 16           | R                     | Reactive<br>energy on<br>phase A<br>delivered<br>(resettable)                 |
| 0x1474  | 5237     | 4   | R  | - | VARh | INT64 | -     | 0x800-<br>00000-<br>00000-<br>000 | Y   | 03               | R                     | Reactive<br>energy on<br>phase A<br>delivered<br>(not<br>resettable)          |

| Address | Register | No. | RW | x | Unit | Туре  | Range | Invalid<br>Value                   | Svd | Function<br>Code | Applicable<br>Devices | Description                                                          |
|---------|----------|-----|----|---|------|-------|-------|------------------------------------|-----|------------------|-----------------------|----------------------------------------------------------------------|
| 0x1478  | 5241     | 4   | RW | - | VARh | INT64 | -     | 0x800-<br>00000-<br>00000-<br>000  | Y   | 03, 16           | R                     | Reactive<br>energy on<br>phase A<br>received<br>(resettable)         |
| 0x147C  | 5245     | 4   | R  | - | VARh | INT64 | _     | 0x800-<br>00000-<br>00000-<br>000  | Y   | 03               | R                     | Reactive<br>energy on<br>phase A<br>received (not<br>resettable)     |
| 0x1480  | 5249     | 24  | -  | - | -    | -     | -     | -                                  | -   | -                | -                     | Reserved                                                             |
| 0x1498  | 5273     | 4   | RW | _ | VARh | INT64 | _     | 0x800-<br>00000-<br>00000-<br>000  | Y   | 03, 16           | R                     | Reactive<br>energy on<br>phase B<br>delivered<br>(resettable)        |
| 0x149C  | 5277     | 4   | R  | - | VARh | INT64 | _     | 0x800-<br>00000-<br>00000-<br>0000 | Y   | 03               | R                     | Reactive<br>energy on<br>phase B<br>delivered<br>(not<br>resettable) |
| 0x14A0  | 5281     | 4   | RW | - | VARh | INT64 | _     | 0x800-<br>00000-<br>00000-<br>000  | Y   | 03, 16           | R                     | Reactive<br>energy on<br>phase B<br>received<br>(resettable)         |
| 0x14A4  | 5285     | 4   | R  | _ | VARh | INT64 | _     | 0x800-<br>00000-<br>00000-<br>000  | Y   | 03               | R                     | Reactive<br>energy on<br>phase B<br>received (not<br>resettable)     |
| 0x14A8  | 5289     | 24  | -  | - | -    | -     | -     | -                                  | -   | -                | -                     | Reserved                                                             |
| 0x14C0  | 5313     | 4   | RW | _ | VARh | INT64 | _     | 0x800-<br>00000-<br>00000-<br>000  | Y   | 03, 16           | R                     | Reactive<br>energy on<br>phase C<br>delivered<br>(resettable)        |
| 0x14C4  | 5317     | 4   | R  | - | VARh | INT64 | _     | 0x800-<br>00000-<br>00000-<br>000  | Y   | 03               | R                     | Reactive<br>energy on<br>phase C<br>delivered<br>(not<br>resettable) |
| 0x14C8  | 5321     | 4   | RW | - | VARh | INT64 | _     | 0x800-<br>00000-<br>00000-<br>000  | Y   | 03, 16           | R                     | Reactive<br>energy on<br>phase C<br>received<br>(resettable)         |
| 0x14CC  | 5325     | 4   | R  | - | VARh | INT64 | -     | 0x800-<br>00000-<br>00000-<br>000  | Y   | 03               | R                     | Reactive<br>energy on<br>phase C<br>received (not<br>resettable)     |
| 0x14D0  | 5329     | 36  | -  | - | -    | -     | -     | -                                  | -   | -                | -                     | Reserved                                                             |
| 0x14F4  | 5365     | 4   | RW | - | VAh  | INT64 | -     | 0x800-<br>00000-<br>00000-<br>000  | Y   | 03, 16           | R                     | Apparent<br>energy<br>delivered +<br>received<br>(resettable)        |
| 0x14F8  | 5369     | 4   | R  | - | VAh  | INT64 | -     | 0x800-<br>00000-<br>00000-<br>000  | Y   | 03               | R                     | Apparent<br>energy<br>delivered +<br>received (not<br>resettable)    |
| 0x14FC  | 5373     | 16  | -  | - | -    | -     | -     | -                                  | -   | _                | -                     | Reserved                                                             |

| Address | Register | No. | RW | x | Unit | Туре  | Range | Invalid<br>Value                  | Svd | Function<br>Code | Applicable<br>Devices | Description                                          |
|---------|----------|-----|----|---|------|-------|-------|-----------------------------------|-----|------------------|-----------------------|------------------------------------------------------|
| 0x150C  | 5389     | 4   | RW | - | VAh  | INT64 | -     | 0x800-<br>00000-<br>00000-<br>000 | Y   | 03, 16           | R                     | Apparent<br>energy on<br>phase A<br>(resettable)     |
| 0x1510  | 5393     | 4   | R  | - | VAh  | INT64 | -     | 0x800-<br>00000-<br>00000-<br>000 | Y   | 03               | R                     | Apparent<br>energy on<br>phase A (not<br>resettable) |
| 0x1514  | 5397     | 32  | -  | - | -    | -     | -     | -                                 | -   | -                | -                     | Reserved                                             |
| 0x1534  | 5429     | 4   | RW | - | VAh  | INT64 | -     | 0x800-<br>00000-<br>00000-<br>000 | Y   | 03, 16           | R                     | Apparent<br>energy on<br>phase B<br>(resettable)     |
| 0x1538  | 5433     | 4   | R  | - | VAh  | INT64 | -     | 0x800-<br>00000-<br>00000-<br>000 | Y   | 03               | R                     | Apparent<br>energy on<br>phase B (not<br>resettable) |
| 0x153C  | 5437     | 32  | -  | - | -    | -     | -     | -                                 | -   | -                | -                     | Reserved                                             |
| 0x155C  | 5469     | 4   | RW | - | VAh  | INT64 | -     | 0x800-<br>00000-<br>00000-<br>000 | Y   | 03, 16           | R                     | Apparent<br>energy on<br>phase C<br>(resettable)     |
| 0x1560  | 5473     | 4   | R  | - | VAh  | INT64 | -     | 0x800-<br>00000-<br>00000-<br>000 | Y   | 03               | R                     | Apparent<br>energy on<br>phase C (not<br>resettable) |

## **Environmental Sensor Modbus Registers**

#### **Applicable Devices**

The code in the Applicable Devices column indicates the types of environmental sensors for which the register is available:

- CL: CL110 (Contact your Schneider Electric representative for information about commercial references.)
- TH: TH110 (Contact your Schneider Electric representative for information about commercial references.)
- TR: TRH (SED-TRH-G-5045)
- TRC: TRHC02 (SED-CO2-G-5045)

#### **Diagnostic Data**

| Address | Register | No. | RW | x | Unit | Туре    | Range | Invalid<br>Value | Svd | Function<br>Code | Applicable<br>Devices | Description        |
|---------|----------|-----|----|---|------|---------|-------|------------------|-----|------------------|-----------------------|--------------------|
| 0x0CF3  | 3316     | 2   | R  | - | °C   | Float32 | -     | 0xFF-<br>C00000  | N   | 03               | CL/TR/TRC             | Battery<br>Voltage |

#### **Ambient Data**

| Address | Register | No. | RW | x | Unit | Туре    | Range | Invalid<br>Value | Svd | Function<br>Code | Applicable<br>Devices | Description                                             |
|---------|----------|-----|----|---|------|---------|-------|------------------|-----|------------------|-----------------------|---------------------------------------------------------|
| 0x0FA0  | 4001     | 2   | R  | - | °C   | Float32 | -     | 0xFF-<br>C00000  | N   | 03               | CL/TH/TR/<br>TRC      | Temperature value                                       |
| 0x0FA2  | 4003     | 2   | R  | - | °C   | Float32 | _     | 0xFF-<br>C00000  | N   | 03               | CL/TH/TR/<br>TRC      | Maximum<br>value that<br>the device is<br>able to read. |
| 0x0FA4  | 4005     | 2   | R  | - | °C   | Float32 | _     | 0xFF-<br>C00000  | N   | 03               | CL/TH/TR/<br>TRC      | Minimum<br>value that<br>the device is<br>able to read. |
| 0x0FA6  | 4007     | 2   | R  | - | NA   | Float32 | _     | 0xFF-<br>C00000  | N   | 03               | CL/TR/TRC             | Relative<br>humidity<br>value                           |
| 0x0FA8  | 4009     | 2   | R  | - | NA   | Float32 | -     | 0xFF-<br>C00000  | N   | 03               | CL/TR/TRC             | Maximum<br>value that<br>the device is<br>able to read. |
| 0x0FAA  | 4011     | 2   | R  | - | NA   | Float32 | -     | 0xFF-<br>C00000  | N   | 03               | CL/TR/TRC             | Minimum<br>value that<br>the device is<br>able to read. |

## HeatTag Sensor Modbus Registers

The following table provide the registers that are available for HeatTag sensor (SMT10020) (available end 2021).

| Address | Register | No. | RW | x  | Unit | Туре    | Range | Invalid<br>Value | Svd | Function<br>Code           | Description                                                                                                    |
|---------|----------|-----|----|----|------|---------|-------|------------------|-----|----------------------------|----------------------------------------------------------------------------------------------------|
| 0x0C3C  | 3132     | 2   | R  | NA | °C   | Float32 | NA    | 0xFF-<br>C00000  | N   | 03,<br>100-4 <sup>13</sup> | Internal temperature                                                                                                    |
| 0x0CE2  | 3298     | 2   | R  | NA | NA   | UINT32  | NA    | 0x0000-<br>0000  | N   | 03,<br>100-4 <sup>13</sup> | Validity of the alarm<br>bitmap (register 3300)<br>• 0 = Invalid<br>• 1 = Valid                                                                                                    |
| 0x0CE4  | 3300     | 2   | R  | NA | NA   | UINT32  | NA    | 0x0000-<br>0000  | N   | 03,<br>100-4 <sup>13</sup> | Alarms bitmap<br>0 = Alarm OFF<br>1 = Alarm ON<br>Bit 8 = HeatAlarm status<br>Bit 9 = Preventive<br>maintenance on the<br>device (fan error from<br>HeatTag sensor)<br>Bit 10 = Device<br>replacement (internal error<br>from HeatTag sensor that<br>implies to replacement)                                                                                |
| 0x0CFA  | 3322     | 1   | R  | NA | NA   | UINT16  | 0–190 | 0x0000           | N   | 03,<br>100-4 <sup>13</sup> | <ul> <li>HeatTag alarm type</li> <li>0 = No alarm</li> <li>1–15 = Low level<br/>alarm</li> <li>16–93 = Medium<br/>level alarm</li> <li>94–190 (except 99)<br/>= High level alarm</li> <li>99 = Test alarm (for<br/>more information on<br/>Test modes, refer to<br/>DOCA0171EN<br/><i>PowerLogic</i><br/><i>HeatTag - User</i><br/><i>Guide</i>)</li> </ul> |
| 0x0CFB  | 3323     | 1   | R  | NA | NA   | UINT16  | 0–3   | 0x0000           | N   | 03,<br>100-4 <sup>13</sup> | <ul> <li>HeatTag alarm level</li> <li>0 = No alarm</li> <li>1 = Low level alarm</li> <li>2 = Medium level alarm</li> <li>3 = High level alarm</li> </ul>                                                                                                    |
| 0x0FA1  | 4001     | 2   | R  | NA | °C   | Float32 | NA    | 0xFF-<br>C00000  | N   | 03,<br>100-4 <sup>13</sup> | Temperature value                                                                                                    |
| 0x0FA3  | 4003     | 2   | R  | NA | °C   | Float32 | NA    | 0xFF-<br>C00000  | N   | 03,<br>100-4 <sup>13</sup> | Maximum value that the<br>wireless device can read<br>(maximum measurable<br>temperature)                                                                                                    |
| 0x0FA5  | 4005     | 2   | R  | NA | °C   | Float32 | NA    | 0xFF-<br>C00000  | N   | 03,<br>100-4 <sup>13</sup> | Minimum value that the<br>wireless device can read<br>(minimum measurable<br>temperature)                                                                                                    |
| 0x0FA7  | 4007     | 2   | R  | NA | NA   | Float32 | NA    | 0xFF-<br>C00000  | N   | 03,<br>100-4 <sup>13</sup> | Relative humidity value<br><b>Example:</b> 50%<br>represented as 0.50                                                                                                    |

| Address | Register | No. | RW | X  | Unit | Туре    | Range | Invalid<br>Value | Svd | Function<br>Code           | Description                                                                                                    |
|---------|----------|-----|----|----|------|---------|-------|------------------|-----|----------------------------|----------------------------------------------------------------------------------------------------|
| 0x0FA9  | 4009     | 2   | R  | NA | NA   | Float32 | NA    | 0xFF-<br>C00000  | N   | 03,<br>100-4 <sup>14</sup> | Maximum value that the<br>wireless device can read<br>(maximum measurable<br>humidity)                                                                                                    |
| 0x0FAB  | 4011     | 2   | R  | NA | NA   | Float32 | NA    | 0xFF-<br>C00000  | N   | 03,<br>100-4 <sup>14</sup> | Minimum value that the<br>wireless device can read<br>(minimum measurable<br>humidity)                                                                                                    |
| 0x0FAD  | 4013     | 2   | R  | NA | NA   | Float32 | 0-10  | 0xFF-<br>C00000  | N   | 03,<br>100-4 <sup>14</sup> | <ul> <li>Air quality index</li> <li>0 = Good without triggered alarm</li> <li>1–9 = Intermediate without triggered alarm</li> <li>10 = Bad with triggered alarm (register 3322 and 3323)</li> </ul>                                                                                    |
| 0x79C7  | 31175    | 1   | R  | NA | NA   | UINT16  | 0-2   | 0xFFFF           | N   | 03,<br>100-4 <sup>14</sup> | <ul> <li>Operation mode</li> <li>0 = Test mode (0–30 minutes after HeatTag sensor is powered on</li> <li>1 = Auto-learning mode (30 minutes–8 hours after HeatTag sensor is powered on)</li> <li>2 = Normal operation mode (&gt;8 hours after HeatTag sensor is powered on)</li> </ul> |

<sup>14.</sup> Available end 2021.

## Load Monitoring Modbus Registers

#### Description

The Modbus registers of the wireless devices allow you to monitor the following status in any supervision system:

- Alarm with two types:
  - The voltage loss of the load.
  - If an overload has occurred at the voltage loss event.
- Load Operating Time (available end 2021): The duration of how long the load worked effectively (above a certain power, this avoids idle/standby time being counted), to optimize the maintenance times.

#### **Applicable Devices**

The code in the Applicable Devices column indicates the types of wireless devices for which the register is available:

- A: PowerTag Energy •63 (A9MEM152•, A9MEM154•, A9MEM156•, A9MEM157•)
- M: PowerTag Energy M250/M630 (LV43402•)
- R: PowerTag Energy F160 (A9MEM1580) and Rope (A9MEM159•)
- C: Acti9 Active iC40 and iC60 (A9TAA ..., A9TAB ..., A9TDEC ..., A9TDFC ..., A9TDFD ..., A9TPDD ..., A9TPED ..., A9TYAE ..., A9TYBE ...)

#### Alarm

| Address | Register | No. | RW | x | Unit | Туре   | Range | Invalid<br>Value | Svd | Function<br>Code           | Applicable<br>Devices | Description                                                                                                    |
|---------|----------|-----|----|---|------|--------|-------|------------------|-----|----------------------------|-----------------------|----------------------------------------------------------------------------------------------------|
| 0x0CE1  | 3298     | 1   | R  | - | _    | BITMAP | -     | 0xFFFF           | N   | 03,<br>100–4 <sup>15</sup> | A/M/R/C               | Validity of the<br>alarm bitmap<br>(register<br>3300)<br>• 0 =<br>Invalid<br>• 1 =<br>Valid                                                                                                    |
| 0x0CE2  | 3299     | 1   | -  | - | -    | -      | _     | _                | -   | -                          | -                     | Reserved                                                                                                    |
| 0x0CE3  | 3300     | 1   | R  | - | -    | BITMAP | -     | 0xFFFF           | N   | 03,<br>100–4 <sup>15</sup> | A/M/R/C               | Alarms<br>bitmap<br>0 = Alarm<br>OFF<br>1 = Alarm<br>ON<br>Bit 0 =<br>Voltage<br>phase loss<br>Bit 1 =<br>Current<br>overload<br>when voltage<br>loss<br>Bit 2 =<br>Current<br>short-circuit<br>Bit 3 =<br>Current |

| Address | Register           | No. | RW | x  | Unit | Туре          | Range | Invalid<br>Value | Svd | Function<br>Code           | Applicable<br>Devices | Description                                                                                                    |
|---------|--------------------|-----|----|----|------|---------------|-------|------------------|-----|----------------------------|-----------------------|----------------------------------------------------------------------------------------------------|
|         |                    |     |    |    |      |               |       |                  |     |                            |                       | Bit 4 = Load<br>current loss <sup>16</sup>                                                                            |
|         |                    |     |    |    |      |               |       |                  |     |                            |                       | Bit 5 =<br>Overvoltage<br>120% <sup>16</sup>                                                                          |
|         |                    |     |    |    |      |               |       |                  |     |                            |                       | Bit 6 =<br>Undervoltage<br>80% <sup>16</sup>                                                                          |
|         |                    |     |    |    |      |               |       |                  |     |                            |                       | Bit 7 =<br>Battery low <sup>16</sup>                                                                                  |
|         |                    |     |    |    |      |               |       |                  |     |                            |                       | Bit 8= Heat<br>alarm status                                                                                           |
|         |                    |     |    |    |      |               |       |                  |     |                            |                       | Bit 9=<br>Preventive<br>maintenance<br>on the device                                                                  |
|         |                    |     |    |    |      |               |       |                  |     |                            |                       | Bit 10=<br>Device<br>replacement                                                                                      |
|         |                    |     |    |    |      |               |       |                  |     |                            |                       | Bit 11–15=<br>Reserved                                                                                                |
| 0x0CE4  | 3301               | 1   | -  | -  | -    | _             | -     | -                | -   | -                          | -                     | Reserved                                                                                                    |
| 0x0CE5  | 3302               | 2   | R  | NA | A    | Float32       | NA    | 0xFF-<br>C00000  | N   | 03,<br>100–4 <sup>16</sup> | A/M/R/C               | RMS current<br>on phase A<br>at voltage<br>loss (last<br>RMS current<br>measured<br>when voltage<br>loss<br>occurred) |
| 0x0CE7  | 3304               | 2   | R  | NA | A    | Float32       | NA    | 0xFF-<br>C00000  | N   | 03,<br>100–4 <sup>16</sup> | A/M/R/C               | RMS current<br>on phase B<br>at voltage<br>loss (last<br>RMS current<br>measured<br>when voltage<br>loss<br>occurred) |
| 0x0CE9  | 3306               | 2   | R  | NA | A    | Float32       | NA    | 0xFF-<br>C00000  | Ν   | 03,<br>100–4 <sup>16</sup> | A/M/R/C               | RMS current<br>on phase C<br>at voltage<br>loss (last<br>RMS current<br>measured<br>when voltage<br>loss<br>occurred) |
| 0x0CEB  | 3308 <sup>16</sup> | 2   | RW | -  | 5    | UINT32        | -     | 0xFFF-<br>FFFFF  | Y   | 03,<br>100–4 <sup>16</sup> | A/M/R                 | Load<br>operating<br>time counter                                                                                     |
| 0x0CED  | 3310 <sup>16</sup> | 2   | RW | _  | W    | Float32       | -     | 0xFF-<br>C00000  | Y   | 03,<br>100–4 <sup>16</sup> | A/M/R                 | Active power<br>threshold for<br>load<br>operating<br>time counter.                                                   |
|         |                    |     |    |    |      |               |       |                  |     |                            |                       | starts above<br>the threshold<br>value.                                                                               |
| 0x0CEF  | 3312 <sup>16</sup> | 2   | RW | _  | -    | DATE-<br>TIME | -     | 0x0000-<br>0000  | Y   | 03,<br>100–4 <sup>16</sup> | A/M/R                 | Date and<br>time stamp<br>of last set or<br>reset of load                                                             |

| Address | Register | No. | RW | X | Unit | Туре   | Range | Invalid<br>Value | Svd | Function<br>Code | Applicable<br>Devices | Description                             |
|---------|----------|-----|----|---|------|--------|-------|------------------|-----|------------------|-----------------------|-----------------------------------------|
|         |          |     |    |   |      |        |       |                  |     |                  |                       | operating<br>time counter               |
| 0x0CF5  | 3318     | 1   | R  | - | _    | BITMAP | -     | 0xFFFF           | N   | 03               | С                     | Alarm validity<br>bitmap<br>registers   |
|         |          |     |    |   |      |        |       |                  |     |                  |                       | • 0 =<br>Invalid                        |
|         |          |     |    |   |      |        |       |                  |     |                  |                       | • 1 =<br>Valid                          |
|         |          |     |    |   |      |        |       |                  |     |                  |                       | Bit 0 = Long-<br>time<br>protection     |
|         |          |     |    |   |      |        |       |                  |     |                  |                       | Bit 1 = Short-<br>time<br>protection    |
|         |          |     |    |   |      |        |       |                  |     |                  |                       | Bit 4 = Earth-<br>leakage<br>protection |
|         |          |     |    |   |      |        |       |                  |     |                  |                       | Bit 7 = AAF<br>protection<br>(Serial)   |
|         |          |     |    |   |      |        |       |                  |     |                  |                       | Bit 8 = AAF<br>protection<br>(Parallel) |
|         |          |     |    |   |      |        |       |                  |     |                  |                       | Bit 12 =<br>Push-button<br>test         |
|         |          |     |    |   |      |        |       |                  |     |                  |                       | Bit 13 =<br>Internal<br>cause           |
|         |          |     |    |   |      |        |       |                  |     |                  |                       | Bit 14 =<br>Tripping<br>chain failure   |
| 0x0CF6  | 3319     | 1   | R  | - | -    | BITMAP | -     | 0xFFFF           | N   | 03               | С                     | Alarm status<br>bitmap<br>registers     |
|         |          |     |    |   |      |        |       |                  |     |                  |                       | • 0 =<br>Inactive                       |
|         |          |     |    |   |      |        |       |                  |     |                  |                       | • 1 =<br>Active                         |
|         |          |     |    |   |      |        |       |                  |     |                  |                       | Bit 0 = Long-<br>time<br>protection     |
|         |          |     |    |   |      |        |       |                  |     |                  |                       | Bit 1 = Short-<br>time<br>protection    |
|         |          |     |    |   |      |        |       |                  |     |                  |                       | Bit 4 = Earth-<br>leakage<br>protection |
|         |          |     |    |   |      |        |       |                  |     |                  |                       | Bit 7 = AAF<br>protection<br>(Serial)   |
|         |          |     |    |   |      |        |       |                  |     |                  |                       | Bit 8 = AAF<br>protection<br>(Parallel) |
|         |          |     |    |   |      |        |       |                  |     |                  |                       | Bit 12 =<br>Push-buttton<br>test        |
|         |          |     |    |   |      |        |       |                  |     |                  |                       | Bit 13 =<br>Internal<br>cause           |
|         |          |     |    |   |      |        |       |                  |     |                  |                       | Bit 14 =<br>Tripping<br>chain failure   |

#### Load Operating Time

| Address | Register | No. | RW | X | Unit | Туре          | Range | Invalid<br>Value | Svd | Function<br>Code           | Applicable<br>Devices | Description                                                                                                    |
|---------|----------|-----|----|---|------|---------------|-------|------------------|-----|----------------------------|-----------------------|----------------------------------------------------------------------------------------------------|
| 0x0CEB  | 3308     | 2   | RW | - | S    | UINT32        | -     | 0xFFFF-<br>FFFF  | Y   | 03,<br>100–4 <sup>17</sup> | A/M/R                 | Load<br>operating<br>time counter.                                                                                        |
| 0x0CED  | 3310     | 2   | RW | - | W    | Float32       | -     | 0xFF-<br>C00000  | Y   | 03,<br>100–4 <sup>17</sup> | A/M/R                 | Active power<br>threshold for<br>Load<br>operating<br>time counter.<br>Counter<br>starts above<br>the threshold<br>value. |
| 0x0CEF  | 3312     | 4   | R  | - | _    | DATE-<br>TIME | -     | 0x0000-<br>0000  | Y   | 03,<br>100–4 <sup>17</sup> | A/M/R                 | Date and<br>time stamp<br>of last set or<br>reset of load<br>operating<br>time counter.                                   |

The Load Operating Time registers in the table below will be available end 2021.

<sup>17.</sup> Available end 2021.

## **Wireless Devices Common Modbus Registers**

#### **Applicable Devices**

The code in the Applicable Devices column indicates the types of wireless devices for which the register is available:

- A: PowerTag Energy •63 (A9MEM152•, A9MEM154•, A9MEM156•, A9MEM157•)
- M: PowerTag Energy M250/M630 (LV43402•)
- R: PowerTag Energy F160 (A9MEM1580) and Rope (A9MEM159•)
- C: Acti9 Active iC40 and iC60 (A9TAA • , A9TAB • , A9TDEC • , A9TDFC • • , A9TDFD • • , A9TPDD • • , A9TPED • • , A9TYAE • • , A9TYBE • • )
- CL: CL110 (Contact your Schneider Electric representative for information about commercial references.)
- TH: TH110 (Contact your Schneider Electric representative for information about commercial references.)
- TR: TRH (SED-TRH-G-5045)
- TRC: TRHC02 (SED-CO2-G-5045)
- H: HeatTag (SMT10020) (available end 2021)
- IO: PowerTag Control IO module (A9XMC1D3) (available begin 2022)
- 2DI: PowerTag Control 2DI module (A9XMC2D3) (available begin 2022)
- D: PowerTag Link display (A9XMWRD) (available in 2022)

#### **Configuration Registers**

| Address | Register | No. | RW | x | Unit | Туре   | Range | Invalid<br>Value | Svd | Function<br>Code                      | Applicable<br>Devices | Description                                                                                                    |
|---------|----------|-----|----|---|------|--------|-------|------------------|-----|---------------------------------------|-----------------------|----------------------------------------------------------------------------------------------------|
| 0x7918  | 31001    | 10  | R  | - | _    | ASCII  | -     | 0x0000           | Y   | 03, 06,<br>16,<br>100–4 <sup>18</sup> | A/M/R/C/H             | User<br>application<br>name of the<br>wireless<br>device. The<br>user can<br>enter<br>maximum 20<br>characters. |
| 0x7922  | 31011    | 3   | R  | - | _    | ASCII  | _     | 0x0000           | Y   | 03, 06,<br>16,<br>100–4 <sup>18</sup> | A/M/R/C/H             | Circuit<br>identifier of<br>the wireless<br>device. The<br>user can<br>enter<br>maximum<br>five<br>characters.  |
| 0x7925  | 31014    | 1   | R  | - | -    | UINT16 | _     | 0xFFFF           | Y   | 03, 06,<br>16,<br>100–4 <sup>18</sup> | A/M/R/C               | Indicates the<br>usage of the<br>wireless<br>device <sup>19</sup> .                                             |
| 0x7926  | 31015    | 1   | R  | - | -    | UINT16 | -     | 0xFFFF           | Y   | 03, 06,<br>16,<br>100–4 <sup>18</sup> | A/M/R/C               | Phase<br>sequence <sup>20</sup> .                                                                               |

- 19. For register 31014, the usage of wireless devices is:
  - 1 = Main/Incomer
  - 2 = Sub/Head of group
  - 3 = Heating
  - 4 = Cooling
  - 5 = HVAC
  - 6 = Ventilation
  - 7 = Lighting
  - 8 = Office Equipment
  - 9 = Cooking
  - 10 = Food refrigeration
  - 11 = Elevators
  - 12 = Computers
  - 13 = Renewable Energy Production
  - 14 = Genset
  - 15 = Compressed air
  - 16 = Vapor
  - 17 = Machine
  - 18 = Process
  - 19 = Water
  - 20 = Other Sockets
  - 21 = Other
- 20. For register 31015, the various phase sequences available are:
  - 1 = Phase A
  - 2 = Phase B
  - 3 = Phase C
  - 4 = Phase sequence ABC
  - 5 = Phase sequence ACB
  - 6 = Phase sequence BCA
  - 7 = Phase sequence BAC
  - 8 = Phase sequence CAB
  - 9 = Phase sequence CBA

| Address | Register | No. | RW | x  | Unit | Туре    | Range | Invalid<br>Value | Svd | Function<br>Code                      | Applicable<br>Devices | Description                                                                                                |
|---------|----------|-----|----|----|------|---------|-------|------------------|-----|---------------------------------------|-----------------------|----------------------------------------------------------------------------------------------------|
| 0x7927  | 31016    | 1   | R  | -  | -    | UINT16  | -     | 0xFFFF           | Y   | 03, 06,<br>16,<br>100–4 <sup>21</sup> | A/M/R/C               | Mounting<br>position<br>0 = Not<br>configured                                                              |
|         |          |     |    |    |      |         |       |                  |     |                                       |                       | 1 = Тор                                                                                                    |
|         |          |     |    |    |      |         |       |                  |     |                                       |                       | 2 = Bottom                                                                                                 |
|         |          |     |    |    |      |         |       |                  |     |                                       |                       | 3 = Not<br>applicable                                                                                      |
| 0x7929  | 31018    | 1   | RW | -  | А    | UINT16  | -     | 0xFFFF           | Y   | 03, 06,                               | A/M/R/C               | Rated                                                                                                    |
|         |          |     |    |    |      |         |       |                  |     | 16,                                   |                       | protective                                                                                                 |
|         |          |     |    |    |      |         |       |                  |     | 100–4 <sup>21</sup>                   |                       | wireless<br>device                                                                                         |
| 0x792A  | 31019    | 1   | R  | -  | -    | UINT16  | -     | 0xFFFF           | Y   | 03                                    | M/R                   | Electrical<br>network<br>system type                                                                       |
|         |          |     |    |    |      |         |       |                  |     |                                       |                       | 0 = Unknown<br>system type                                                                                 |
|         |          |     |    |    |      |         |       |                  |     |                                       |                       | 3 = 3PH3W                                                                                                  |
|         |          |     |    |    |      |         |       |                  |     |                                       |                       | 11= 3PH4W                                                                                                  |
| 0x792B  | 31020    | 2   | R  | -  | V    | Float32 | -     | 0xFF-<br>C00000  | Y   | 03                                    | A/M/R/C               | Rated<br>voltage <sup>22</sup>                                                                             |
| 0x792D  | 31022    | 1   | -  | -  | -    | -       | _     | -                | -   | -                                     | -                     | Reserved                                                                                                   |
| 0x792F  | 31024    | 1   | R  | NA | NA   | UINT16  | _     | 0xFFFF           | N   | _                                     | A/M/R/C               | Power<br>supply type<br>• 0 = Not<br>config-<br>ured<br>• 1 = Top<br>• 2 =<br>Bottom<br>(default<br>value) |

#### **Device Identification**

| Address | Register | No. | RW | х  | Unit | Туре   | Range | Invalid<br>Value             | Svd | Function<br>Code           | Applicable<br>Devices          | Description                                                       |
|---------|----------|-----|----|----|------|--------|-------|------------------------------|-----|----------------------------|--------------------------------|-------------------------------------------------------------------|
| 0x7931  | 31026    | 1   | NA | NA | NA   | UINT16 | _     | 0xFFFF                       | Y   | 03,<br>100–4 <sup>21</sup> | A/M/R/C/H/<br>CL/TH/TR/<br>TRC | Virtual<br>Modbus<br>server<br>address                            |
| 0x7932  | 31027    | 4   | NA | NA | NA   | UINT64 | _     | 0x8000-<br>000000-<br>000000 | Y   | 03,<br>100–4 <sup>21</sup> | A/M/R/C/H/<br>CL/TH/TR/<br>TRC | Wireless<br>device<br>Radio<br>Frequency<br>Identifier<br>(RF-Id) |
| 0x7936  | 31031    | 1   | -  | -  | -    | -      | -     | -                            | -   | -                          | -                              | Reserved                                                          |
| 0x7938  | 31033    | 12  | -  | -  | -    | -      | -     | _                            | -   | _                          | _                              | Reserved                                                          |
| 0x7944  | 31045    | 16  | R  | NA | NA   | ASCII  | NA    | 0x00                         | N   | 03,<br>100–4 <sup>21</sup> | A/M/R/C/H/<br>CL/TH/TR/<br>TRC | Vendor<br>name                                                    |

21.

- Available end 2021. Register 31020 has two types of rated voltage: 22.
  - LN rated voltage for single phase wiring systems
  - LL rated voltage for 3 phases wiring systems

| Address | Register | No. | RW | x  | Unit | Туре  | Range | Invalid<br>Value | Svd | Function<br>Code           | Applicable<br>Devices          | Description                                  |
|---------|----------|-----|----|----|------|-------|-------|------------------|-----|----------------------------|--------------------------------|----------------------------------------------|
| 0x7954  | 31061    | 16  | R  | NA | NA   | ASCII | NA    | 0x00             | Ν   | 03,<br>100–4 <sup>23</sup> | A/M/R/C/H/<br>CL/TH/TR/<br>TRC | Product<br>code<br>(commercial<br>reference) |
| 0x7964  | 31077    | 6   | R  | NA | NA   | ASCII | NA    | 0x00             | N   | 03,<br>100–4 <sup>23</sup> | A/M/R/C/H/<br>CL/TH/TR/<br>TRC | Firmware revision                            |
| 0x796A  | 31083    | 6   | R  | NA | NA   | ASCII | NA    | 0x00             | N   | 03,<br>100–4 <sup>23</sup> | A/M/R/C/H/<br>CL/TH/TR/<br>TRC | Hardware revision                            |
| 0x7970  | 31089    | 10  | R  | NA | NA   | ASCII | NA    | 0x00             | N   | 03,<br>100–4 <sup>23</sup> | A/M/R/C/H/<br>CL/TH/TR/<br>TRC | Serial<br>number                             |
| 0x797A  | 31099    | 8   | R  | NA | NA   | ASCII | NA    | 0x00             | N   | 03,<br>100-4 <sup>23</sup> | A/M/R/C/H/<br>CL/TH/TR/<br>TRC | Product range                                |
| 0x7982  | 31107    | 8   | R  | NA | NA   | ASCII | NA    | 0x00             | N   | 03,<br>100-4 <sup>23</sup> | A/M/R/C/H/<br>CL/TH/TR/<br>TRC | Product<br>model                             |
| 0x798A  | 31115    | 8   | R  | NA | NA   | ASCII | NA    | 0x00             | N   | 03,<br>100-4 <sup>23</sup> | A/M/R/C/H/<br>CL/TH/TR/<br>TRC | Product family                               |

## **Diagnostic Data Registers**

| Address | Register | No. | RW | x  | Unit | Туре    | Range | Invalid<br>Value | Svd | Function<br>Code           | Applicable<br>Devices          | Description                                                                                                    |
|---------|----------|-----|----|----|------|---------|-------|------------------|-----|----------------------------|--------------------------------|----------------------------------------------------------------------------------------------------|
| 0x79A8  | 31145    | 1   | R  | _  | -    | BITMAP  | _     | 0xFFFF           | Ν   | 03,<br>100–4 <sup>23</sup> | A/M/R/C/H/<br>CL/TH/TR/<br>TRC | Validity of<br>the RF<br>communica-<br>tion between<br>PowerTag<br>system and<br>EcoStruxure<br>Panel Server<br>status.<br>• 0 =<br>Invalid<br>• 1 =<br>Valid                         |
| 0x79A9  | 31146    | 1   | R  | _  | -    | BITMAP  | _     | 0xFFF            | Ν   | 03,<br>100–4 <sup>23</sup> | A/M/R/C/H/<br>CL/TH/TR/<br>TRC | Communica-<br>tion status<br>between<br>EcoStruxure<br>Panel Server<br>and wireless<br>devices.<br>• 0 =<br>Com-<br>muni-<br>cation<br>loss<br>• 1 =<br>Com-<br>muni-<br>cation<br>OK |
| 0x79AA  | 31147    | 2   | R  | NA | NA   | Float32 | NA    | 0xFF-<br>C00000  | N   | -                          | A/M/R/C/H/<br>CL/TH/TR/<br>TRC | Packet Error<br>Rate (PER)<br>of the<br>device,<br>received by<br>EcoStruxure<br>Panel Server                                                                                         |

<sup>23.</sup> Available end 2021.

| Address | Register | No. | RW | x  | Unit | Туре    | Range | Invalid<br>Value | Svd | Function<br>Code           | Applicable<br>Devices          | Description                                                                                                    |
|---------|----------|-----|----|----|------|---------|-------|------------------|-----|----------------------------|--------------------------------|----------------------------------------------------------------------------------------------------|
| 0x79AC  | 31149    | 2   | R  | NA | dBm  | Float32 | NA    | 0xFF-<br>C00000  | N   | -                          | A/M/R/C/H/<br>CL/TH/TR/<br>TRC | RSSI of the<br>device,<br>received by<br>EcoStruxure<br>Panel Server                                                      |
| 0x79AE  | 31151    | 1   | R  | NA | NA   | UINT16  | NA    | 0xFFFF           | N   | -                          | A/M/R/C/H/<br>CL/TH/TR/<br>TRC | Link Quality<br>Indicator<br>(LQI) of the<br>device,<br>received by<br>EcoStruxure<br>Panel Server                        |
| 0x79AF  | 31152    | 2   | R  | NA | NA   | Float32 | NA    | 0xFF-<br>C00000  | N   | -                          | A/M/R/C/H/<br>CL/TH/TR/<br>TRC | PER of<br>gateway,<br>calculated<br>inside the<br>EcoStruxure<br>Panel Server                                             |
| 0x79B1  | 31154    | 2   | R  | NA | dBm  | Float32 | NA    | 0xFF-<br>C00000  | N   | -                          | A/M/R/C/H/<br>CL/TH/TR/<br>TRC | Radio Signal<br>Strength<br>Indicator<br>(RSSI) of<br>gateway,<br>calculated<br>inside the<br>EcoStruxure<br>Panel Server |
| 0x79B3  | 31156    | 1   | R  | NA | NA   | UINT16  | NA    | 0xFFFF           | N   | -                          | A/M/R/C/H/<br>CL/TH/TR/<br>TRC | LQI of<br>gateway,<br>calculated<br>inside the<br>EcoStruxure<br>Panel Server                                             |
| 0x79B4  | 31157    | 2   | R  | NA | NA   | Float32 | NA    | 0xFF-<br>C00000  | N   | 03,<br>100–4 <sup>24</sup> | A/M/R/C/H/<br>CL/TH/TR/<br>TRC | PER –<br>Maximum<br>value<br>between<br>device and<br>EcoStruxure<br>Panel Server                                         |
| 0x79B6  | 31159    | 2   | R  | NA | NA   | Float32 | NA    | 0xFF-<br>C00000  | N   | 03,<br>100–4 <sup>24</sup> | A/M/R/C/H/<br>CL/TH/TR/<br>TRC | RSSI –<br>Minimal<br>value<br>between<br>device and<br>EcoStruxure<br>Panel Server                                        |
| 0x79B8  | 31161    | 1   | R  | NA | NA   | UINT16  | NA    | 0xFFFF           | N   | 03,<br>100–4 <sup>24</sup> | A/M/R/C/H/<br>CL/TH/TR/<br>TRC | LQI –<br>Minimal<br>value<br>between<br>device and<br>EcoStruxure<br>Panel Server                                         |

<sup>24.</sup> Available end 2021.

### Substation Monitoring Device (SMD)

| Address | Register | No. | RW | x | Unit | Туре   | Range | Invalid<br>Value | Svd | Function<br>Code | Applicable<br>Devices | Description                          |
|---------|----------|-----|----|---|------|--------|-------|------------------|-----|------------------|-----------------------|--------------------------------------|
| 0x793E  | 31039    | 1   | R  | - | -    | UINT16 | _     | 0xFFFF           | Ν   | 03               | CL/TH/H               | Monitored<br>equipment <sup>25</sup> |

- 2 = MV\_LV\_Transformer
- 3 = Busway
- 4 = ElectricalRoom
- 5 = LV\_Switchboard
- 50 = Other

<sup>25.</sup> For register 31039, monitored equipment is:

<sup>• 1 =</sup> MVCubicle

| Address      | Register     | No.      | RW                                      | x    | Unit | Туре   | Range | Invalid<br>Value | Svd | Function<br>Code | Applicable<br>Devices | Description |
|--------------|--------------|----------|-----------------------------------------|------|------|--------|-------|------------------|-----|------------------|-----------------------|-------------|
| 0x793F       | 31040        | 1        | R                                       | -    | -    | UINT16 | -     | 0xFFFF           | N   | 03               | CL/TH/H               | Sensor      |
| For register | 31040 sens   | sor loca | tions are                               | e.   |      |        |       |                  |     |                  |                       | location    |
| • 1 = M      | VCableConn   | ection1  |                                         |      |      |        |       |                  |     |                  |                       |             |
| • 2 = M      | VCableConn   | ection2  | ,                                       |      |      |        |       |                  |     |                  |                       |             |
| • 3=1\       | /CableConne  | ection   |                                         |      |      |        |       |                  |     |                  |                       |             |
| • 4 = C      | RI owerArms  |          |                                         |      |      |        |       |                  |     |                  |                       |             |
| • 5 = C      | RUnnerArms   |          |                                         |      |      |        |       |                  |     |                  |                       |             |
| • 6 = Bi     | ishar1       |          |                                         |      |      |        |       |                  |     |                  |                       |             |
| • 7 = Bi     | ishar?       |          |                                         |      |      |        |       |                  |     |                  |                       |             |
| • 8 = W      | indingConne  | ection   |                                         |      |      |        |       |                  |     |                  |                       |             |
| • 0 = To     |              | onnectic | 'n                                      |      |      |        |       |                  |     |                  |                       |             |
| • 10 = 1     | VCabinet     | meeue    | ,,,,,,,,,,,,,,,,,,,,,,,,,,,,,,,,,,,,,,, |      |      |        |       |                  |     |                  |                       |             |
| • 11 = F     | webarCabin   | ot       |                                         |      |      |        |       |                  |     |                  |                       |             |
| 12 - (       | PCabinot     | ει       |                                         |      |      |        |       |                  |     |                  |                       |             |
| 12 - 0       |              |          |                                         |      |      |        |       |                  |     |                  |                       |             |
| - 14 - 0     |              | ι        |                                         |      |      |        |       |                  |     |                  |                       |             |
| • 14 = r     |              |          |                                         |      |      |        |       |                  |     |                  |                       |             |
| • 15 = 6     | Susway       |          |                                         |      |      |        |       |                  |     |                  |                       |             |
| • 16 = L     | V Incomer C  |          |                                         |      |      |        |       |                  |     |                  |                       |             |
| • 17 = L     | V Incomer C  |          | ream 2,                                 | 4    |      |        |       |                  |     |                  |                       |             |
| • 18 = L     | V Incomer C  | B Dowl   | nstream                                 | 0    |      |        |       |                  |     |                  |                       |             |
| • 19 = L     | V Incomer C  | B Down   | nstream                                 | 2    |      |        |       |                  |     |                  |                       |             |
| • 20 = L     | V Incomer C  |          |                                         | on 1 |      |        |       |                  |     |                  |                       |             |
| • 21 = L     | V Incomer C  | able Co  | onnectio                                | on 2 |      |        |       |                  |     |                  |                       |             |
| • 22 = L     | V HBB-VBB    | Joint    |                                         |      |      |        |       |                  |     |                  |                       |             |
| • 23 = L     | V HBB-VBB    | Joint 2  |                                         |      |      |        |       |                  |     |                  |                       |             |
| • 24 = L     | V Splice Bar | ° 1      |                                         |      |      |        |       |                  |     |                  |                       |             |
| • 25 = L     | V Splice Bar | -2       |                                         |      |      |        |       |                  |     |                  |                       |             |
| • 26 = L     |              | pstream  | ו                                       |      |      |        |       |                  |     |                  |                       |             |
| • 27 = L     | V Bus Tie D  | ownstre  | eam,                                    |      |      |        |       |                  |     |                  |                       |             |
| • 28 = L     | V Feeder Ch  | 3 Upstre | eam                                     |      |      |        |       |                  |     |                  |                       |             |
| • 29 = L     | V Feeder Cl  | 3 Down   | stream                                  |      |      |        |       |                  |     |                  |                       |             |
| • 30 = L     | V Drawer     |          |                                         |      |      |        |       |                  |     |                  |                       |             |
| • 31 = L     | V Feeder M   | CCB Lo   | ads                                     |      |      |        |       |                  |     |                  |                       |             |
| • 32 = L     | V Cable Cor  | mpartme  | ent                                     |      |      |        |       |                  |     |                  |                       |             |
| • 33 = L     | V Incomer C  | B 1 Do   | wnstrea                                 | m 1  |      |        |       |                  |     |                  |                       |             |
| • 34 = L     | V Incomer C  | B 1 Do   | wnstrea                                 | m 2  |      |        |       |                  |     |                  |                       |             |
| • 35 = L     | V Incomer C  | B 1 Up   | stream '                                | 1    |      |        |       |                  |     |                  |                       |             |
| • 36 = L     | V Incomer C  | B 1 Up   | stream 2                                | 2    |      |        |       |                  |     |                  |                       |             |
| • 37 = L     | V Incomer C  | B 2 Do   | wnstrea                                 | m 1  |      |        |       |                  |     |                  |                       |             |
| • 38 = L     | V Incomer C  | B 2 Do   | wnstrea                                 | m 2  |      |        |       |                  |     |                  |                       |             |
| • 39 = L     | V Incomer C  | B 2 Up   | stream '                                | 1    |      |        |       |                  |     |                  |                       |             |
| • 40 = L     | V Incomer C  | B 2 Up   | stream 2                                | 2    |      |        |       |                  |     |                  |                       |             |
| • 41 = L     | V Incomer C  | B 3 Do   | wnstrea                                 | m 1  |      |        |       |                  |     |                  |                       |             |
| • 42 = L     | V Incomer C  | B 3 Do   | wnstrea                                 | m 2  |      |        |       |                  |     |                  |                       |             |
| • 43 = L     | V Incomer C  | B 3 Up   | stream '                                | 1    |      |        |       |                  |     |                  |                       |             |
| • 44 = L     | V Incomer C  | B 3 Up   | stream 2                                | 2    |      |        |       |                  |     |                  |                       |             |
| • 50 = 0     | Other        |          |                                         |      |      |        |       |                  |     |                  |                       |             |
|              |              |          |                                         |      |      |        |       |                  |     |                  |                       |             |

| Address | Register | No. | RW | x | Unit | Туре   | Range | Invalid<br>Value | Svd | Function<br>Code | Applicable<br>Devices | Description                   |
|---------|----------|-----|----|---|------|--------|-------|------------------|-----|------------------|-----------------------|-------------------------------|
| 0x7941  | 31041    | 1   | R  | - | -    | UINT16 | -     | 0xFFFF           | N   | 03               | CL/TH/H               | Measured point <sup>26</sup>  |
| 0x7992  | 31123    | 1   | R  | - | -    | UINT16 | -     | 0xFFFF           | N   | 03               | CL/TH/H               | Cubicle<br>type <sup>27</sup> |
| 0x7993  | 31124    | 1   | R  | - | -    | UINT16 | -     | 0xFFFF           | Ν   | 03               | CL/TH/H               | Cubicle ID                    |
| 0x7994  | 31125    | 1   | R  | - | -    | UINT16 | -     | 0xFFFF           | Ν   | 03               | CL/TH/H               | Feeder                        |
| 0x7995  | 31126    | 1   | R  | - | -    | UINT16 | -     | 0xFFFF           | Ν   | 03               | CL/TH/H               | Drawer                        |

26. For register 31041, measured points are:

- 1 = Phase1
- 2 = Phase2
- 3 = Phase3
- 4 = Phase1to3
- 5 = Neutral
- 6 = Ambient
- 7 = Cold point
- 50 = Other
- 27. For register 31123, cubicle types are:
  - 1 = 1 Incomer/Feeder/Bus Tie
  - 2 = 2 Incomers
  - 3 = 1 Incomer + 1 Bus Tie
  - 4 = 3 Feeders ACBs
  - 5 = 1 Incomer + 2 Feeder ACBs
  - 6 = 2 Incomers + 1 Bus Tie
  - 7 = Feeder MCCBs + Drawers
  - 8 = 1 Incomer + Feeder MCCBs
  - 9 = Drawers
  - 10 = Feeder MCCBs
  - 11 = None
  - 12 = Incomer
  - 13 = Incomer And Feeders
  - 14 = Feeders
  - 15 = Distribution
  - 16 = Cable Compartment
  - 17 = Outgoing Terminals

# Troubleshooting

#### Troubleshooting of the EcoStruxure Panel Server

## **A A DANGER**

#### HAZARD OF ELECTRIC SHOCK, EXPLOSION, OR ARC FLASH

- Apply appropriate personal protective equipment (PPE) and follow safe electrical work practices. See NFPA 70E, CSA Z462, NOM 029-STPS or local equivalent.
- This equipment must only be installed and serviced by qualified electrical personnel.
- Turn off all power supplying this equipment before working on or inside equipment.
- Always use a properly rated voltage sensing device to confirm power is off.
- Re-install all devices, doors, and covers before turning on power to this equipment.
- Do not exceed the device ratings for maximum limits.

#### Failure to follow these instructions will result in death or serious injury.

| Problem                                                | Diagnostics                                        | Action                                                                                                    |
|--------------------------------------------------------|----------------------------------------------------|----------------------------------------------------------------------------------------------------|
| The status LED is not lit.                             | Source power not applied or not stable.            | Apply power or check power source.                                                                                                    |
| EcoStruxure Panel Server status LED<br>blinking orange | EcoStruxure Panel Server in degraded health state. | <ul> <li>See the EcoStruxure Panel Server Diagnostics webpages, page 47.</li> <li>In particular, you can look at the EcoStruxure Panel Server health state, that gives information about which internal component caused the EcoStruxure Panel Server to start blinking orange. For example:</li> <li>If Modbus is identified, then a Modbus-SL device was maybe powered off or removed from EcoStruxure Power Commission software, but EcoStruxure Power Commission software did not remove the device as seen from the gateway.</li> <li>If IEEE 802.15.4 is identified, then a device is maybe powered off and stopped communicating for a few cycles.</li> </ul> |
|                                                        |                                                    | maybe an IPv4 address conflict.                                                                                                    |
| EcoStruxure Panel Server status LED steady red         | Major malfunction.                                 | Call your local service representative for assistance.                                                                                                    |

#### **Troubleshooting of Webpages and Communication**

| Problem                                                                    | Diagnostics                              | Action                                                                                                    |
|----------------------------------------------------------------------------|------------------------------------------|----------------------------------------------------------------------------------------------------|
| Unable to browse the EcoStruxure<br>Panel Server webpages.                 | Incorrect network configuration          | Verify that all IP parameters are correct.                                                                                                    |
|                                                                            |                                          | Verify that EcoStruxure Panel Server receives<br>requests (ping EcoStruxure Panel Server in<br>the DOS prompt. Type <b>ping</b> and EcoStruxure<br><b>Panel Server IP</b> address. For example, ping<br>169.254.0.10). |
|                                                                            |                                          | Verify that all connection settings in your browser Internet options are correct.                                                                                                    |
| The EcoStruxure Panel Server has lost communication with wireless devices. | Pollution on the radio frequency channel | Change the radio frequency channel that<br>communicates between wireless devices and<br>EcoStruxure Panel Server in EcoStruxure<br>Power Commission software.                                                          |

| Problem                                                                        | Diagnostics                                                                | Action                                                                                                    |
|--------------------------------------------------------------------------------|----------------------------------------------------------------------------|----------------------------------------------------------------------------------------------------|
| A wireless device is not discovered by the EcoStruxure Panel Server.           | EcoStruxure Panel Server does not recognize this type of wireless devices. | Verify that the device is in the list of supported<br>devices (see DOCA0178EN <i>EcoStruxure</i><br><i>Panel Server - Firmware Release Notes</i> )                                                                                                    |
| A Modbus device is not discovered by the EcoStruxure Panel Server.             | Incorrect device configuration settings.                                   | <ul> <li>Verify that the device is in the list of<br/>supported devices (see DOCA0178EN<br/><i>EcoStruxure Panel Server - Firmware</i><br/><i>Release Notes</i>)</li> <li>Verify that the device settings are set<br/>accordingly to the EcoStruxure Panel</li> </ul> |
|                                                                                |                                                                            | Settings, page 37).                                                                                                    |
| A Modbus device does not<br>communicates with the EcoStruxure<br>Panel Server. | The same server ID is set to two Modbus devices in the network.            | Verify that a server ID is not used twice in the<br>Modbus network. See the detailed topic, page<br>39 to correct conflicts by using EcoStruxure<br>Power Commission software.                                                                                        |

# **Appendices**

#### What's in This Part

| Appendix A: Details of Modbus Functions | 104 |
|-----------------------------------------|-----|
| Appendix B: Data Availability           | 112 |

# **Appendix A: Details of Modbus Functions**

### What's in This Chapter

| Modbus TCP/IP Functions                     | 105 |
|---------------------------------------------|-----|
| Modbus TCP/IP Exception Codes               | 107 |
| Function 43-14: Read Device Identification  | 109 |
| Function 100-4: Read Non-Adjacent Registers | 111 |

## **Modbus TCP/IP Functions**

#### **General Description**

The Modbus messaging service provides a client/server communication between devices connected on an Ethernet TCP/IP network.

The client/server model is based on four types of messages:

- Modbus Request, the message sent on the network by the client to initiate a transaction.
- Modbus Indication, the request message received on the server side.
- Modbus Response, the response message sent by the server.
- Modbus Confirmation, the response message received on the client side.

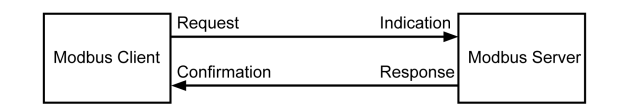

The Modbus messaging services (client/server model) are used for real time information exchange between:

- Two device applications.
- Device application and other device.
- HMI/SCADA applications and devices.
- A PC and a device program providing on line services.

A dedicated header is used on TCP/IP to identify the Modbus Application Data Unit. It is called the MBAP header (Modbus Application Protocol header).

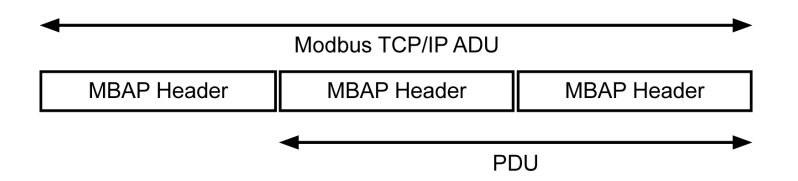

#### The MBAP header contains the following fields:

| Fields                 | Length  | Description                                                                          | Client                              | Server                                           |
|------------------------|---------|--------------------------------------------------------------------------------------|-------------------------------------|--------------------------------------------------|
| Transaction Identifier | 2 bytes | Identification of a Modbus<br>Request/Response transaction                           | Initialized by the client           | Recopied by the server from the received request |
| Protocol Identifier    | 2 bytes | 0 = Modbus protocol Initialized by the client                                        |                                     | Recopied by the server from the received request |
| Length                 | 2 bytes | Number of following bytes                                                            | Initialized by the client (Request) | Initialized by the server<br>(Response)          |
| Unit Identifier        | 1 byte  | Identification of a remote server<br>connected on a serial line or on<br>other buses | Initialized by the client           | Recopied by the server from the received request |

#### **Table of Modbus Functions**

The following table describes in detail the functions supported by the wireless devices of the EcoStruxure Panel Server:

| Function code | Function name                  |  |
|---------------|--------------------------------|--|
| 03            | Read n output or internal bits |  |
| 06            | Write 1 word                   |  |
| 16            | Write n words                  |  |

| Function code              | Function name                                                                                          |
|----------------------------|----------------------------------------------------------------------------------------------------|
| 43-14                      | Read device identification (refer to Function 43-14: Read Device Identification, page 109)             |
| 100-4 (available end 2021) | Read non-adjacent words where n ≤ 100 (refer to Function 100-4: Read Non-Adjacent Registers, page 111) |

## Modbus TCP/IP Exception Codes

#### **Exception Responses**

Exception responses issued by the client or a server can be the result of data processing errors. One of the following events can occur after a request from the client:

- If the server receives the request from the client without a communication error and manages the request correctly, it sends back a normal response.
- If the server does not receive the request from the client due to a communication error, it does not send back a response. The client program ends by applying a time delay condition to the request.
- If the server receives the request from the client but detects a communication error, it does not send back a response. The client program ends by applying a time delay condition to the request.
- If the server receives the request from the client without a communication error but cannot manage it (for example, the request consists of reading a register that does not exist), the server sends back an exception response to inform the client of the nature of the error.

#### **Exception Frame**

The server sends an exception frame to the client to indicate an exception response. An exception response consists of four fields:

| Field | Definition              | Size    |
|-------|-------------------------|---------|
| 1     | Server number           | 1 byte  |
| 2     | Exception function code | 1 byte  |
| 3     | Exception code          | n bytes |
| 4     | Check                   | 2 bytes |

#### **Managing Modbus Exceptions**

The exception response frame consists of two fields that distinguish it from a normal response frame:

- The exception function code is the same as the original request function code plus 128 (0x80).
- The exception code depends on the communication error detected by the server.

The following table describes the exception codes managed by the wireless devices of the EcoStruxure Panel Server:

| Exception Code | Name                  | Description                                                                                                    |
|----------------|-----------------------|----------------------------------------------------------------------------------------------------|
| 01             | Illegal function      | The function code received in the request is not a permitted action for the server.<br>It is possible that the server is in an unsuitable state to process a specific request. |
| 02             | Illegal data address  | The data address received by the server is not a permitted address for the server.                                                                                             |
| 03             | Illegal data value    | The value of the request data field is not a permitted value for the server.                                                                                                   |
| 04             | Server device failure | The server is unable to perform a required action due to an unrecoverable error.                                                                                               |
| 06             | Server device busy    | The server is busy processing another command. The client should send the request once the server is free.                                                                     |

**NOTE:** For more information, a detailed description of the Modbus protocol is available on www.modbus.org.

#### **Access to Variables**

A Modbus variable can have the following attributes:

- Read-only
- Read/write
- Write-only

**NOTE:** An attempt to write to a read-only variable generates an exception response.
### **Function 43-14: Read Device Identification**

#### **Structure of Modbus Read Device Identification Messages**

The ID consists of ASCII characters called objects.

#### Request for basic information

| Definition        | Number of Bytes | Value |
|-------------------|-----------------|-------|
| Server number     | 1 byte          | 0xFF  |
| Function code     | 1 byte          | 0x2B  |
| Sub-function code | 1 byte          | 0x0E  |
| Product ID        | 1 byte          | 0x01  |
| Object identifier | 1 byte          | 0x00  |

Response with basic information

| Definition                  |                | Number of Bytes | Value                                 |
|-----------------------------|----------------|-----------------|---------------------------------------|
| Server number               |                | 1 byte          | 0xFF                                  |
| Function code               |                | 1 byte          | 0x2B                                  |
| Sub-function code           |                | 1 byte          | 0x0E                                  |
| Product ID                  |                | 1 byte          | 0x01                                  |
| Conformity level            |                | 1 byte          | 0x01                                  |
| Reserved                    |                | 1 byte          | 0x00                                  |
| Reserved                    |                | 1 byte          | 0x00                                  |
| Number of objects           |                | 1 byte          | 0x03                                  |
| Object 0: manufacturer name | Object number  | 1 byte          | 0x00                                  |
|                             | Object length  | 1 byte          | 0x12                                  |
|                             | Object content | 18              | Schneider Electric                    |
| Object 1: product code      | Object number  | 1 byte          | 0x01                                  |
|                             | Object length  | 1 byte          | 0x20 (maximum)                        |
|                             | Object content | 0x20 (maximum)  | EcoStruxure Panel Server product code |
| Object 2: firmware version  | Object number  | 1 byte          | 0x02                                  |
|                             | Object length  | 1 byte          | 0x0B                                  |
|                             | Object content | 11 bytes        | XXX.YYY.ZZZ                           |

#### Request for complete information

| Definition        | Number of Bytes | Value |
|-------------------|-----------------|-------|
| Server number     | 1 byte          | 0xFF  |
| Function code     | 1 byte          | 0x2B  |
| Sub-function code | 1 byte          | 0x0E  |
| Product ID        | 1 byte          | 0x02  |
| Object identifier | 1 byte          | 0x00  |

Response with complete information

| Definition                      |                | Number of Bytes | Value                                          |  |  |  |
|---------------------------------|----------------|-----------------|------------------------------------------------|--|--|--|
| Server number                   |                | 1 byte          | 0xFF                                           |  |  |  |
| Function code                   |                | 1 byte          | 0x2B                                           |  |  |  |
| Sub-function code               |                | 1 byte          | 0x0E                                           |  |  |  |
| Product ID                      |                | 1 byte          | 0x02                                           |  |  |  |
| Conformity level                |                | 1 byte          | 0x02                                           |  |  |  |
| Reserved                        |                | 1 byte          | 0x00                                           |  |  |  |
| Reserved                        |                | 1 byte          | 0x00                                           |  |  |  |
| Number of objects               |                | 1 byte          | 0x05                                           |  |  |  |
| Object 0: manufacturer name     | Object number  | 1 byte          | 0x00                                           |  |  |  |
|                                 | Object length  | 1 byte          | 0x12                                           |  |  |  |
|                                 | Object content | 0x12            | Schneider Electric                             |  |  |  |
| Object 1: product code          | Object number  | 1 byte          | 0x01                                           |  |  |  |
|                                 | Object length  | 1 byte          | 0x20 (maximum)                                 |  |  |  |
|                                 | Object content | 0x20 (maximum)  | EcoStruxure Panel Server product code          |  |  |  |
| Object 2: firmware version      | Object number  | 1 byte          | 0x02                                           |  |  |  |
|                                 | Object length  | 1 byte          | 0x0B                                           |  |  |  |
|                                 | Object content | 0x0B            | XXX.YYY.ZZZ                                    |  |  |  |
| Object 3: vendor URL            | Object number  | 1 byte          | 0x03                                           |  |  |  |
|                                 | Object length  | 1 byte          | 0x20 (maximum)                                 |  |  |  |
|                                 | Object content | 0x20 (maximum)  | Vendor URL                                     |  |  |  |
| Object 4: product range         | Object number  | 1 byte          | 0x04                                           |  |  |  |
|                                 | Object length  | 1 byte          | 0x20 (maximum)                                 |  |  |  |
|                                 | Object content | 0x20 (maximum)  | EcoStruxure Panel Server product range         |  |  |  |
| Object 5: product model         | Object number  | 1 byte          | 0x05                                           |  |  |  |
|                                 | Object length  | 1 byte          | 0x20 (maximum)                                 |  |  |  |
|                                 | Object content | 0x20 (maximum)  | EcoStruxure Panel Server product model         |  |  |  |
| Object 6: user application name | Object number  | 1 byte          | 0x06                                           |  |  |  |
|                                 | Object length  | 1 byte          | 0x20 (maximum)                                 |  |  |  |
|                                 | Object content | 0x20 (maximum)  | EcoStruxure Panel Server user application name |  |  |  |

**NOTE:** The table above describes how to read the ID of an EcoStruxure Panel Server.

## Function 100-4: Read Non-Adjacent Registers

This function will be available end 2021.

#### Structure of Modbus Read n Non-Adjacent Registers Messages Where n ≤ 100

The example below is the case of reading of 2 non-adjacent registers.

#### Request

| Definition                                      | Number of Bytes | Value |  |  |  |
|-------------------------------------------------|-----------------|-------|--|--|--|
| Modbus server number                            | 1 byte          | 0x2F  |  |  |  |
| Function code                                   | 1 byte          | 0x64  |  |  |  |
| Length of data in bytes                         | 1 byte          | 0x06  |  |  |  |
| Sub-function code                               | 1 byte          | 0x04  |  |  |  |
| Transmission number <sup>(1)</sup>              | 1 byte          | 0xXX  |  |  |  |
| Address of the first word to be read (MSB)      | 1 byte          | 0x00  |  |  |  |
| Address of the first word to be read (LSB)      | 1 byte          | 0x65  |  |  |  |
| Address of the second word to be read (MSB)     | 1 byte          | 0x00  |  |  |  |
| Address of the second word to be read (LSB)     | 1 byte          | 0x67  |  |  |  |
| (1) The client gives the transmission number in | the request.    |       |  |  |  |

**NOTE:** The table above describes how to read addresses 101 = 0x65 and 103 = 0x67 of a Modbus server. The Modbus server number is 47 = 0x2F.

#### Response

| Definition                                   | Number of Bytes | Value |  |  |  |  |
|----------------------------------------------|-----------------|-------|--|--|--|--|
| Modbus server number                         | 1 byte          | 0x2F  |  |  |  |  |
| Function code                                | 1 byte          | 0x64  |  |  |  |  |
| Length of data in bytes                      | 1 byte          | 0x06  |  |  |  |  |
| Sub-function code                            | 1 byte          | 0x04  |  |  |  |  |
| Transmission number <sup>(1)</sup>           | 1 byte          | 0xXX  |  |  |  |  |
| First word read (MSB)                        | 1 byte          | 0x12  |  |  |  |  |
| First word read (LSB)                        | 1 byte          | 0x0A  |  |  |  |  |
| Second word read (MSB)                       | 1 byte          | 0x74  |  |  |  |  |
| Second word read (LSB)                       | 1 byte          | 0x0C  |  |  |  |  |
| (1) The server sends back the same number in | the response.   |       |  |  |  |  |

**NOTE:** The table above describes how to read addresses 101 = 0x65 and 103 = 0x67 of a Modbus server. The Modbus server number is 47 = 0x2F.

# Appendix B: Data Availability

### What's in This Chapter

| PowerTag Data Availability             | . 113 |
|----------------------------------------|-------|
| Environmental Sensor Data Availability | . 117 |

## PowerTag Data Availability

#### Presentation

The data transmitted by the PowerTag Energy sensors and Acti9 Active to the EcoStruxure Panel Server depends on the type of PowerTag Energy sensors. The following tables indicate which data are available in the EcoStruxure Panel Server according to the type of PowerTag Energy sensors and Acti9 Active.

#### **Device Commercial References**

The device commercial references used for each type of PowerTag Energy sensors are:

- A1: A9MEM1520, A9MEM1521, A9MEM1522, A9MEM1541, A9MEM1542
- A2: A9MEM1540, A9MEM1543
- P1: A9MEM1561, A9MEM1562, A9MEM1563, A9MEM1571, A9MEM1572
- F1: A9MEM1560, A9MEM1570
- F2: A9MEM1573
- F3: A9MEM1564, A9MEM1574
- FL: A9MEM1580
- M0: LV434020
- M1: LV434021
- M2: LV434022
- M3: LV434023
- R1: A9MEM1590, A9MEM1591, A9MEM1592, A9MEM1593
- C: Acti9 Active iC40/iC60 (A9TAA••••, A9TAB••••, A9TDEC•••, A9TDFC•••, A9TDFD•••, A9TPDD•••, A9TPED•••, A9TYAE•••, A9TYBE•••)

#### Power

| Data                           | Powe<br>M63 | rTag                  | PowerTag<br>P63 | Powe | erTag F               | 63 | Power-<br>Tag F160 | Power-<br>Tag M250 |    | Power-<br>Tag M630 |    | PowerTag<br>Rope | Acti9 Active |
|--------------------------------|-------------|-----------------------|-----------------|------|-----------------------|----|--------------------|--------------------|----|--------------------|----|------------------|--------------|
|                                | A1          | A2                    | P1              | F1   | F2                    | F3 | FL                 | мо                 | M1 | M2                 | М3 | R1               | С            |
| Total active power             | 1           | 1                     | 1               | 1    | 1                     | 1  | 1                  | 1                  | 1  | 1                  | 1  | 1                | 1            |
| Per phase<br>active power      | 1           | N-<br>A <sup>28</sup> | 1               | 1    | N-<br>A <sup>28</sup> | 1  | <b>√</b> 29        | <b>√</b> 29        | 1  | <b>√</b> 29        | 1  | <b>√</b> 29      | 1            |
| Total reactive power           | -           | -                     | -               | -    | -                     | -  | 1                  | 1                  | 1  | 1                  | 1  | 1                | 1            |
| Per phase reactive power       | -           | -                     | -               | -    | -                     | -  | <b>√</b> 29        | -                  | -  | -                  | -  | <b>√</b> 29      | -            |
| Total apparent power           | 1           | 1                     | 1               | 1    | 1                     | 1  | 1                  | 1                  | 1  | 1                  | 1  | 1                | 1            |
| Per phase<br>apparent<br>power | -           | -                     | -               | -    | -                     | -  | <b>√</b> 29        | -                  | -  | -                  | -  | <b>√</b> 29      | -            |
| Total factor<br>power          | 1           | 1                     | 1               | 1    | 1                     | 1  | 1                  | 1                  | 1  | 1                  | 1  | 1                | 1            |
| Per phase factor power         | -           | -                     | _               | -    | -                     | -  | <b>√</b> 29        | -                  | -  | -                  | -  | <b>√</b> 29      | -            |

<sup>28.</sup> Not applicable because there is no neutral voltage on the PowerTag Energy sensors.

<sup>29.</sup> The values are significant only if the neutral voltage picking is connected.

| Data                | PowerTag Pov<br>M63 P63 |    | PowerTag PowerTag F63<br>P63 |    |    | Power-<br>Tag F160 | Power-<br>Tag M250 |    | Power-<br>D Tag M63 |    | PowerTag<br>Rope | Acti9 Active |   |
|---------------------|-------------------------|----|------------------------------|----|----|--------------------|--------------------|----|---------------------|----|------------------|--------------|---|
|                     | A1                      | A2 | P1                           | F1 | F2 | F3                 | FL                 | MO | M1                  | M2 | М3               | R1           | С |
| Actual demand power | 1                       | 1  | 1                            | 1  | 1  | 1                  | 1                  | -  | -                   | -  | -                | 1            | 1 |
| Peak demand power   | 1                       | 1  | 1                            | 1  | 1  | 1                  | 1                  | -  | -                   | -  | -                | 1            | - |

### Energy

| Data                                                                   | Power<br>M63 | rTag | PowerTag<br>P63 | Powe | rTag F63 | 3  | PowerTag<br>F160 | ag PowerTag<br>M250 |                  | Powe<br>M630     | rTag             | PowerTag<br>Rope |
|------------------------------------------------------------------------|--------------|------|-----------------|------|----------|----|------------------|---------------------|------------------|------------------|------------------|------------------|
|                                                                        | A1           | A2   | P1              | F1   | F2       | F3 | FL               | MO                  | M1               | M2               | М3               | R1               |
| Total resettable<br>active energy<br>delivered                         | -            | -    | _               | -    | -        | -  | 1                | 1                   | 1                | 1                | 1                | 1                |
| Total non<br>resettable active<br>energy delivered                     | -            | -    | -               | -    | -        | -  | √30              | 1                   | 1                | ~                | ~                | <b>√</b> 30      |
| Per phase<br>resettable active<br>energy delivered                     | -            | -    | -               | -    | -        | -  | √30              | -                   | -                | -                | -                | <b>√</b> 30      |
| Per phase non resettable active energy delivered                       | -            | -    | -               | -    | -        | -  | √30              | -                   | -                | -                | -                | <b>√</b> 30      |
| Total resettable<br>active energy<br>received                          | -            | -    | -               | -    | -        | -  | 1                | 1                   | 1                | 1                | 1                | 1                |
| Total non<br>resettable active<br>energy received                      | -            | -    | -               | -    | -        | -  | 1                | 1                   | 1                | 1                | 1                | 1                |
| Per phase<br>resettable active<br>energy received                      | -            | -    | -               | -    | -        | -  | √30              | -                   | -                | -                | -                | <b>√</b> 30      |
| Per phase non<br>resettable active<br>energy received                  | -            | -    | -               | -    | -        | -  | ✓30              | -                   | -                | -                | -                | <b>√</b> 30      |
| Total resettable<br>active energy<br>delivered and<br>received         | 1            | 1    | ✓<br>           | 1    | 1        | 1  | NA <sup>31</sup> | NA <sup>31</sup>    | NA <sup>31</sup> | NA <sup>31</sup> | NA <sup>31</sup> | NA <sup>31</sup> |
| Total non<br>resettable active<br>energy delivered<br>and received     | 1            | 1    | 1               | 1    | 1        | 1  | NA <sup>31</sup> | NA <sup>31</sup>    | NA <sup>31</sup> | NA <sup>31</sup> | NA <sup>31</sup> | NA <sup>31</sup> |
| Per phase<br>resettable active<br>energy delivered<br>and received     | -            | -    | -               | -    | -        | -  | NA <sup>31</sup> | -                   | -                | -                | -                | NA <sup>31</sup> |
| Per phase non<br>resettable active<br>energy delivered<br>and received | -            | -    | -               | -    | -        | -  | NA <sup>31</sup> | <b>√</b> 30         | 1                | <b>√</b> 30      | 1                | NA <sup>31</sup> |
| Total resettable<br>reactive energy<br>delivered                       | -            | -    | -               | -    | -        | -  | 1                | 1                   | 1                | 1                | 1                | 1                |
| Total non<br>resettable<br>reactive energy<br>delivered                | -            | -    | -               | -    | -        | -  | <b>√</b> 30      | -                   | _                | -                | -                | <b>√</b> 30      |

<sup>30.</sup> 31. The values are significant only if the neutral voltage picking is connected. Not applicable because energy is individually cumulated in received and delivered counters.

| Data                                                                        | PowerTag PowerTag PowerTag F63<br>M63 P63 |    | 3  | PowerTag<br>F160 M250 |    |    | Power<br>M630 | rTag | PowerTag<br>Rope |    |    |             |
|-----------------------------------------------------------------------------|-------------------------------------------|----|----|-----------------------|----|----|---------------|------|------------------|----|----|-------------|
|                                                                             | A1                                        | A2 | P1 | F1                    | F2 | F3 | FL            | M0   | M1               | M2 | M3 | R1          |
| Per phase<br>resettable<br>reactive energy<br>delivered                     | -                                         | -  | -  | -                     | -  | _  | <b>√</b> 32   | -    | -                | -  | -  | <b>√</b> 32 |
| Per phase non<br>resettable<br>reactive energy<br>delivered                 | _                                         | _  | _  | -                     | -  | _  | 1             | _    | _                | _  | _  | 1           |
| Total resettable<br>reactive energy<br>received                             | -                                         | -  | _  | -                     | -  | -  | ✓             | 1    | 1                | 1  | 1  | 1           |
| Total non<br>resettable<br>reactive energy<br>received                      | -                                         | -  | -  | -                     | -  | -  | •             | -    | -                | -  | -  | 1           |
| Per phase<br>resettable<br>reactive energy<br>received                      | -                                         | -  | -  | -                     | -  | _  | <b>√</b> 32   | -    | -                | -  | -  | <b>√</b> 32 |
| Per phase non<br>resettable<br>reactive energy<br>received                  | _                                         | -  | -  | -                     | -  | -  | <b>√</b> 32   | -    | -                | -  | -  | <b>√</b> 32 |
| Total resettable<br>apparent energy<br>delivered and<br>received            | _                                         | -  | -  | -                     | -  | -  | •             | -    | -                | -  | -  | 4           |
| Total non<br>resettable<br>apparent energy<br>delivered and<br>received     | -                                         | -  | -  | -                     | -  | -  | •             | -    | -                | -  | -  | 1           |
| Per phase<br>resettable<br>apparent energy<br>delivered and<br>received     | -                                         | -  | -  | -                     | _  | -  | <b>√</b> 32   | -    | -                | -  | -  | √32         |
| Per phase non<br>resettable<br>apparent energy<br>delivered and<br>received | -                                         | -  | _  | -                     | _  | -  | √32           | -    | -                | -  | -  | √32         |

#### Alarms

| Data                        | Powe<br>M63 | erTag | PowerTag<br>P63 | Powe | erTag F | 63 | Power-<br>Tag F160 | Power-<br>Tag M250 |    | PowerTag<br>M630 |    | PowerTag<br>Rope | Acti9 Active |
|-----------------------------|-------------|-------|-----------------|------|---------|----|--------------------|--------------------|----|------------------|----|------------------|--------------|
|                             | A1          | A2    | P1              | F1   | F2      | F3 | FL                 | MO                 | M1 | M2               | М3 | R1               | С            |
| Voltage loss                | 1           | 1     | 1               | 1    | 1       | 1  | 1                  | 1                  | 1  | 1                | 1  | 1                | 1            |
| Overcurrent at voltage loss | 1           | 1     | 1               | 1    | 1       | 1  | 1                  | 1                  | 1  | 1                | 1  | 1                | 1            |
| Load current<br>45%         | 1           | 1     | 1               | 1    | 1       | 1  | 1                  | 1                  | 1  | 1                | 1  | 1                | 1            |
| Load current loss           | 1           | 1     | 1               | 1    | 1       | 1  | 1                  | 1                  | 1  | 1                | 1  | 1                | 1            |
| Over voltage<br>120%        | 1           | 1     | 1               | 1    | 1       | 1  | 1                  | 1                  | 1  | 1                | 1  | 1                | 1            |

<sup>32.</sup> The values are significant only if the neutral voltage picking is connected.

| Data                                                  | PowerTag<br>M63 |    | PowerTag<br>P63 | PowerTag F63 |    | Power-<br>Tag F160 | Power-<br>Tag M250 |    | PowerTag<br>M630 |    | PowerTag<br>Rope | Acti9 Active |   |
|-------------------------------------------------------|-----------------|----|-----------------|--------------|----|--------------------|--------------------|----|------------------|----|------------------|--------------|---|
|                                                       | A1              | A2 | P1              | F1           | F2 | F3                 | FL                 | MO | M1               | M2 | М3               | R1           | С |
| Undervoltage<br>80%                                   | 1               | 1  | 1               | 1            | 1  | 1                  | 1                  | 1  | 1                | 1  | 1                | 1            | 1 |
| RMS current<br>on phase A, B,<br>C at voltage<br>loss | 1               | 1  | •               | 1            | 1  | 1                  | •                  | 1  | 1                | 1  | 1                | 1            | 4 |

#### **Other Measurements**

| Data                              | PowerTag<br>M63 |                  | Power-<br>Tag P63 | PowerTag F63 |                  |    | Power-<br>Tag F160 | Power-<br>Tag M250     |    | PowerTag<br>M630       |    | PowerTag<br>Rope | Acti9 Active |
|-----------------------------------|-----------------|------------------|-------------------|--------------|------------------|----|--------------------|------------------------|----|------------------------|----|------------------|--------------|
|                                   | A1              | A2               | P1                | F1           | F2               | F3 | FL                 | MO                     | M1 | M2                     | М3 | R1               | С            |
| Phase current (measured)          | 1               | 1                | 1                 | 1            | 1                | 1  | 1                  | 1                      | 1  | 1                      | 1  | 1                | 1            |
| Neutral current (calculated)      | -               | -                | _                 | -            | -                | -  | 1                  | -                      | -  | -                      | -  | 1                |              |
| Phase-to-<br>phase voltage        | 1               | 1                | 1                 | 1            | 1                | 1  | 1                  | 1                      | 1  | 1                      | 1  | 1                |              |
| Phase-to-<br>neutral voltage      | 1               | NA <sup>33</sup> | 1                 | 1            | NA <sup>33</sup> | 1  | <b>√</b> 34        | <b>√</b> <sup>34</sup> | 1  | <b>√</b> <sup>34</sup> | 1  | 1                | <b>√</b> 34  |
| Frequency                         | -               | -                | -                 | -            | -                | -  | 1                  | 1                      | 1  | 1                      | 1  | 1                |              |
| Quadrant                          | 1               | 1                | 1                 | 1            | 1                | 1  | 4                  | 4                      | 4  | 4                      | 4  | 4                |              |
| Internal<br>temperature           | -               | -                | -                 | -            | -                | -  | 1                  | 1                      | 1  | 1                      | 1  | 1                | 1            |
| Load<br>operating time<br>counter | 1               | 1                | 1                 | 1            | 1                | 1  | 1                  | 1                      | 1  | 1                      | 1  | 1                | 1            |

<sup>33.</sup> 34. Not applicable because there is no neutral voltage on the PowerTag Energy sensors The values are significant only if the neutral voltage picking is connected.

## **Environmental Sensor Data Availability**

#### Presentation

The data transmitted by the environmental sensors to the EcoStruxure Panel Server depends on the type of environmental sensors. The following table indicates which data are available in the EcoStruxure Panel Server according to the type of environmental sensors.

#### **Device Commercial References**

The device commercial references used for each type of environmental sensors are:

- CL: environmental sensors CL110 (Contact your Schneider Electric representative for information about commercial references.)
- TH: environmental sensor TH110 (Contact your Schneider Electric representative for information about commercial references.)
- TR: environmental sensor TRH device (SED-TRH-G-5045)
- TRC: environmental sensor TRHC02 device(SED-CO2-G-5045)

#### **Other Measurements**

| Data                          | CL110 | TH110 | TRH | TRHC02 |  |
|-------------------------------|-------|-------|-----|--------|--|
|                               | CL    | тн    | TR  | TRC    |  |
| Ambient<br>temperature        | 1     | 1     | 1   | 1      |  |
| Ambient humidity              | 1     | 1     | 1   | 1      |  |
| Ambient CO <sub>2</sub> level | -     | -     | -   | 1      |  |

Schneider Electric 35 rue Joseph Monier 92500 Rueil Malmaison France

+ 33 (0) 1 41 29 70 00

www.se.com

As standards, specifications, and design change from time to time, please ask for confirmation of the information given in this publication.

© 2021 - Schneider Electric. All rights reserved.

DOCA0172EN-01